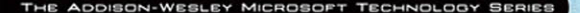

# PROFESSIONAL EXCEL DEVELOPMENT SECOND EDITION THE DEFINITIVE BUILDE TO

THE DEFINITIVE GUIDE TO DEVELOPING APPLICATIONS USING MICROSOFT EXCEL, VBA , AND .NET

> ROB BOVEY DENNIS WALLENTIN STEPHEN BULLEN JOHN GREEN

Many of the designations used by manufacturers and sellers to distinguish their products are claimed as trademarks. Where those designations appear in this book, and the publisher was aware of a trademark claim, the designations have been printed with initial capital letters or in all capitals.

The authors and publisher have taken care in the preparation of this book, but make no expressed or implied warranty of any kind and assume no responsibility for errors or omissions. No liability is assumed for incidental or consequential damages in connection with or arising out of the use of the information or programs contained herein.

The publisher offers excellent discounts on this book when ordered in quantity for bulk purchases or special sales, which may include electronic versions and/or custom covers and content particular to your business, training goals, marketing focus, and branding interests. For more information, please contact:

U.S. Corporate and Government Sales (800) 382-3419 corpsales@pearsontechgroup.com

For sales outside the United States please contact:

International Sales international@pearson.com

Visit us on the Web: informit.com/aw

Library of Congress Cataloging-in-Publication Data:

Professional Excel development : the definitive guide to developing applications using Microsoft Excel, VBA, and .NET / Rob Bovey ... [et al.]. — 2nd ed.

p. cm.

Rev. ed. of: Professional Excel development : the definitive guide to developing applications using Microsoft Excel and VBA / Stephen Bullen, Rob Bovey, John Green. 2005.

ISBN 978-0-321-50879-9 (pbk. : alk. paper) 1. Microsoft Excel (Computer file) 2. Microsoft Visual Basic for applications. I. Bovey, Rob. II. Bullen, Stephen. Professional Excel development.

HF5548.4.M523B85 2009

005.54 --- dc 22

#### 2009005855

Copyright © 2009 Pearson Education, Inc.

All rights reserved. Printed in the United States of America. This publication is protected by copyright, and permission must be obtained from the publisher prior to any prohibited reproduction, storage in a retrieval system, or transmission in any form or by any means, electronic, mechanical, photocopying, recording, or likewise. For information regarding permissions, write to:

Pearson Education, Inc. Rights and Contracts Department 501 Boylston Street, Suite 900 Boston, MA 02116 Fax (617) 671-3447

ISBN-13: 978-0-321-50879-9 ISBN-10: 0-321-50879-3 Text printed in the United States on recycled paper at Edwards Brothers in Ann Arbor, Michigan. First printing May 2009

# USING CLASS MODULES TO CREATE OBJECTS

Class modules are used to create objects. There are many reasons for you as a developer to create your own objects, including the following:

- To encapsulate VBA and Windows API code to make it transportable and easy to use and reuse, as shown in Chapter 12, "Understanding and Using Windows API Calls"
- To trap events
- To raise events
- To create your own objects and object models

In this chapter, we assume you are already familiar with writing VBA code to manipulate the objects in Excel and are familiar with the Excel object model that defines the relationships among those objects. We also assume you are familiar with object properties, methods, and events. If you have written code in the ThisWorkbook module, any of the modules behind worksheets or charts, or the module associated with a UserForm, you have already worked with class modules. One of the key features of these modules, like all class modules, is the ability to trap and respond to events.

The goal of this chapter is to show you how to create your own objects. We begin by explaining how to create a single custom object and then show how you can create a collection containing multiple instances of the object. We continue with a demonstration of how to trap and raise events within your classes.

# **Creating Objects**

Say we want to develop code to analyze a single cell in a worksheet and categorize the entry in that cell as one of the following:

- Empty
- Containing a label
- Containing a constant numeric value
- Containing a formula

This can be readily accomplished by creating a new object with the appropriate properties and methods. Our new object will be a Cell object. It will have an Analyze method that determines the cell type and sets the CellType property to a numeric value that can be used in our code. We will also have a DescriptiveCellType property so we can display the cell type as text.

Listing 7-1 shows the CCell class module code. This class module is used to create a custom Cell object representing the specified cell, analyze the contents of the cell, and return the type of the cell as a user-friendly text string.

#### Listing 7-1 The CCell Class Module

```
Option Explicit
Public Enum anlCellType
    anlCellTypeEmpty
    anlCellTypeLabel
    anlCellTypeConstant
    anlCellTypeFormula
End Enum
Private muCellType As anlCellType
Private mrngCell As Excel.Range
Property Set Cell(ByRef rngCell As Excel.Range)
    Set mrngCell = rngCell
End Property
Property Get Cell() As Excel.Range
    Set Cell = mrngCell
End Property
Property Get CellType() As anlCellType
```

```
CellType = muCellType
End Property
Property Get DescriptiveCellType() As String
    Select Case muCellType
         Case anlCellTypeEmpty
             DescriptiveCellType = "Empty"
         Case anlCellTypeFormula
             DescriptiveCellType = "Formula"
         Case anlCellTypeConstant
             DescriptiveCellType = "Constant"
         Case anlCellTypeLabel
             DescriptiveCellTvpe = "Label"
    End Select
End Property
Public Sub Analyze()
    If IsEmpty(mrngCell) Then
         muCellType = anlCellTypeEmpty
    ElseIf mrngCell.HasFormula Then
        muCellType = anlCellTypeFormula
    ElseIf IsNumeric (mrngCell.Formula) Then
         muCellType = anlCellTypeConstant
    Else
        muCellType = anlCellTypeLabel
    End If
End Sub
```

The CCell class module contains a public enumeration with four members, each of which represents a cell type. By default, the enumeration members are assigned values from zero to three. The enumeration member names help make our code more readable and easier to maintain. The enumeration member values are translated into user-friendly text by the DescriptiveCellType property.

**NOTE** The VBA ISNUMERIC function used in Listing 7-1 considers a label entry such as 123 to be numeric. ISNUMERIC also considers a number entered into a cell formatted as Text to be a number. As both these cell types can be referenced as numeric values in formulas, this has been taken to be the correct result. If you prefer to consider these cells as label entries you can use WorksheetFunction.IsNumber instead of IsNumeric.

Listing 7-2 shows the AnalyzeActiveCell procedure. This procedure is contained in the standard module MEntryPoints.

Listing 7-2 The AnalyzeActiveCell Procedure

```
Public Sub AnalyzeActiveCell()
Dim clsCell As CCell
' Create new instance of Cell object
Set clsCell = New CCell
' Determine cell type and display it
Set clsCell.Cell = Application.ActiveCell
clsCell.Analyze
MsgBox clsCell.DescriptiveCellType
```

End Sub

If you select a cell on a worksheet and run the AnalyzeActiveCell procedure it creates a new instance of the CCell class that it stores in the clsCell object variable. The procedure then assigns the active cell to the Cell property of this Cell object, executes its Analyze method, and displays the result of its DescriptiveCellType property. This code is contained in the Analysis1.xls workbook in the *\Concepts\Ch07 – Using Class Modules to Create Objects* folder on the CD that accompanies this book.

## **Class Module Structure**

A class module can be thought of as a template for an object. It defines the methods and properties of the object. Any public subroutines or functions in the class module become methods of the object, and any public variables or property procedures become properties of the object. You can use the class module to create as many instances of the object as you require.

#### **Property Procedures**

Rather than rely on public variables to define properties it is better practice to use property procedures. These give you more control over how properties are assigned values and how they return values. Property procedures allow you to validate the data passed to the object and to perform related actions where appropriate. They also enable you to make properties read-only or write-only if you want.

The CCell class uses two private module-level variables to store its properties internally. muCellType holds the cell type in the form of an anlCellType enumeration member value. mrngCell holds a reference to the single-cell Range that an object created from the CCell class will represent.

Property procedures control the interface between these variables and the outside world. Property procedures come in three forms:

- **Property Let**—Used to assign a simple value to a property
- **Property Set**—Used to assign an object reference to a property
- Property Get—Used to return the simple value or object reference held by a property to the outside world

The property name presented to the outside world is the same as the name of the property procedure. The CCell class uses Property Set Cell to allow you to assign a Range reference to the Cell property of the Cell object. The property procedure stores the reference in the mrngCell variable. This procedure could have a validation check to ensure that only single-cell ranges can be specified. There is a corresponding Property Get Cell procedure that allows this property to be read.

The CCell class uses two Property Get procedures to return the cell type as an enumeration member value or as descriptive text. These properties are read-only because they have no corresponding Property Let procedures.

#### Methods

The CCell class has one method defined by the Analyze subroutine. It determines the type of data in the cell referred to by the mrngCell variable and assigns the corresponding enumeration member to the muCellType variable. Because it is a subroutine, the Analyze method doesn't return a value to the outside world. If a method is created as a function it can return a value. The Analyze method could be converted to a function that returned the text value associated with the cell type as shown in Listing 7-3.

```
Listing 7-3 The Analyze Method of the Cell Object
```

```
Public Function Analyze() As String

If IsEmpty(mrngCell) Then
    muCellType = anlCellTypeEmpty
ElseIf mrngCell.HasFormula Then
    muCellType = anlCellTypeFormula
ElseIf IsNumeric(mrngCell.Formula) Then
    muCellType = anlCellTypeConstant
Else
    muCellType = anlCellTypeLabel
End If
Analyze = Me.DescriptiveCellType
End Function
```

You could then analyze the cell and display the return value with the following single line of code instead of the original two lines:

```
MsgBox clsCell.Analyze()
```

# **Creating a Collection**

Now that we have a Cell object we want to create many instances of the object so we can analyze a worksheet or ranges of cells within a worksheet. The easiest way to manage these new objects is to store them in a collection. VBA provides a Collection object that you can use to store objects and data. The Collection object has four methods:

- Add
- Count
- Item
- Remove

There is no restriction on the type of data that can be stored within a Collection object, and items with different data types can be stored in the same Collection object. In our case, we want to be consistent and store just Cell objects in our collection.

To create a new Collection, the first step is to add a new standard module to contain global variables. This module will be called MGlobals. Next, add the following variable declaration to the MGlobals module to declare a global Collection object variable to hold the collection, as follows:

Public gcolCells As Collection

Now add the CreateCellsCollection procedure shown in Listing 7-4 to the MEntryPoints module. The modified code is contained in the Analysis2.xls workbook in the \Concepts\Ch07 - Using Class Modules to Create Objects folder on the CD that accompanies this book.

Listing 7-4 Creating a Collection of Cell Objects

```
Public Sub CreateCellsCollection()
Dim clsCell As CCell
Dim rngCell As Range
' Create new Cells collection
Set gcolCells = New Collection
' Create Cell objects for each cell in Selection
For Each rngCell In Application.Selection
Set clsCell = New CCell
Set clsCell.Cell = rngCell
clsCell.Analyze
'Add the Cell to the collection
gcolCells.Add Item:=clsCell, Key:=rngCell.Address
Next rngCell
' Display the number of Cell objects stored
MsgBox "Number of cells stored: " & CStr(gcolCells.Count)
```

End Sub

We declare gcolCells as a public object variable so that it persists for as long as the workbook is open and is visible to all procedures in the VBA project. The CreateCellsCollection procedure creates a new instance of the collection and loops through the currently selected cells, creating a new instance of the Cell object for each cell and adding it to the collection. The address of each cell, in \$A\$1 reference style, is used as a key to uniquely identify it and to provide a way of accessing the Cell object later. We can loop through the objects in the collection using a For...Each loop or we can access individual Cell objects by their position in the collection or by using the key value. Because the Item method is the default method for the collection, we can use code like the following to access a specific Cell object:

```
Set clsCell = gcolCells(3)
Set clsCell = gcolCells("$A$3")
```

# **Creating a Collection Object**

The collection we have established is easy to use, but it lacks some features we would like to have. As it stands, there is no control over the type of objects that can be added to the collection. We would also like to add a method to the collection that enables us to highlight cells of the same type and another method to remove the highlights.

We first add two new methods to the CCell class module. The Highlight method adds color to the Cell object according to the CellType. The UnHighlight method removes the color. The new code is shown in Listing 7-5.

Note that we are applying the principle of encapsulation. All the code that relates to the Cell object is contained in the CCell class module, not in any other module. Doing this ensures that the code can be easily found and maintained and means that it can be easily transported from one project to another.

#### Listing 7-5 New Code for the CCell Class Module

```
Public Sub Highlight()
Cell.Interior.ColorIndex = Choose(muCellType + 1, 5, 6, 7, 8)
End Sub
Public Sub UnHighlight()
Cell.Interior.ColorIndex = xlNone
End Sub
```

We can now create a new class module named CCells to contain the Cells collection, as shown in Listing 7-6. The complete code is contained in the Analysis3.xls workbook in the \Concepts\Ch07 - Using Class Modules to Create Objects folder on the CD that accompanies this book.

#### Listing 7-6 The CCells ClassModule

```
Option Explicit
Private mcolCells As Collection
Property Get Count() As Long
    Count = mcolCells.Count
End Property
Property Get Item (ByVal vID As Variant) As CCell
   Set Item = mcolCells(vID)
End Property
Private Sub Class_Initialize()
    Set mcolCells = New Collection
End Sub
Public Sub Add(ByRef rngCell As Range)
    Dim clsCell As CCell
    Set clsCell = New CCell
    Set clsCell.Cell = rngCell
    clsCell.Analyze
    mcolCells.Add Item:=clsCell, Key:=rngCell.Address
End Sub
Public Sub Highlight (ByVal uCellType As anlCellType)
    Dim clsCell As CCell
    For Each clsCell In mcolCells
         If clsCell.CellType = uCellType Then
             clsCell.Highlight
        End If
    Next clsCell
End Sub
Public Sub UnHighlight (ByVal uCellType As anlCellType)
    Dim clsCell As CCell
    For Each clsCell In mcolCells
         If clsCell.CellType = uCellType Then
             clsCell.UnHighlight
        End If
    Next clsCell
End Sub
```

The mcolCells Collection object variable is declared as a private, module-level variable and is instantiated in the Initialize procedure of the class module. Since the Collection object is now hidden from the outside world, we need to write our own Add method for it. We also have created Item and Count property procedures to emulate the corresponding properties of the collection. The input argument for the Item property is declared as a Variant data type because it can be either a numeric index or the string key that identifies the collection member.

The Highlight method loops through each member of the collection. If the CellType property of the Cell object is the same as the type specified by the uCellType argument, we execute the Cell object's Highlight method. The UnHighlight method loops through the collection and executes the UnHighlight method of all Cell objects whose type is the same as the type specified by the uCellType argument.

We modified the public Collection variable declaration in MGlobals to refer to our new custom collection class as shown here:

Public gclsCells As CCells

We also modified the CreateCellsCollection procedure in the MEntryPoints module to instantiate and populate our custom collection, as shown in Listing 7-7.

**Listing 7-7** MEntryPoints Code to Create a Cells Object Collection

Next lIndex

MsgBox "Number of Formulas = " & CStr(lCount)

We declare gclsCells as a public object variable to contain our custom Cells collection object. The CreateCellsCollection procedure instantiates gclsCells and uses a For...Each loop to add all the cells in the active work-sheet's used range to the collection. After loading the collection, the procedure counts the number of cells that contain formulas and displays the result.

The MEntryPoints module contains a ShowFormulas procedure that can be executed to highlight and unhighlight the formula cells in the worksheet. Several additional variations are provided for other cell types.

This code illustrates two shortcomings of our custom collection class. You can't process the members of the collection in a For...Each loop. You must use an index and the Item property instead. Also, our collection has no default property, so you can't shortcut the Item property using the standard collection syntax gclsCells(1) to access a member of the collection. You must specify the Item property explicitly in your code. We explain how to solve these problems using Visual Basic 6 or just a text editor in the next section.

# **Addressing Class Collection Shortcomings**

It is possible to make your custom collection class behave like a built-in collection. It requires nothing more than a text editor to make the adjustments, but first we'll explain how to do it by setting procedure attributes using Visual Basic 6 (VB6) to better illustrate the nature of the changes required.

#### Using Visual Basic 6

In VB6, unlike Visual Basic for Applications used in Excel, you can specify a property to be the default property of the class. If you declare the Item property to be the default property, you can omit .Item when referencing a member of the collection and use a shortcut such as gclsCells(1) instead.

If you have VB6 installed you can export the code module CCells to a file and open that file in VB6. Place your cursor anywhere within the Item property procedure and select *Tools > Procedure Attributes* from the menu to display the Procedure Attributes dialog. Next, click the *Advanced >>* button and under the Advanced options select (Default) from the *Procedure ID* combo box. This makes the Item property the default property for the class.

When you save your changes and import this file back into your Excel VBA project, the attribute will be recognized even though there is no way to set attribute options within the Excel Visual Basic Editor. VB6 also allows you to set up the special procedure shown in Listing 7-8.

```
Listing 7-8 Code to Allow the Collection to Be Referenced in a For...Each Loop
```

```
Public Function NewEnum() As IUnknown
    Set NewEnum = mcolCells.[_NewEnum]
End Function
```

This procedure must be given an attribute value of 4, which you enter directly into the *Procedure ID* combo box in the Procedure Attributes dialog. Giving the NewEnum procedure this attribute value enables a For...Each loop to process the members of the collection. Once you have made this addition to your class module in VB6 and saved your changes, you can load the module back into your Excel VBA project, and once again the changes will be recognized.

#### Using a Text Editor

Even without VB6 you can easily create these procedures and their attributes using a text editor such as NotePad. Export the CCells class module to a file and open it using the text editor. Modify your code to look like the example shown in Listing 7-9.

```
Listing 7-9 Viewing the Code in a Text Editor
```

```
Property Get Item(ByVal vID As Variant) As CCell
Attribute Item.VB_UserMemId = 0
   Set Item = mcolCells(vID)
End Property
Public Function NewEnum() As IUnknown
Attribute NewEnum.VB_UserMemId = -4
   Set NewEnum = mcolCells.[_NewEnum]
End Function
```

When the modified class module is imported back into your project the Attribute lines will not be visible, but the procedures will work as expected. You can now refer to a member of the collection as gclsCells(1) and use your custom collection class in a For...Each loop as shown in Listing 7-10.

```
Listing 7-10 Referencing the Cells Collection in a For...Each Loop
```

```
For Each clsCell In gclsCells
    If clsCell.CellType = anlCellTypeFormula Then
        lCount = lCount + 1
    End If
Next clsCell
```

# **Trapping Events**

A powerful capability built into class modules is the ability to respond to events. We want to extend our Analysis application so that when you double-click a cell that has been analyzed it will change color to indicate the cell type. When you right-click the cell the color will be removed. We also want to ensure that cells are reanalyzed when they are changed so that our corresponding Cell objects are kept up-to-date. The code shown in this section is contained in the Analysis4.xls workbook in the \Concepts\Ch07 - Using Class Modules to Create Objects folder on the CD that accompanies this book. To trap the events associated with an object you need to do two things:

- Declare a WithEvents variable of the correct object type in a class module.
- Assign an object reference to the variable.

For the purpose of this example we confine ourselves to trapping events associated with a single Worksheet object. You could easily substitute this with a Workbook object if you wanted the code to apply to all the worksheets in a workbook. We need to create a WithEvents object variable in the CCells class module that references the worksheet containing the Cell objects. This WithEvents variable declaration is made at the module level within the CCells class and looks like the following:

Private WithEvents mwksWorkSheet As Excel.Worksheet

As soon as you add this variable declaration to the CCells class module you can select the WithEvents variable name from the drop-down menu at the top left of the module and use the drop-down menu at the top right of the module to see the events that can be trapped, as shown in Figure 7-1.

Event names listed in bold are currently being trapped within the class, as we see in a moment.

| wksWorkSheet                           | •                                               | BeforeDoubleClick                                                              |
|----------------------------------------|-------------------------------------------------|--------------------------------------------------------------------------------|
| Description:                           | This class module<br>holds and manages          | Activate<br>BeforeDoubleClick<br>BeforeRightClick<br>Calculate                 |
| Authors:                               | Stephen Bullen, wu<br>Rob Bovey, www.app        | Change<br>Deactivate<br>FollowHyperlink<br>PivotTableUpdate<br>SelectionChange |
| · ************************************ | **************************************          |                                                                                |
| ' ************************************ | <pre>************************************</pre> |                                                                                |

FIGURE 7-1 The Worksheet event procedures available in CCells

Selecting an event from the drop-down creates a shell for the event procedure in the module. You need to add the procedures shown in Listing 7-11 to the CCells class module. They include a new property named Worksheet that refers to the Worksheet object containing the Cell objects held by the collection, as well as the code for the BeforeDoubleClick, BeforeRightClick, and Change events.

#### Listing 7-11 Additions to the CCells Class Module

```
Property Set Worksheet(wks As Excel.Worksheet)
   Set mwksWorkSheet = wks
End Property
Private Sub mwksWorkSheet_BeforeDoubleClick( _
        ByVal Target As Range, Cancel As Boolean)
If Not Application.Intersect(Target, _
        mwksWorkSheet.UsedRange) Is Nothing Then
        Highlight mcolCells(Target.Address).CellType
        Cancel = True
        End If
End Sub
```

```
Private Sub mwksWorkSheet BeforeRightClick(
             ByVal Target As Range, Cancel As Boolean)
    If Not Application.Intersect(Target, _
             mwksWorkSheet.UsedRange) Is Nothing Then
        UnHighlight mcolCells (Target.Address).CellType
        Cancel = True
    End If
End Sub
Private Sub mwksWorkSheet_Change(ByVal Target As Range)
    Dim rngCell As Range
    If Not Application.Intersect(Target, _
             mwksWorkSheet.UsedRange) Is Nothing Then
        For Each rngCell In Target.Cells
             mcolCells(rngCell.Address).Analvze
        Next rngCell
    End If
End Sub
```

The CreateCellsCollection procedure in the MEntryPoints module needs to be changed as shown in Listing 7-12. The new code assigns a reference to the active worksheet to the Worksheet property of the Cells object so the worksheet's events can be trapped.

#### Listing 7-12 The Updated CreateCellsCollection Procedure in the MEntryPoints Module

```
Public Sub CreateCellsCollection()
Dim clsCell As CCell
Dim rngCell As Range
Set gclsCells = New CCells
Set gclsCells.Worksheet = ActiveSheet
For Each rngCell In ActiveSheet.UsedRange
gclsCells.Add rngCell
Next rngCell
```

```
End Sub
```

You can now execute the CreateCellsCollection procedure in the MEntryPoints module to create a new collection with all the links in place to trap the BeforeDoubleClick and BeforeRightClick events for the cells

in the worksheet. Double-clicking a cell changes the cell's background to a color that depends on the cell's type. Right-clicking a cell removes the background color.

## **Raising Events**

Another powerful capability of class modules is the ability to raise events. You can define your own events and trigger them in your code. Other class modules can trap those events and respond to them. To illustrate this we change the way our Cells collection tells the Cell objects it contains to execute their Highlight and UnHighlight methods. The Cells collection raises an event that will be trapped by the Cell objects. The code shown in this section is contained in the Analysis5.xls workbook in the CONCEPTS Ch07 - Using Class Modules to Create Objects folder on the CD that accompanies this book. To raise an event in a class module you need two things.

- An Event declaration at the top of the class module
- A line of code that uses RaiseEvent to cause the event to take place

The code changes shown in Listing 7-13 should be made in the CCells class module.

**Listing 7-13** Changes to the CCells Class Module to Raise an Event

```
Option Explicit

Public Enum anlCellType

anlCellTypeEmpty

anlCellTypeLabel

anlCellTypeConstant

anlCellTypeFormula

End Enum

Private mcolCells As Collection

Private WithEvents mwksWorkSheet As Excel.Worksheet

Event ChangeColor(uCellType As anlCellType, bColorOn As Boolean)

Public Sub Add(ByRef rngCell As Range)

Dim clsCell As CCell
```

```
Set clsCell = New CCell
    Set clsCell.Cell = rngCell
    Set clsCell.Parent = Me
    clsCell.Analvze
    mcolCells.Add Item:=clsCell, Key:=rngCell.Address
End Sub
Private Sub mwksWorkSheet_BeforeDoubleClick( _____
             ByVal Target As Range, Cancel As Boolean)
    If Not Application.Intersect(Target, _
             mwksWorkSheet.UsedRange) Is Nothing Then
         RaiseEvent ChangeColor( _____
             mcolCells(Target.Address).CellType, True)
         Cancel = True
    End If
End Sub
Private Sub mwksWorkSheet_BeforeRightClick( _____
              ByVal Target As Range, Cancel As Boolean)
    If Not Application.Intersect(Target, _
              mwksWorkSheet.UsedRange) Is Nothing Then
         RaiseEvent ChangeColor( _____
             mcolCells(Target.Address).CellType, False)
         Cancel = True
    End If
End Sub
```

Note that we moved the anlCellType Enum declaration into the parent collection class module. Now that we have created an explicit parent-child relationship between the CCells and CCell classes, any public types used by both classes must reside in the parent class module or circular dependencies between the classes that cannot be handled by VBA will be created.

In the declarations section of the CCells module, we declare an event named ChangeColor that has two arguments. The first argument defines the cell type to be changed, and the second argument is a Boolean value to indicate whether we are turning color on or off. The BeforeDoubleClick and BeforeRightClick event procedures have been changed to raise the new event and pass the cell type of the target cell and the on or off value. The Add method has been updated to set a new Parent property of the Cell object. This property holds a reference to the Cells object. The name reflects the relationship between the Cells object as the parent object and the Cell object as the child object. Trapping the event raised by the Cells object in another class module is carried out in exactly the same way we trapped other events. We create a WithEvents object variable and set it to reference an instance of the class that defines and raises the event. The changes shown in Listing 7-14 should be made to the CCell class module.

**Listing 7-14** Changes to the CCell Class Module to Trap the ChangeColor Event

```
Option Explicit
Private muCellType As anlCellType
Private mrngCell As Excel.Range
Private WithEvents mclsParent As CCells
Property Set Parent(ByRef clsCells As CCells)
    Set mclsParent = clsCells
End Property
Private Sub mclsParent_ChangeColor(uCellType As anlCellType, _
                                                 bColorOn As Boolean)
    If Me.CellType = uCellType Then
         If bColorOn Then
             Highlight
         Else
             UnHighlight
         End If
    End If
End Sub
```

A new module-level object variable mclsParent is declared WithEvents as an instance of the CCells class. A reference to a Cells object is assigned to mclsParent in the Parent Property Set procedure. When the Cells object raises the ChangeColor event, all the Cell objects will trap it. The Cell objects take action in response to the event if they are of the correct cell type.

# **A Family Relationship Problem**

Unfortunately, we introduced a problem in our application. Running the CreateCellsCollection procedure multiple times creates a memory leak. Normally when you overwrite an object in VBA, VBA cleans up the old version of the object and reclaims the memory that was used to hold it. You can also set an object equal to Nothing to reclaim the memory used by it. It is good practice to do this explicitly when you no longer need an object, rather than relying on VBA to do it.

Set gclsCells = Nothing

When you create two objects that store references to each other, the system will no longer reclaim the memory they used when they are set to new versions or when they are set to Nothing. When analyzing the worksheet in Analysis5.xls with 574 cells in the used range, there is a loss of about 250KB of RAM each time CreateCellsCollection is executed during an Excel session.

**NOTE** If you are running Windows NT, 2000, XP, or Vista you can check the amount of RAM currently used by Excel by pressing Ctrl+Shift+Esc to display the Processes window in Task Manager and examining the memory usage column for the row where the Image Name column is EXCEL.EXE.

One way to avoid this problem is to make sure you remove the crossreferences from the linked objects before the objects are removed. You can do this by adding a method such as the Terminate method shown in Listing 7-15 to the problem classes, in our case the CCell class.

Listing 7-15 The Terminate Method in the CCell Class Module

```
Public Sub Terminate()
    Set mclsParent = Nothing
End Sub
```

The code in Listing 7-16 is added to the CCells class module. It calls the Terminate method of each Cell class contained in the collection to destroy the cross-reference between the classes.

## Listing 7-16 The Terminate Method in the CCells Class Module

```
Public Sub Terminate()
Dim clsCell As CCell
For Each clsCell In mcolCells
```

```
clsCell.Terminate
         Set clsCell = Nothing
    Next clsCell
    Set mcolCells = Nothing
End Sub
```

The code in Listing 7-17 is added to the CreateCellsCollection procedure in the MEntryPoints module.

**Listing 7-17** The CreateCellsCollection Procedure in the MEntryPoints Module

```
Public Sub CreateCellsCollection()
    Dim clsCell As CCell
    Dim rngCell As Range
    ' Remove any existing instance of the Cells collection
    If Not gclsCells Is Nothing Then
        gclsCells.Terminate
        Set gclsCells = Nothing
    End If
    Set gclsCells = New CCells
    Set gclsCells.Worksheet = ActiveSheet
    For Each rngCell In ActiveSheet.UsedRange
        gclsCells.Add rngCell
    Next rngCell
End Sub
```

If CreateCellsCollection finds an existing instance of gclsCells it executes the object's Terminate method before setting the object to Nothing. The gclsCells Terminate method iterates through all the objects in the collection and executes their Terminate methods.

In a more complex object model with more levels you could have objects in the middle of the structure that contain both child and parent references. The Terminate method in these objects would need to run the Terminate method of each of its children and then set its own Parent property to Nothing.

# **Creating a Trigger Class**

Instead of raising the ChangeColor event in the CCells class module we can set up a new class module to trigger this event. Creating a trigger class gives us the opportunity to introduce a more efficient way to highlight our Cell objects. We can create four instances of the trigger class, one for each cell type, and assign the appropriate instance to each Cell object. That means each Cell object is only sent a message that is meant for it, rather than hearing all messages sent to all Cell objects.

The trigger class also enables us to eliminate the Parent/Child relationship between our CCells and CCell classes, thus removing the requirement to manage cross-references. Note that it is not always possible or desirable to do this. The code shown in this section is contained in the Analysis6.xls workbook in the Concepts (Ch07 – Using Class Modules to Create Objects folder on the CD that accompanies this book.

Listing 7-18 shows the code in a new CTypeTrigger class module. The code declares the ChangeColor event, which now only needs one argument to specify whether color is turned on or off. The class has Highlight and UnHighlight methods to raise the event.

#### Listing 7-18 The CTypeTrigger Class Module

```
Option Explicit

Public Event ChangeColor(bColorOn As Boolean)

Public Sub Highlight()

RaiseEvent ChangeColor(True)

End Sub

Public Sub UnHighlight()

RaiseEvent ChangeColor(False)

End Sub
```

Listing 7-19 contains the changes to the CCell class module to trap the ChangeColor event raised in CTypeTrigger. Depending on the value of bColorOn, the event procedure runs the Highlight or UnHighlight methods.

**Listing 7-19** Changes to the CCell Class Module to Trap the ChangeColor Event of CTypeTrigger

```
Option Explicit
Private muCellType As anlCellType
Private mrngCell As Excel.Range
Private WithEvents mclsTypeTrigger As CTypeTrigger
Property Set TypeTrigger(clsTrigger As CTypeTrigger)
    Set mclsTypeTrigger = clsTrigger
End Property
Private Sub mclsTypeTrigger_ChangeColor(bColorOn As Boolean)
    If bColorOn Then
        Highlight
    Else
        UnHighlight
    End If
End Sub
```

Listing 7-20 contains the changes to the CCells module. An array variable maclsTriggers is declared to hold the instances of CTypeTrigger. The Initialize event redimensions maclsTriggers to match the number of cell types and the For...Each loop assigns instances of CTypeTrigger to the array elements. The Add method assigns the correct element of maclsTriggers to each Cell object according to its cell type. The result is that each Cell object listens only for messages that apply to its own cell type.

# **Listing 7-20** Changes to the CCells Class Module to Assign References to CTypeTrigger to Cell Objects

```
Option Explicit

Public Enum anlCellType

anlCellTypeEmpty

anlCellTypeLabel

anlCellTypeConstant

anlCellTypeFormula

End Enum

Private mcolCells As Collection
```

```
Private WithEvents mwksWorkSheet As Excel.Worksheet
Private maclsTriggers() As CTypeTrigger
Private Sub Class Initialize()
    Dim uCellType As anlCellType
    Set mcolCells = New Collection
    ' Initialise the array of cell type triggers,
    ' one element for each of our cell types.
    ReDim maclsTriggers (anlCellTypeEmpty To anlCellTypeFormula)
    For uCellType = anlCellTypeEmpty To anlCellTypeFormula
         Set maclsTriggers(uCellType) = New CTypeTrigger
    Next uCellType
End Sub
Public Sub Add(BvRef rngCell As Range)
    Dim clsCell As CCell
    Set clsCell = New CCell
    Set clsCell.Cell = rngCell
    clsCell.Analyze
    Set clsCell.TypeTrigger = maclsTriggers(clsCell.CellType)
    mcolCells.Add Item:=clsCell, Key:=rngCell.Address
End Sub
Public Sub Highlight (ByVal uCellType As anlCellType)
    maclsTriggers (uCellType).Highlight
End Sub
Public Sub UnHighlight (ByVal uCellType As anlCellType)
    maclsTriggers(uCellType).UnHighlight
End Sub
Private Sub mwksWorkSheet_BeforeDoubleClick( _____
             ByVal Target As Range, Cancel As Boolean)
    If Not Application.Intersect(Target, _
             mwksWorkSheet.UsedRange) Is Nothing Then
        Highlight mcolCells (Target.Address).CellType
        Cancel = True
    End If
End Sub
Private Sub mwksWorkSheet_BeforeRightClick( _____
             ByVal Target As Range, Cancel As Boolean)
    If Not Application.Intersect(Target, _____
             mwksWorkSheet.UsedRange) Is Nothing Then
```

```
UnHighlight mcolCells (Target.Address).CellType
         Cancel = True
    End If
End Sub
Private Sub mwksWorkSheet_Change(ByVal Target As Range)
    Dim rngCell As Range
    Dim clsCell As CCell
    If Not Application.Intersect(Target, _
             mwksWorkSheet.UsedRange) Is Nothing Then
         For Each rngCell In Target.Cells
             Set clsCell = mcolCells(rngCell.Address)
             clsCell.Analvze
             Set clsCell.TypeTrigger = _
                 maclsTriggers(clsCell.CellType)
        Next rngCell
    End If
End Sub
```

# **Practical Example**

We illustrate the use of class modules in our PETRAS example applications by providing both the Time Sheet and Reporting applications with Excel application-level event handlers.

# **PETRAS Time Sheet**

The addition of an application-level event handling class to our PETRAS time sheet application will make two significant changes. First, it will allow us to convert the time entry workbook into an Excel template. This will simplify creation of new time entry workbooks for new purposes as well as allow multiple time entry workbooks to be open at the same time. Second, the event handler will automatically detect whether a time entry workbook is active and enable or disable our toolbar buttons accordingly. Table 7-1 summarizes the changes made to the PETRAS time sheet application for this chapter.

| Module             | Procedure    | Change                                                                               |
|--------------------|--------------|--------------------------------------------------------------------------------------|
| PetrasTemplate.xlt |              | Changes the normal workbook into a template workbook                                 |
| CAppEventHandler   |              | Adds an application-level event handling class to the add-in                         |
| MEntryPoints       | NewTimeSheet | New procedure to create time sheets from the template workbook                       |
| MopenClose         | Auto_Open    | Removes time sheet initialization logic and delegates it to the event handling class |
| MsystemCode        |              | Moves all time entry workbook management code into the event handling class          |

 Table 7-1
 Changes to PETRAS Time Sheet Application for Chapter 7

## The Template

When a template workbook is added using VBA, a new, unsaved copy of the template workbook is opened. To create a template workbook from a normal workbook, choose *File* > *Save As* from the Excel menu and select the Template entry from the *Save as type* drop-down. As soon as you select the Template option Excel unhelpfully modifies the directory where you are saving your workbook to the Office Templates directory, so don't forget to change this to the location where you are storing your application files.

Once we begin using a template workbook, the user has complete control over the workbook filename. We can determine whether a given workbook belongs to us by checking for the unique named constant "setIsTimeSheet" that we added to our template workbook for this purpose.

A template workbook combined with an application-level event handler allows us to support multiple instances of the time entry workbook being open simultaneously. This might be needed, for example, if there is a requirement to have a separate time sheet for each client or project.

Moving to a template user interface workbook also requires that we give the user a way to create new time sheet workbooks, since it is no longer a simple matter of opening and reusing the same fixed time sheet workbook over and over. In Figure 7-2, note the new toolbar button labeled *New Time Sheet*. This button allows the user to create new instances of our template.

PETRAS Toolbar 🔹 🗙 🕞 New Time Sheet | 🚈 Post to Network | 🔤 Add More Rows | 📿 Clear Data Entries | Exit PETRAS

FIGURE 7-2 The PETRAS toolbar with the New Time Sheet button

As shown in Listing 7-21, the code run by this new button is simple.

#### Listing 7-21 The NewTimeSheet Procedure

```
Public Sub NewTimeSheet()
   Application.ScreenUpdating = False
   InitGlobals
   Application.Workbooks.Add gsAppDir & gsFILE_TIME_ENTRY
   Application.ScreenUpdating = True
End Sub
```

We turn off screen updating and call InitGlobals to ensure that our global variables are properly initialized. We then simply add a new workbook based on the template workbook and turn screen updating back on. Rather than opening PetrasTemplate.xlt, a new copy of PetrasTemplate.xlt, called PetrasTemplate1 is created. Each time the user clicks the New Time Sheet button she gets a completely new, independent copy of PetrasTemplate.xlt.

The act of creating a new copy of the template triggers the NewWorkbook event in our event handing class. This event performs all the necessary actions to initialize the template. This event procedure is shown in the next section.

#### The Application-Level Event Handler

Within our application-level event handling class we encapsulate many of the tasks previously accomplished by procedures in standard modules. For example, the MakeWorksheetSettings procedure and the bIsTimeEntryBookActive function that we encountered in Chapter 5, "Function, General, and Application-Specific Add-ins," are now both private procedures of the class.

We describe the layout of the class module and then explain what the pieces do, rather than showing all the code here. You can examine the code yourself in the PetrasAddin.xla workbook of the sample application for this chapter on the CD and are strongly encouraged to do so.

#### **Module-Level Variables**

Private WithEvents mxlApp As Excel.Application

#### **Class Event Procedures**

Class\_Initialize Class\_Terminate mxlApp\_NewWorkbook mxlApp\_WorkbookOpen mxlApp\_WindowActivate mxlApp\_WindowDeactivate

#### **Class Method Procedures**

SetInitialStatus

#### **Class Private Procedures**

EnableDisableToolbar MakeWorksheetSettings bIsTimeEntryBookActive bIsTimeEntryWorkbook

Because the variable that holds a reference to the instance of the CAppEventHandler class that we use in our application is a public variable, we use the InitGlobals procedure to manage it. The code required to do this is shown in two locations.

In the declarations section of the MGlobals module:

Public gclsEventHandler As CAppEventHandler

In the InitGlobals procedure:

```
' Instantiate the Application event handler
If gclsEventHandler Is Nothing Then
        Set gclsEventHandler = New CAppEventHandler
End If
```

The InitGlobals code checks to see whether the public gclsEventHandler variable is initialized and initializes it if it isn't.

InitGlobals is called at the beginning of every non-trivial entry point procedure in our application, so if anything causes our class variable to lose state, it will be instantiated again as soon as the next entry point procedure is called. This is a good safety mechanism.

When the public gclsEventHandler variable is initialized, it causes the Class\_Initialize event procedure to execute. Inside this event procedure we initialize the event handling mechanism by setting the class module-level WithEvents variable to refer to the current instance of the Excel Application, as follows:

```
Set mxlApp = Excel.Application
```

Similarly, when our application is exiting and we destroy our gclsEventHandler variable, it causes the Class\_Terminate event procedure to execute. Within this event procedure we destroy the class reference to the Excel Application object by setting the mxlApp variable to Nothing.

All the rest of the class event procedures, which are those belonging to the mxlApp WithEvents variable, serve the same purpose. They "watch" the Excel environment and enable or disable our toolbar buttons as appropriate when conditions change.

Disabling toolbar buttons when they can't be used is a much better user interface technique than displaying an error message when the user clicks one under the wrong circumstances. You don't want to punish users (that is, display an error message in response to an action) when they can't be expected to know they've done something wrong. Note that we always leave the *New Time Sheet* and *Exit PETRAS* toolbar buttons enabled. Users should always be able to create a new time sheet or exit the application.

In addition to enabling and disabling the toolbar buttons, the mxlApp\_NewWorkbook and mxlApp\_WorkbookOpen event procedures detect when a time entry workbook is being created or opened for the first time, respectively. At this point they run the private MakeWorksheetSettings procedure to initialize that time entry workbook. All the mxlApp event procedures are shown in Listing 7-22. As you can see, the individual procedures are simple, but the cumulative effect is powerful.

```
Listing 7-22 The mxIApp Event Procedures
```

```
Private Sub mxlApp_NewWorkbook(ByVal Wb As Workbook)
If bIsTimeEntryWorkbook(Wb) Then
EnableDisableToolbar True
MakeWorksheetSettings Wb
```

```
Else
        EnableDisableToolbar False
    End If
End Sub
Private Sub mxlApp_WorkbookOpen(ByVal Wb As Excel.Workbook)
    If bIsTimeEntrvWorkbook(Wb) Then
        EnableDisableToolbar True
        MakeWorksheetSettings Wb
    Else
        EnableDisableToolbar False
    End If
End Sub
Private Sub mxlApp WindowActivate(ByVal Wb As Workbook,
                                        ByVal Wn As Window)
    ' When a window is activated, check to see if it belongs
    ' to one of our workbooks. Enable all our toolbar controls
    ' if it does.
    EnableDisableToolbar bIsTimeEntryBookActive()
End Sub
Private Sub mxlApp WindowDeactivate(ByVal Wb As Workbook,
                                        ByVal Wn As Window)
    ' When a window is deactivated, disable our toolbar
    ' controls by default. They will be re-enables by the
    ' WindowActivate event procedure if required.
    EnableDisableToolbar False
End Sub
```

The full power of having an event handling class in your application is difficult to convey on paper. We urge you to experiment with the sample application for this chapter to see for yourself how it works in a live setting. Double-click the PetrasAddin.xla file to open Excel and see how the application toolbar behaves. Create new time sheet workbooks, open non-time sheet workbooks, and switch back and forth between them. The state of the toolbar will follow your every action.

It is also educational to see exactly how much preparation the application does when you create a new instance of the time sheet workbook. Without the PetrasAddin.xla running, open the PetrasTemplate.xlt workbook and compare how it looks and behaves in its raw state with the way it looks and behaves as an instance of the time sheet within the running application.

# **PETRAS** Reporting

By adding a class module to handle application-level events to the PETRAS Reporting application, we can allow the user to have multiple consolidation workbooks open at the same time and switch between them using the new Window menu, as shown in Figure 7-3.

| <b>1</b>        | 📧 PETRAS Reporting - Analysis wc 2008-05-20.xls |     |                            |  |  |  |  |
|-----------------|-------------------------------------------------|-----|----------------------------|--|--|--|--|
| Eile Processing |                                                 | Win | ndow <u>H</u> elp          |  |  |  |  |
|                 | A                                               |     | PETRAS <u>B</u> ackdrop    |  |  |  |  |
| 1               | SourceFile C                                    |     | Applycic wc 2008-05-06 ylc |  |  |  |  |
| 2               | D:\BMS\Client S                                 |     | Analysis We 2000-03-001Als |  |  |  |  |
| 3               | D:\BMS\Client S                                 |     | Analysis wc 2008-05-13.xls |  |  |  |  |
| 4               | D:\BMS\Client S                                 | ~   | Analysis wc 2008-05-20.xls |  |  |  |  |
| 5               | D-\BMS\Client S                                 |     |                            |  |  |  |  |

FIGURE 7-3 The PETRAS Reporting menu bar with the new Window menu

Table 7-2 summarizes the changes made to the PETRAS time sheet application for this chapter. Rather than repeat much of the previous few pages, we suggest you review the PetrasReporting.xla workbook to see exactly how the multiple-document interface has been implemented.

 Table 7-2
 Changes to PETRAS Reporting Application for Chapter 7

| Module           | Procedure        | Change                                                                                                    |
|------------------|------------------|----------------------------------------------------------------------------------------------------|
| CAppEventHandler |                  | Adds an application-level event handling<br>class to the application to manage<br>multiple consolidation workbooks. |
| MCommandBars     | SetUpMenus       | Adds code to create the Window menu.                                                                                |
| MSystemCode      |                  | Adds procedures to add, remove, and place a tick mark against an item in the Window menu.                           |
| MEntryPoints     | MenuWindowSelect | New procedure to handle selecting an<br>item within the Window menu. All<br>Window menu items call this routine.    |

# Summary

You use class modules to create objects and their associated methods, properties, and events. You can collect child objects in a parent object so that you can create a hierarchy of objects to form an object model. You can use class modules to trap the events raised by other objects including the Excel application. You can also define and raise your own events in a class module.

When you set up cross-references between parent and child objects so that each is aware of the other you create a structure that is not simple to remove from memory when it is no longer useful. You need to add extra code to remove these cross-references.

Class modules are a powerful addition to a developer's toolkit. The objects created lead to code that is easier to write, develop, maintain, and share than traditional code. Objects are easy to use because they encapsulate complex code in a form that is accessible. All you need to know to use an object are its methods, properties, and events. Objects can be shared because the class modules that define them are encapsulated (self-contained) and therefore transportable from one project to another. All you need to do is copy the class module to make the object available in another project.

As a developer you can easily add new methods, properties, and events to an object without changing the existing interface. Your objects can evolve without harming older systems that use them. Most developers find class modules addictive. The more you use them, the more you like them and the more uses you find for them. They are used extensively throughout the rest of this book.

# **EXCEL AND VB.NET**

In 2002, Microsoft released the first version of its development suite **Visual Studio.NET (VS.NET)** together with the **.NET Framework**. Since then, Microsoft has released new versions of the Framework and development suite in quick succession. Microsoft has strongly indicated that .NET is the flagship development platform now and for the foreseeable future.

**Visual Basic.NET (VB.NET)** is part of VS.NET, and despite its similarity in the name with **Classic VB** (VB6), the two have little in common. VB.NET is the successor to Classic VB and as such it provides the ability to create more technically modern solutions, a large group of new and updated controls, and a new advanced IDE. Moving from Classic VB to VB.NET is a non-trivial process, primarily because VB.NET is based on a new and completely different technology platform.

Excel developers also face the situation where applications created with the new .NET technology need to communicate with applications based on the older COM technology, for example, VB.NET applications communicating with Excel. Because Excel is a COM-based application it cannot communicate directly with code written in .NET.All .NET code that communicates with Excel must cross the .NET  $\rightarrow$  COM boundary. This is important to keep in mind because it is a challenge to manage and can have significant performance implications.

In the first part of this chapter, VB.NET is introduced along with the .NET Framework. The second part of this chapter focuses on how we can automate Excel with VB.NET. Finally we cover ADO.NET, which is used to connect to and retrieve data from various data sources. ADO.NET is the successor to classic ADO on the .NET platform.

To provide a better understanding of VB.NET, we develop a practical solution, the **PETRAS Report Tool.NET**. This solution is a fully functional Windows Forms based reporting tool. It retrieves data from the PETRAS SQL Server database and uses Excel templates to present the reports. VB.NET, ADO.NET, and the .NET Framework are book-length topics in their own right; what we examine here and in the two following chapters merely scratches the surface. At the end of this chapter you find some recommended books and online resources that provide additional detail on these subjects.

# .NET Framework Fundamentals

The .NET Framework is the core of .NET. Before we can develop or run any .NET-based solutions, the Framework must be installed and available. The Framework provides the foundation for all .NET software development. The .NET Framework is also responsible for interoperability between .NET solutions and COM servers and components. This topic is covered later in the chapter. For the purposes of our discussion, we can think of the .NET Framework architecture as consisting of two major parts:

- A huge collection of base class libraries and interfaces—This collection contains all the class libraries and interfaces required for .NET solutions. Namespaces are used to organize these class libraries and interfaces into a hierarchical structure. The namespaces are usually organized by function, and each namespace usually has several child namespaces. Namespaces make it easy to access and use different classes and simplify object references. We discuss namespaces in more detail when presenting VB.NET later in this chapter.
- Common Language Runtime (CLR)—This is the engine of the .NET Framework, and it is responsible for all .NET base services. It controls and monitors all activities of .NET applications, including memory management, thread management, structured exception handling (SEH), garbage collection, and security. It also provides a common data type system (CTS) that defines all .NET data types.

The rapid evolution of the .NET Framework is reflected in the large number of versions available. Different Framework versions can coexist on one computer, and multiple versions of the Framework can be run side-by-side simultaneously on the same computer. However, an application can only use one version of the .NET Framework at any one time. The Framework version that becomes active is determined by which version is required by the .NET-based program that is loaded first. A general recommendation is to only have one version of the Framework installed on a target computer. Because there are several different Framework versions in common use and we may not be able to control the version available on the computers we target, we need to apply the same strategy to the .NET Framework as we do when targeting multiple Excel versions: Develop against the lowest Framework version we plan to target. Of course there will also be situations that dictate the Framework version we need to target, such as corporate clients who have standardized on a specific version.

As of this writing, the two most common Framework versions are 2.0 and 3.0. Both versions can be used on Windows XP, and version 3.0 is included with Windows Vista and Windows Server 2008. Visual Studio 2008 (VS 2008) includes both of these Framework versions as well as version 3.5. By providing all current Framework versions, VS 2008 makes it easy to select the most appropriate version to use when building our solutions. Versions 3.0 and 3.5 of the .NET Framework are backward compatible in a similar manner as the latest versions of the Excel object libraries.

The .NET Framework can run on all versions of Windows from Windows 98 forward, but to develop .NET-based solutions we need to have Windows 2000 or later. If we plan to target Windows XP or earlier we need to make sure the desired version of the .NET Framework is installed on the target computer, because these Windows versions do not include the Framework preinstalled. All versions of the Framework are available for download from the Microsoft Web site and can be redistributed easily. To avoid confusion, we only use version 2.0 of the .NET Framework in this chapter and the next.

**NOTE** The standard version 3.5 .NET Framework distribution is around 197MB in size. Microsoft provided a lighter edition of about 25MB in size that can be installed on the target computers instead. To find out more about this edition, search for the phrase ".NET Framework Client Profile Deployment Guide" at www.microsoft.com.

# Visual Basic.NET

With VS.NET we can create Web applications, server applications, database applications, console applications, Windows desktop applications, setup and deployment projects, and much more. VS.NET ships with the following programming languages: Visual C#, VB.NET, and Visual C++.

VB.NET is distributed in all VS.NET packages as well as in a standalone version. However, not all capabilities are present in all distributions.
You need to select the version of VB.NET that fits your requirements best. Table 24-1 shows the capabilities related to Excel development and the distributions in which they are available.

| Table 24-1 | Available | Tools in Ditte | rent Versions | of VS.NET |
|------------|-----------|----------------|---------------|-----------|
|            |           |                |               |           |

|                                                              | VB.NET<br>Express | VS.NET<br>Standard | VS.NET<br>Professional |
|--------------------------------------------------------------|-------------------|--------------------|------------------------|
| Automate Excel                                               | $\checkmark$      | $\checkmark$       | 1                      |
| Shared Add-in Template (To create managed COM add-ins with.) |                   | <i>√</i>           | 1                      |
| Office templates                                             |                   |                    | 1                      |
| Visual Studio Tools for Office System (VSTO)                 |                   |                    | 1                      |

For a full comparison among the versions, see http://msdn.microsoft.com/ en-us/vs2008/products/cc149003.aspx. If you just want to try out VB.NET you can download the free Express Edition from Microsoft's Web site. VS.NET Professional is required if you plan to develop **managed COM add-ins** and VSTO solutions. It is also required to follow the discussions here and in the next two chapters.

VB.NET was the first version of VB that broke backward compatibility badly enough that you could not even open a project created in an earlier version of VB. If you have non-trivial Classic VB projects that you would like to transfer to VB.NET, the best choice is to create them from scratch in VB.NET. Microsoft has some tools to ease the transition, but for larger VB projects they cannot do all the work. On the other hand, you may also consider keeping your Classic VB solutions for as long as it is still possible to run them on the Windows versions your solution targets. VB.NET is the first BASIC language version that fully supports object oriented programming (OOP). It means that with VB.NET we can fully utilize encapsulation, inheritance, and polymorphism.

Code that targets the .NET runtime is described as **managed code** while code that cannot be hosted by the .NET runtime is described as **unmanaged code**. **Assemblies** are the binary units (\*.DLL or \*.EXE) that contain the managed code. Since it is common that one .NET assembly contains only one binary unit, it is safe to refer to .NET-based DLL files as assemblies.

# The Visual Studio IDE

The **Visual Studio IDE** (**VS IDE**) is shared by all .NET programming languages. The VS IDE is a complex development environment, even for developers who are very familiar with the Classic VB IDE. Figure 24-1 shows the VS IDE with a simple VB.NET Windows Forms project open.

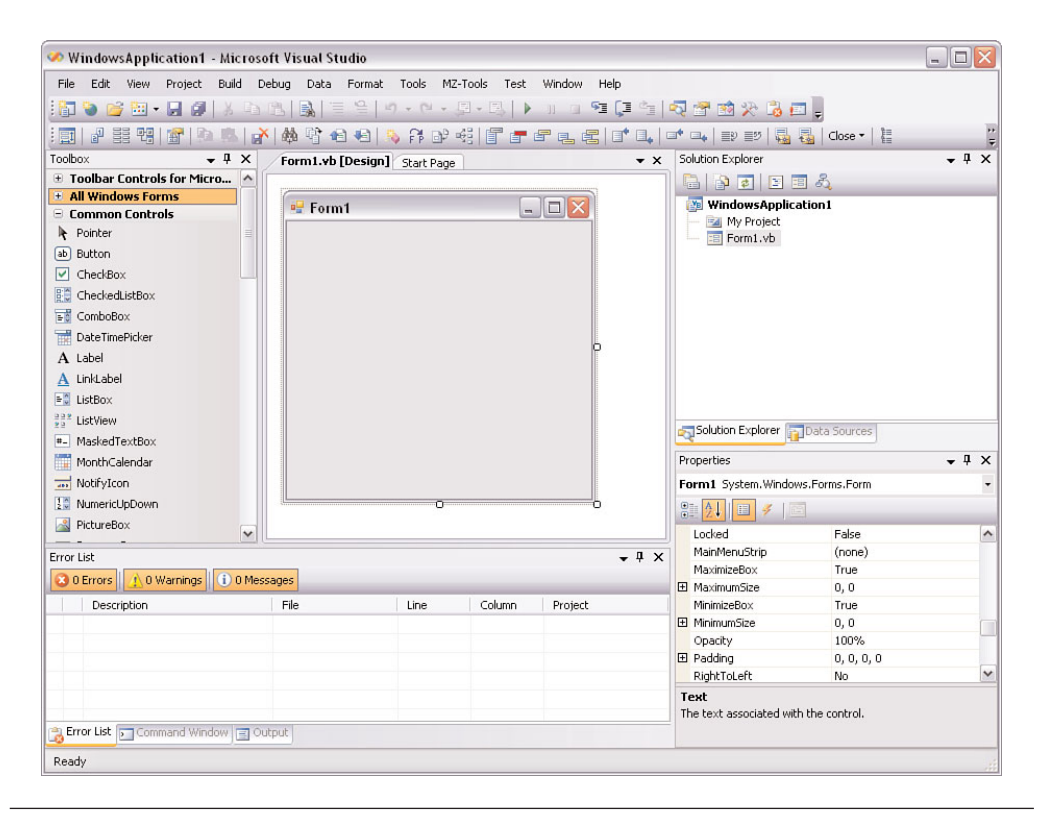

FIGURE 24-1 The Visual Studio .NET IDE

When you first run VS.NET, you are prompted to select a development category for VS.NET to use in customizing the environment. If your previous experience is with Classic VB or VBA, you will probably want to allow VB.NET to be your first choice of programming language. In this case, choose the **Visual Basic Development Settings**. The VS IDE is also highly customizable by the user, but before beginning to customize it you should learn the basics using the default configuration.

#### General Configuration of the VS IDE

After launching the VS IDE, you should change some general configuration settings for the development environment. Start by selecting Tools > Options... from the menu. This displays the Options dialog shown in Figure 24-2.

| Options                                                                                                    |                                                                                                   |                                 |   | ? 🔀       |
|----------------------------------------------------------------------------------------------------|---------------------------------------------------------------------------------------------------|---------------------------------|---|-----------|
| Environment     General     Fonts and Colors     Keyboard     Projects and Solutions     General     VB Defaults     Text Editor     Basic     UP Consten | Default project setting<br>Option Explicit:<br>Option Strict:<br>Option Compare:<br>Option Infer: | gs:<br>On<br>On<br>Binary<br>On | > |           |
| VB Specific     Editor     Editor     Windows Forms Designer     Device Tools     Show all settings                                                       |                                                                                                   |                                 |   | OK Cancel |

FIGURE 24-2 The general Options dialog

The Options dialog organizes its settings in a tree view on the left side. The *VB Defaults* section under *Projects and Solutions* contains four of the more important settings for VB.NET development. We recommend that you set them exactly as shown in Figure 24-2. A detailed description of each setting follows:

- **Option Explicit**—Determines whether VB.NET requires us to declare all variables before using them.
- Option Strict—Turning on this setting disallows late binding (to improve performance), implicit data type conversion, and provides strong typing (strict use of type rules with no exceptions).
- Option Compare—Specifies the default method used for string comparisons. It can either be Binary (case-sensitive) or Text (case-insensitive). The default value is Binary, which provides the same text comparison behavior as Classic VB. See Chapter 3, "Excel and VBA Development Best Practices," for more information.
- **Option Infer**—When this setting is turned on it allows us to omit the data type when declaring a variable and instead let VB.NET

identify ("infer") the data type. Listing 24-1 shows a simple example. The right-hand value tells the compiler the data type is an Integer. Declaring a variable and giving it a value at the same time in this manner is fully supported in VB.NET.

#### Listing 24-1 Omitting the Data Type When Declaring a Variable

Dim iCountRows = 225

When working with **VB.NET solutions** (a solution can contain one or more projects), these settings can be overridden at the code module level. This means, for example, that if we really need to use late binding in one code module we can modify the Option Strict setting at the top of that code module. Listing 24-2 shows how to turn off the Option Strict setting and also change comparisons to Text.

#### **Listing 24-2** Changing Settings at the Code Module Level

Option Compare Text Option Strict Off

> Adding line numbers to your code can make many development tasks easier, the debugging process in particular. To activate this option, expand the *Text Editor* section in the Options dialog and select the *Basic* section below it. Check the option *Line numbers* and then close the dialog.

> Next we make screentips and keyboard shortcuts available in the IDE. Choose *Tools* > *Customize*... from the menu. This displays the Customize dialog shown in Figure 24-3. Check the two options *Show ScreenTips on toolbars* and *Show shortcut keys in ScreenTips* and then close the dialog.

> The final setting is to make various docked windows in the IDE hide themselves when they are not being used. This provides us with a workspace that is not cluttered with open windows not relevant to the current context.

- 1. Click on the window you want to hide so it gets the focus.
- 2. On the *Window* menu click on the option *Auto Hide* or click on the pushpin icon on the title bar for the window.
- 3. Repeat these steps for every window that you want to auto hide.

When an auto-hidden window loses focus, it automatically slides back to its tab on the edge of the IDE.

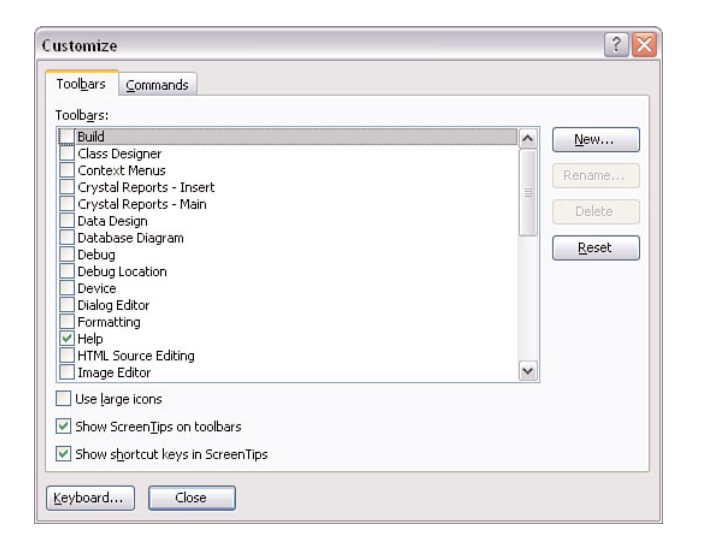

FIGURE 24-3 The Customize dialog

## **Creating a VB.NET Solution**

We create a new VB.NET project by selecting the *File > New Project...* from the menu. This displays the New Project dialog shown in Figure 24-4.

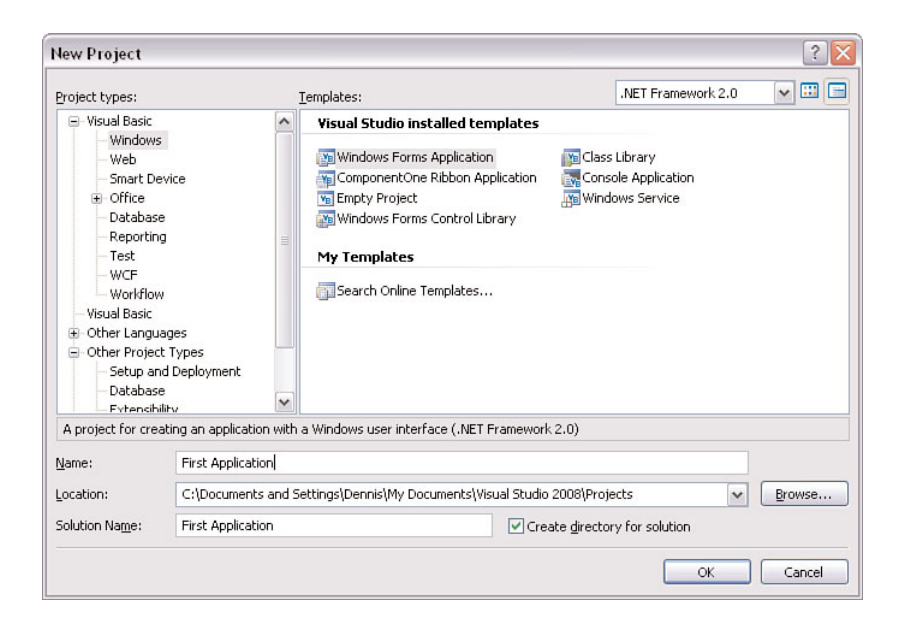

FIGURE 24-4 The New Project dialog

Since we are creating a Windows based-solution, select *Windows* in the *Project types* section and then select the *Windows Forms Application* template. We also select the version of .NET Framework to target using the combo box in the upper-right corner. Next, enter the name "First Application" in the *Name* box. By default, the solution name is the same as the name entered in the *Name* box, as shown in Figure 24-4. The solution name is also used to name the main folder of the project. Finally, click the OK button to create the solution.

The **Solution Explorer** window provides the workspace for working with files and projects inside VB.NET solutions. Figure 24-5 shows the workspace for our solution. A single Windows Form has been added to the solution and we have right-clicked on the form to display the shortcut menu containing the various actions available to perform on that object.

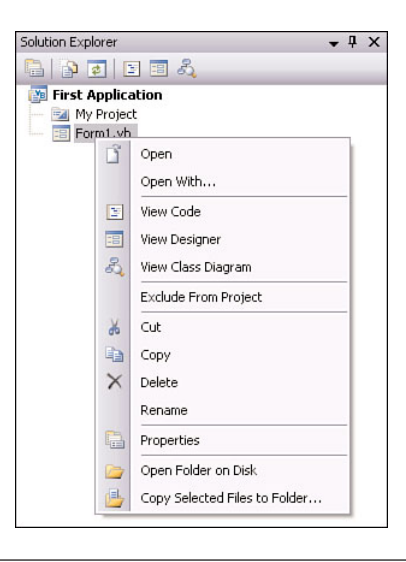

FIGURE 24-5 The Solution Explorer window

Windows Forms are the basic building block of many solutions. They provide us with a graphical user interface to which we can add controls. Windows Forms and all other Windows controls are contained in the System.Windows.Forms namespace. Windows Forms are in many ways identical to their counterpart Forms in Classic VB but are more modern and offer more properties to work with.VB.NET provides a large number of Windows controls for various purposes. However, use the new controls with good judgment. They exist to create a friendly user interface, not confuse the user.

Although VB.NET is designed to use Windows Forms controls, we can still use ActiveX controls. Therefore, if we own expensive third-party ActiveX controls, we can still use them in VB.NET. To add a control to a Windows Form, click the control's icon in the Toolbox and then drag and drop over the area on the form where you want the control to be placed. For our solution we add a label control, combo box, and two buttons to the Windows Form and resize the form itself. Figure 24-6 shows how the final Windows Form looks.

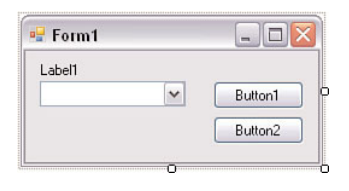

FIGURE 24-6 The Windows Form

Before we add code to the Windows Form, we set the tab order for the controls. Select *View > Tab Order* from the menu. The tab order for each control is now displayed visually on the form. Clicking on a control's tab number increases the number. Change the tab order so that it matches the order shown in Figure 24-7. To exit the tab order view, select *View > Tab Order* from the menu again.

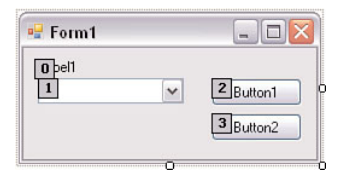

FIGURE 24-7 The tab order for the form

As a final step, we add code to the solution. Select *View* > *Code* from the menu. This opens the class module for the Windows Form. The first event we use is the Load event of the Windows Form. This is created by first selecting (*Form1 Events*) from the combo box in the upper-left corner of the module and then selecting *Load* from the combo box in the upper-right corner of the module. Listing 24-3 shows the code in the Load event.

```
Listing 24-3 The Code for the Load Event of the Windows Form
```

```
Private Sub Form1_Load(ByVal sender As Object, _
                       ByVal e As System.EventArgs) _
                       Handles Me.Load
        'Create and populate the array with names.
        "Stephen Bullen",
                                      "John Green",
                                      "Dennis Wallentin" }
        With Me
            'The caption of the Form.
            .Text = "First Application"
            'The captions of the label and button controls.
            .Label1.Text = "Select the name:"
            .Button1.Text = "&Show value"
            .Button2.Text = "&Close"
            'Populate the combobox control with the list
            'of names.
            With .ComboBox1
                .DataSource = sArrNames
                .SelectedIndex = -1
            End With
        End With
End Sub
```

In this code, we create a string array, set values for various control properties, and then add the array as a data source for the combo box control. We use a single dimension array to populate the combo box with the list of names. It is a perfectly accepted practice to declare and initialize an array at the same time in VB.NET, as shown in Listing 24-3. When using this approach we do not need to specify the size of the array because this is inferred from the number of items within the scope of the curly brackets.

The next step is to get the selected value from the combo box and display it in a message box. Before doing that we need to import the namespace System.Windows.Forms into the code module, which gives us a shortcut to the .NET MessageBox class. Importing namespaces saves keystrokes each time we refer to objects that are part of the imported namespaces. It also makes our code easier to read and maintain by making it less verbose. The Imports statements tell the compiler which namespaces the code uses. Usually we first set a reference to a namespace and then we import it to one or more code modules. Here we only do the latter because the System namespace is referenced by default in all new VB.NET solutions. This is because Visual Studio automatically adds a reference to the System namespace when a new VB.NET project is created. At the top of the Form's class module we add the Imports statement shown in Listing 24-4.

#### Listing 24-4 The Imports Statement

'To use the messagebox object. Imports System.Windows.Forms

The namespace Microsoft.VisualBasic also belongs to the namespaces that are referenced by default in all new VB.NET solutions. This namespace is also globally imported, which means we do not need to import it into individual code modules to use it. From a practical standpoint this means we can use the well-known MsgBox function instead of its .NET variant. However, in Listing 24-5 we use .NET MessageBox class in the Click event for Button1, which displays the selected name in a message box.

#### Listing 24-5 Show Selected Name

End Sub

The final piece of the puzzle is to add a command to close (unload) the Windows Form in the Button2 Click event. Listing 24-6 shows the required code.

#### Listing 24-6 Unload the Windows Form

To begin testing the application, we just have to press the F5 key. Figure 24-8 shows the First Application in action after we select a value in the combo box and then click the Show value button.

| Select the name:                 |            |
|----------------------------------|------------|
| John Green 🗸                     | Show value |
|                                  | Close      |
| irst Application  🛛              |            |
| irst Application 🔀<br>John Green | -          |

### FIGURE 24-8 Our first application in action

Whenever we execute the application in the debugger, the VS IDE creates a number of new files, including an executable file for our application. These files are located in the ... *First Application\bin\Debug* folder. A working example of this solution can be found on the companion CD in the *\Concepts\Ch24 - Excel & VB.NET\First Application* folder. If you just want to run the application without opening it in Visual Studio, the First Application executable file can be found in the *\Concepts\Ch24 - Excel & VB.NET\First Application\bin\Debug* folder on the CD.

## **Structured Exception Handling**

When an unexpected condition occurs in managed code, the CLR creates a special object called an **exception**. The exception object contains properties and methods that give detailed information about the unexpected condition. Because we deal with exceptions rather than errors in .NET development, we use the expression exception handling rather than error handling. Exception handling covers the techniques used to detect exceptions and take appropriate actions after they are detected. **Structured exception handling (SEH)**, is the term used to describe how we implement exception handling in managed code. Although it is possible to use the Classic VB error handling approach in VB.NET, we strongly encourage the use of SEH because it gives us much better options for dealing with exceptions. SEH consists of the following building blocks:

- Try—We place the code we want to execute in this block. This code may create one or more exceptions.
- Catch—In this block we place the code that handles the exceptions. It is possible to place several Catch blocks within the same structure to handle different types of exceptions. Catch blocks are optional.
- Finally—Code placed in this block always is executed, which makes this block a perfect place for code to clean up and release references to objects like COM objects and ADO.NET objects. This block is also optional.
- **End Try**—Ends the SEH structure.

Listing 24-7 shows the skeleton structure of SEH in code. When we enter a Try statement in a code module, the VS IDE automatically adds the Catch block and End Try statement. The Finally block must be typed manually.

#### **Listing 24-7** The Building Blocks of SEH

```
Private Function iDiscount(ByVal iPrice As Integer) As Integer

Try

'Do the calculation here.

Catch ex As Exception

'In case of any unexpected scenarios take

'some action here, like a message to the user.

End Try

End Function
```

Most of the namespaces in the .NET Framework class library include their own specific exception classes, which make it possible to catch them in separate catch blocks. All built-in exception classes extend the built-in System.Exception class. Catch blocks are executed (or tested for execution) in the order in which they are coded. .NET works its way through the Catch blocks trying to find a matching exception type. Therefore the preferred approach is to implement the Catch blocks with more specific exception types first, followed by the Catch blocks with the more generic exception types. Listing 24-8 shows an example using two catch blocks.

Listing 24-8 Using Several Catch Blocks and the Finally Block

```
Try
    frmSaveFile = New SaveFileDialog
    With frmSaveFile
        .Filter = "XML File *.xml"
        .Title = "Save report to XML file"
        .FileName = sFileName
    End With
    dtTable.WriteXml(fileName:=sFileName)
    dtTable.WriteXmlSchema(
           fileName:=Strings.Left(sFileName, _
         Len(sFileName) - 4) & ".xsd")
Catch XMLexc As Xml.XmlException
    MessageBox.Show(text:=sMESSAGENOTSAVEDXML, _
                     caption:=swsCaption,
                     icon:=MessageBoxIcon.Stop)
Catch COMExc As COMException
    MessageBox.Show(text:= _
                     SERROR_MESSAGE & _
                     sERROR_MESSAGE_EXCEL, __
                     caption:=swsCaption,
                     buttons:=MessageBoxButtons.OK, _____
                     icon:=MessageBoxIcon.Stop)
```

Catch Generalexc As Exception

The first Catch block handles any XmlException exceptions. The second block catches COM exceptions that might occur when working with COM servers like Excel. The final Catch block is generic and handles all other exceptions. The example also shows how we can use the Finally block to release an object. Listing 24-8 also shows how to use custom error messages to respond to each exception type.

During development we need to see the underlying technical details for all exceptions. In Listing 24-9 the previously customized end user messages have been replaced with the exception object and its method ToString in each Catch block. The ToString method gives a textual summary of the exception. You can also use the GetBaseException method to return the first exception in the chain.

#### Listing 24-9 Displaying Exception Descriptions

```
Catch XMLexc As Xml.XmlException
MessageBox.Show(XMLexc.ToString())
Catch COMExc As COMException
MessageBox.Show(COMExc.ToString())
MessageBox.Show(COMExc.ErrorCode.ToString())
Catch Generalexc As Exception
MessageBox.Show(Generalexc.ToString())
```

When VB.NET receives an exception from a COM server like Excel, it checks the **COM exception** code and tries to map that code to one of the

.NET exceptions classes. If this fails, which is the most common outcome, VB.NET throws a large and mostly unhelpful HRESULT message like the one shown in Figure 24-9.

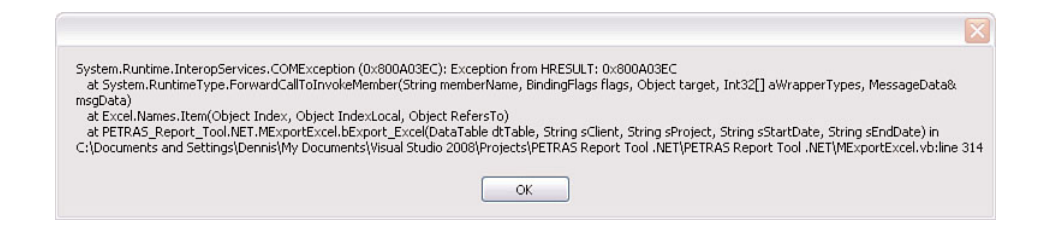

FIGURE 24-9 The COM exception message

The line of code that generates this message is the first MessageBox.Show line under the COM exception block in Listing 24-9. COM exceptions are wrapped into generic COMException objects when .NET does not have a matching exception class for the HRESULT error generated by a COM component.

In SEH, it is possible to exit a Try block with the Exit Try statement. This statement can be placed either in the Try block or in any Catch block. Any code in a Finally block is still executed after the Exit Try statement.

Another option is to use nested Try structures. A nested SEH can be added either to the Try block or to a Catch block. When using nested exception handlers the **InnerException** property of the exception object becomes very important. It helps us determine the cause of the nested exception and allows us to obtain the chain of exceptions that led to that exception.

We can use the **Throw** statement to communicate exceptions to the calling code. Throw is usually used within a Catch block only if the exception is to be bubbled up the call stack. A Throw statement causes code execution to be intentionally interrupted. The Throw statement also allows us to create our own exceptions, but this topic is beyond the scope of this chapter.

## Modules and Methods, Scope and Visibility

When we make a declaration at the module level (module here stands for module, class, or structure), the access level we choose determines the scope of the thing being declared. In VB.NET we can use the keywords Public and Private, which have the same scopes as in Classic VB, but VB.NET also provides the following additional keywords to specify module scope and visibility:

- Friend—A data member or **method** (function or subroutine) declared with the Friend modifier can be accessed from any part of the program containing the declaration. This is not a new keyword, as it is also available in Classic VB. However, if we do not explicitly include a scope in our declaration, then the default scope is Friend in VB.NET, while in Classic VB the default scope is Public.
- Protected—Data members or methods declared with Protected scope are only accessible from the module itself or from derived classes.
- **Protected Friend**—This scope is equivalent to the union of Protected and Friend access. A data member or method declared as Protected Friend is accessible from anywhere in the program in which the declaration occurs, or from any derived class containing the declaration.

## **Declare Variables and Assign Values**

In VB.NET, we declare local variables using the keyword Dim, modulelevel variables using the keyword Private, solution-level variables using the keyword Friend, and public variables using the keyword Public. All .NET programming languages provide the option to declare variables and assign values to them at the same time.

The first two lines in Listing 24-10 show how we can declare variables and initialize them with values using one line of code. The third line creates three String variables without assigning any values to them. Since they don't have assigned values, these String objects are marked as unused local variables by the VS IDE. This is a result of the <code>Option Strict</code> setting being on. Good coding practice in .NET says that we should always assign known values to variables, even if they initially will not have any "real" values. Lines 4 through 6 show how we can achieve this in practice.

#### **Listing 24-10** Declare Variables and Assign Values to Them

```
Dim sTitle As String = "PETRAS Report Tool"
1
2
   Dim iPrice As Integer = 100
3
   Dim sAddress, sCity, sCountry As String
4
   Dim sName = String.Empty
5
   Dim bReportStatus = Nothing
   Dim iNumberOfRecords As Integer = Nothing
6
   Dim iNumberOfColumns As Integer = dtTable.Columns.Count - 5
7
   Dim iNumberOfRows As Integer = dtTable.Rows.Count - 1
8
9
   Dim obDataArr(iNumberOfRows, iNumberOfColumns) As Object
```

Lines 7 and 8 in Listing 24-10 contain two variables that hold the number of columns and rows of a **DataTable** (an ADO.NET object covered later in this chapter). These two variables are then used as parameters to dimension the array of data type Object in line 9. The data type Object is the VB.NET counterpart to the data type Variant in Classic VB. An Object array behaves in roughly the same manner as a Variant array.

VB.NET also offers the ability to declare variables anywhere in the code. Listing 24-11 shows an example where we have declared a variable within a Try block in conjunction with a For...Next loop.

#### Listing 24-11 Block Scope Variable Declaration

```
Try
For iCountRows As Integer = 0 To 9
'Do the iteration.
Next iCountRows
Catch ex As Exception
MessageBox.Show(ex.ToString())
End Try
```

**Block scope** can also be achieved by declaring variables within With...End With blocks, For...Next blocks, and Do...Loop blocks. In Listing 24-12 we show a variable that is declared in a Do...Loop.

#### Listing 24-12 Block Scope within a Do...Loop

```
'Declaration of a variable with
'a block scope of Do...Loop.
Do
    Dim iMonth As Integer = 1
    'Other code goes here...
Loop
```

However, declaring variables using this method may cause unexpected problems. This is because the scope of variables declared in this manner is limited to the block in which they are declared. This means we cannot access these variables or use them outside that block. Code that uses this method can also be more difficult to debug and maintain. In general we should avoid this approach. Good coding practice suggests that all variables used within a method should be declared at the beginning of that method.

## **Creating New Instances of Objects**

We can create new instances of objects in VB.NET using the same techniques as in Classic VB. The only difference is that we do not use the Set keyword in VB.NET. Listing 24-13 shows two methods of creating objects in VB.NET. The Nothing keyword is a way of telling the system that the variable does not currently have any value but still may use memory.

#### Listing 24-13 Declare and Instantiate Objects

```
'The classic approach.
Dim frmSaveDialog As SaveFileDialog = Nothing
frmSaveDialog = New SaveFileDialog
'.NET approach.
Dim frmSaveDialog As New SaveFileDialog
```

The .NET approach is singled out in the second example in Listing 24-13, which shows that we declare and set the variable to a new instance of the SaveFileDialog class with one line of code. Although the .NET approach may look attractive, we still recommend using the classic approach. This is also outlined as the best practice in Chapter 3.

Using the .NET approach can cause unwanted exceptions because of the block scoping of variables. For example, if we create a new instance of the SaveFileDialog component and we want to trap any exceptions that may occur (or we want to throw an exception), block scoping of the variable itself causes an exception. This is demonstrated in Listing 24-14, where we have declared and instantiated the frmSaveDialog object variable in the Try block. However, because the scope of this variable is limited to the Try block, the VS.IDE displays a compile error for the two lines of code inside the Finally block.

#### Listing 24-14 Using the .NET Approach

```
Sub Show_Save_Dialog()
```

```
Dim frmSaveDialog As New SaveFileDialog
frmSaveDialog.ShowDialog()
Catch ex As Exception
Finally
frmSaveDialog.Dispose()
frmSaveDialog = Nothing
End Try
End Sub
```

To correct this problem, we modify the code to use the classic approach as shown in Listing 24-15. The frmSaveDialog variable can now be seen throughout the Try block, and it traps any exceptions that may occur.

#### Listing 24-15 Using the Classic Approach

```
Sub Show_Save_Dialog()
Dim frmSaveDialog As SaveFileDialog = Nothing
Try
    frmSaveDialog = New SaveFileDialog
    frmSaveDialog.ShowDialog()
Catch ex As Exception
    MessageBox.Show(ex.ToString())
Finally
    frmSaveDialog.Dispose()
    frmSaveDialog = Nothing
End Try
End Sub
```

# Using ByVal or ByRef

Unlike Classic VB, procedure arguments in VB.NET are passed ByVal by default *not* ByRef. If we do not explicitly specify procedure arguments as either ByVal or ByRef, the VB.NET default is ByVal. However, good practice states that we should always explicitly specify the keyword we want to use.

## **Using Wizards in VB.NET**

Compared to the wizards in Classic VB, the wizards in VB.NET have been significantly improved. New wizards have also been added to the VS IDE. The advantage of using a wizard is that we get the desired result in a fast and reliable way without needing to have a deep understanding of the process. The wizard takes care of the details. The disadvantage of using a wizard is that the wizard works in "black box" mode, which means we do not have much control over the process. Developing real-world applications requires you to be in control and to understand your solutions inside and out. You can explore the wizards in the VS IDE, but for any non-trivial solution you should avoid them.

## **Data Types in VB.NET**

Compared with Classic VB, some data types are new in VB.NET. Table 24-2 shows most of the VB.NET data types but not all of them.

| Data<br>Type | Size     | Values                                                                 |
|--------------|----------|------------------------------------------------------------------------|
| Boolean      | 2 bytes  | True or False.                                                         |
| Short        | 2 bytes  | -32,768 to 32,768.                                                     |
| Integer      | 4 bytes  | -2,147,483,648 to 2,147,483,648.                                       |
| Long         | 8 bytes  | -9,223,372,036,854,775,808 to 9,223,372,036,854,775,808.               |
| Decimal      | 16 bytes | It provides the greatest number of significant digits for a number.    |
| Double       | 8 bytes  | It provides the largest and smallest possible magnitudes for a number. |

 Table 24-2
 Data Types in VB.NET

| Data<br>Type | Size     | Values                                               |
|--------------|----------|------------------------------------------------------|
| String       | Variable | A string can hold 0 to 2 billion Unicode characters. |
| Date         | 8 bytes  | January 1, 0001 0:0:00 to December 31,9999 11:59:59. |
| Object       | 4 bytes  | Point to any type of data.                           |

Table 24-2 Data Types in VB.NET

As we can see in Table 24-2, the data type **Short** includes the interval -32,768 to 32,768, and the **Integer** data type now covers a much greater interval than it does in Classic VB. The Currency data type is no longer available in VB.NET. It has been replaced by the new **Decimal** data type, which can handle more digits on both sides of the decimal point. The Byte data type from Classic VB has no counterpart in VB.NET. The data type **Object** is the universal data type in VB.NET, taking the place of the Variant data type in Classic VB.

#### **String Manipulation**

As previously mentioned, whenever a new .NET solution is created the namespace Microsoft.VisualBasic is included by default. This provides access to the .NET versions of the well-known string functions in Classic VB. The .NET Framework also provides us with a System.String class to manipulate strings. However, using the old functions has no negative impact on solution performance, so using the old familiar functions is completely acceptable.

## **Using Arrays in VB.NET**

The .NET Framework provides us with powerful new options for creating and using arrays and collections in VB.NET. There are two basic kinds of VB.NET arrays. Arrays that we declare as array variables of a specific data type by using parentheses after the variable name are normal arrays. We can also use the Array class, which provides us with a new array data type that offers methods for managing items in arrays as well manipulating arrays. Arrays in VB.NET inherit from the Array class in the System namespace, so methods of the Array class can also be used with normal arrays.

In this section, we discuss normal arrays along with some methods of the Array class. In VB.NET, all arrays are zero-based. This is important to keep in mind, especially when working with Excel objects or Classic VB code that may have 1-based arrays. We already showed one way to use an array in Listing 24-3, where we used an array to populate a combo box control. In Listing 24-16 we use the same approach to populate a list box control and then add the selected items to an array.

```
Listing 24-16 Populate an Array with Selected Items from a List Box
```

```
Private Sub Button1_Click(ByVal sender As System.Object,
                            ByVal e As System.EventArgs)
                            Handles Button1.Click
'Make sure that at least one item is selected.
If Me.ListBox1.SelectedIndex <> -1 Then
   'Grab the number of selected items.
   Dim iCountSelectedItems As Integer =
       Me.ListBox1.SelectedItems.Count - 1
   'Declare and dimension the one-dimensional array.
   Dim sArrSelectedItems(iCountSelectedItems) As String
   'Populate the array.
   For iCountSelectedItems = 0 To iCountSelectedItems
      sArrSelectedItems(iCountSelectedItems) =
      Me.ListBox1.SelectedItems(iCountSelectedItems).ToString()
   Next iCountSelectedItems
  'Show the number of items in the array.
   MessageBox.Show(CStr(sArrSelectedItems.GetLength(0)))
   'Show the lower bound of the array.
   MessageBox.Show(CStr(sArrSelectedItems.GetLowerBound(0)))
   'Show the upper bound of the array.
   MessageBox.Show(CStr(sArrSelectedItems.GetUpperBound(0)))
   'Iterate through the array and display each value.
   For iCountSelectedItems = sArrSelectedItems.GetLowerBound(0)
                            To sArrSelectedItems.GetUpperBound(0)
       MessageBox.Show(text:= _
                  sArrSelectedItems(iCountSelectedItems).ToString())
   Next iCountSelectedItems
```

End If

End Sub

When working with arrays we should always specify which dimension we are targeting. Since we are working with a one-dimensional array in this example, the dimension we are targeting is zero.

One of the more resource-intensive processes in VB development is redimensioning arrays, so we should always look for ways to reduce or eliminate this process. Listing 24-16 shows how VB.NET allows us to do this easily. We first retrieve the number of selected list items and then declare and dimension the array all at once. Note that in Listing 24-16 we use the **GetLowerBound** and **GetUpperBound** methods to return the lower bound and upper bound index values for the array. Both these methods are part of the Array class. In some scenarios we may not know the bounds for an array initially, but we can get the necessary information later. Listing 24-17 shows how we can initialize an array after declaring it.

#### Listing 24-17 Declare an Array and Initialize It Later

```
Dim iNumberOfHouses() As Integer
...
iNumberOfHouses = New Integer() {10, 15, 20}
```

Listing 24-16 shows one way to iterate an array, but we could actually enumerate it as shown in Listing 24-18.

#### Listing 24-18 Enumerating an Array

```
Dim iNumberOfHouses() As Integer = {10, 15, 20}
Dim iItem As Integer
For Each iItem In iNumberOfHouses
    Debug.WriteLine(iItem)
Next iItem
```

The Array class also provides methods that allow us to manipulate the items in different ways. Among the more common actions we might want to perform on an array are reversing the order of items in the array, sorting the array, removing items from the array, returning specific array items, and copying items from one array to another. Listing 24-19 shows how to perform these operations using methods of the Array class.

#### Listing 24-19 Methods of the Array Object

The first example shows how to reverse the order of the items in an array. The second example sorts the array in ascending order. The third example shows how to delete the first item from an array. Note that deleting an item from an array in this manner does not resize the array or move any of the other items into new positions in the array.

To get a specific item value from an array you use the **GetValue** method, as shown in the fourth example. And as the final example shows, we can even copy one array to another using the Copy method. The last argument of this method allows us to specify the number of items to be copied. This can be a good alternative to the redimension approach when resizing an array. In this example we copy all items from the first array into the second array.

Next we demonstrate how to search for a value in an array using the **BinarySearch** method. This method is useful when you want to determine whether a specific value exists in an array. To use this method the items in the array must be sorted. The result of executing the BinarySearch method is an integer that represents the index number of the value you are searching for within the array. If the result is -1 the value you are searching for does not exist. If the value you are searching for exists more than once within the array, the index number of the last occurrence is returned.

Listing 24-20 shows how to use the BinarySearch method to locate the index number of an item in an array. There are also several other methods of the array object that allow us to find specific items and work with them in various ways.

#### Listing 24-20 The BinarySearch Method

A good alternative to the normal array is the **ArrayList** class, which is part of the System.Collection namespace. By using this class we can dynamically increase a list, hold several different data types in one list, manipulate the elements in a list, and manipulate ranges of elements in one operation. The ArrayList is something of a hybrid between the Array and Collection objects. In Listing 24-21 we demonstrate the use of an ArrayList object.

#### Listing 24-21 Working with the ArrayList Object

Arrlst.AddRange(sNames)

```
Arrlst.RemoveRange(0, 3)
Arrlst.TrimToSize()
Debug.Print(Arrlst.Capacity.ToString())
For Each oArrlstObject In Arrlst
        Debug.Print(oArrlstObject.ToString())
Next oArrlstObject
Me.CheckedListBox1.DataSource = Arrlst
```

We first create a new ArrayList object and dimension it to hold seven items. Expanding an ArrayList is a resource-intensive process, so we want to try and create it with the capacity to hold as many items as we will need. The first debug print command gives us the current capacity of the ArrayList. We then populate the ArrayList object with items that represent different data types, in this case a string value, a boolean value, and an integer value. To verify that the ArrayList actually holds different data types we print the data type of the second item to the Immediate window using the **GetType** method.

Next we add a range of values to the ArrayList using the AddRange method. Our ArrayList already has the capacity to hold these new items, but if an ArrayList does not have sufficient capacity to hold the number of items being added it automatically expands itself. The **RemoveRange** method enables us to remove several items at once, so next we use this method to remove the first three items we added to it. At this stage the ArrayList object still has a capacity of seven items, but since we no longer need them all we resize it by using the **TrimToSize** method. Using the debug print command to check the capacity of the ArrayList after resizing it should show a capacity of four items. Just to check which values the ArrayList now holds we iterate over all its items using a For...Each loop. Finally, the collection of items in the ArrayList is added to a **CheckedBoxList** control.

In addition to the ArrayList, the .NET Framework provides additional data structures like **Stack** and **Queue**. The Stack class is a data structure that allows adding and removing objects from one position only. This position is referred to as the "Top" of the stack. The last object placed on the stack is the first one to be removed. This is a **Last In First Out** (**LIFO**) data access method. The Queue class is a data structure that allows us to add objects to the back and remove objects from the front. This is a **First in First Out** (**FIFO**) data access method.

# Debugging

The most important task in development is to debug non-trivial solutions. The VS IDE offers a large number of tools to assist you in this task. Depending on the complexity of the solution, debugging can be quite difficult and time consuming. One of the best features of the VS IDE is that we can interact with it during debugging sessions.

Selecting the *Debug* menu reveals the available tools and options. As we can see, most of the commands and windows are familiar from Classic VB. During the debugging process, and while in break mode, additional tools become available as shown in Figure 24-10. Although a detailed walk-through is beyond the scope of this chapter, we focus on the most important new and updated debugging tools that the VS IDE provides. See the Chapter 16, "VBA Debugging," for a more detailed discussion of the debugging process.

| Windows      |                | +          |   | Immediate Ctrl+G       |
|--------------|----------------|------------|---|------------------------|
| Continue     |                | F5         | - | Locals Ctrl+Alt+V, L   |
| Break All    |                | Ctrl+Break |   | Breakpoints Ctrl+Alt+B |
| Stop Debug   | jing Ctrl+     | -Alt+Break |   | Output                 |
| Step Into    |                | F8         | - | Autos Ctrl+Alt+V, A    |
| Step Over    |                | Shift+F8   | 4 | Call Stack Ctrl+L      |
| Step Out     | Ctr            | +Shift+F8  | 3 | Threads Ctrl+Alt+H     |
| QuickWatch   |                | Shift+F9   |   | Watch                  |
| Exceptions.  | . )            | Ctrl+Alt+E |   | Modules Ctrl+Alt+U     |
| Toggle Brea  | qoint          | F9         |   | Processes Ctrl+Alt+Z   |
| New Breakp   | pint           | •          | - |                        |
| Delete All B | eakpoints Ctri | +Shift+F9  |   |                        |

FIGURE 24-10 Debugging tools available in break mode

# **Set Keyboard Shortcuts**

Before we start to explore the many tools for debugging, we customize our keyboard shortcuts. Select *Tools > Options...* from the menu to display the

Options dialog. In the Options dialog tree view, select the *Keyboard* section under *Environment*, as shown in Figure 24-11.

| Environment                                                                        | ~ | Apply the following additional keyboard mapping sche | me: |                |
|------------------------------------------------------------------------------------|---|------------------------------------------------------|-----|----------------|
| - General                                                                          |   | Visual Basic 6                                       | ~   | R <u>e</u> set |
| <ul> <li>Add-in/Macros Security</li> <li>AutoRecover</li> <li>Documents</li> </ul> |   | Show commands containing:                            |     |                |
| - Find and Replace                                                                 |   | Action.Add                                           |     | ^              |
| - Fonts and Colors                                                                 | = | Action.Add.NETFrameworkLaunchCondition               |     |                |
| 🕀 Help                                                                             |   | Action AddAction                                     |     | ~              |
| <ul> <li>Import and Export Settings</li> </ul>                                     |   | <                                                    |     | >              |
| <ul> <li>International Settings</li> <li>Keyboard</li> </ul>                       |   |                                                      |     |                |
| Startup                                                                            |   |                                                      |     | Remove         |
| - Task List<br>Web Browser                                                         |   | Use new shortcut in: Press shortcut keys:            |     |                |
| Projects and Solutions                                                             |   | Global                                               |     | Assign         |
| <ul> <li>∋ Source Control</li> <li>⇒ Text Editor</li> </ul>                        |   | Shortcut currently used by:                          |     |                |
| 🗉 Database Tools                                                                   | ~ |                                                      |     |                |

FIGURE 24-11 Keyboard shortcuts

This section allows us to set the mapping scheme for keyboard shortcuts. Changing the mapping scheme to *Visual Basic 6.0* provides access to all the well-known VB6 keyboard shortcuts in the VS IDE. This change is global, meaning it will be applied for all VB.NET solutions in the VS IDE. The keyboard shortcuts mentioned in the rest of this chapter assume this setting has been made in your environment.

## **Enable Unmanaged Code Debugging**

If we do a lot of interoperability development, that is, calls to COM objects, the option *Enable unmanaged code debugging* gives us the possibility to debug the native code. Select *Project* > [Solution Name] *Properties...* from the menu to display the Properties window; then select the *Debug* tab and check this option.

## The Exception Assistant

Whenever a runtime exception is thrown, the Exception Assistant highlights the line of code that caused the exception and displays a dialog with suggestions on how to solve the problem. Figure 24-12 shows the Exception Assistant in action.

The Exception Assistant attempts to provide context-sensitive help related to the exception, and it allows the developer to perform certain

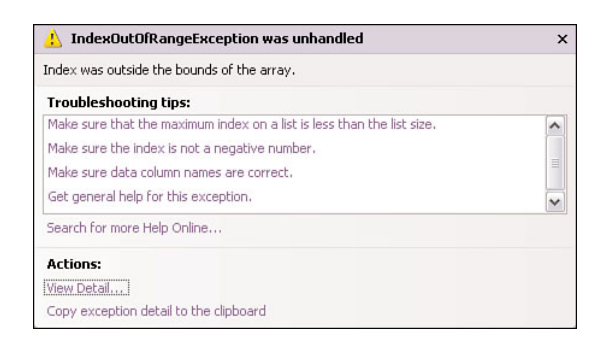

FIGURE 24-12 The Exception Assistant

actions, such as viewing details of the exception and copying exception information to the Clipboard. For COM exceptions, however, the information provided by the Exception Assistant is of limited value.

We can provide troubleshooting tips for our own exception types by creating an XML file containing the information in the correct ExceptionAssistantContent directory under C:\Program Files\Microsoft Visual Studio 9.0\Common7\IDE\ExceptionAssistantContent.

# The Object Browser (F2)

The Object Browser is one of the most valuable development resources. The VS IDE ships with a modern Object Browser that can be customized by selecting the *Object Browser Settings* icon on its toolbar, as shown in Figure 24-13. We can also add components to the *Custom Component Set Browsing scope* by selecting the *Edit Custom Component Set* button directly to the right of the *Browse* drop-down in the Object Browser toolbar.

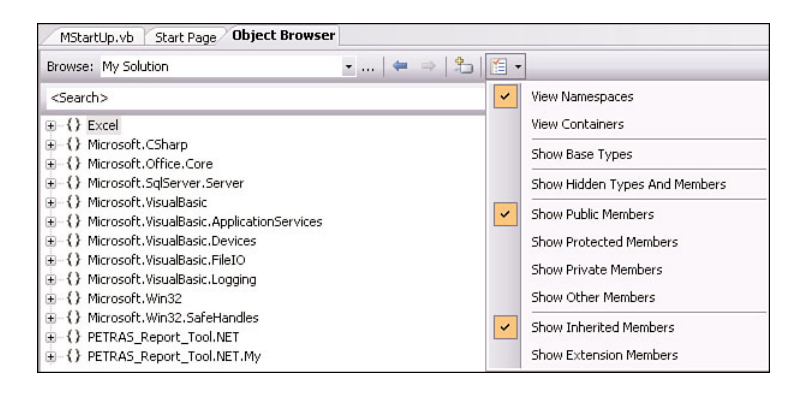

FIGURE 24-13 The Object Browser

The *Browse* drop-down is used to limit the scope of items displayed in the Object Browser. One of the selections available is to browse My *Solution*, as shown in Figure 24-13. This option allows us to browse the objects in our solution as well as any outside namespaces the solution references.

## The Error List Window (Ctrl+W Ctrl+E)

The **Error List window** shows errors, warnings and other messages that result from attempting to compile the active project. It detects most common syntax and deployment errors. Figure 24-14 shows an example Error List window displaying some errors. Double-clicking on an item in the list takes you to the module and line of code it refers to.

| Err | or<br>3 5 | List<br>Errors              | 0 Messages  |      |        | ٥                          |
|-----|-----------|-----------------------------|-------------|------|--------|----------------------------|
| 1   |           | Description                 | File        | Line | Column | Project                    |
| 8   | 1         | Character is not valid.     | MStartUp.vb | 21   | 23     | PETRAS Report<br>Tool .NET |
| 8   | 2         | Name 'frm' is not declared. | MStartUp.vb | 52   | 9      | PETRAS Report<br>Tool .NET |
| 8   | 3         | Name 'frm' is not declared. | MStartUp.vb | 55   | 35     | PETRAS Report<br>Tool .NET |
| 3   | 4         | Name 'frm' is not declared. | MStartUp.vb | 59   | 9      | PETRAS Report<br>Tool .NET |
| 8   | 5         | Name 'frm' is not declared. | MStartUp.vb | 64   | 9      | PETRAS Report<br>Tool .NET |

#### FIGURE 24-14 The Error List window

The keyboard shortcut to display the Error List window requires two steps, Ctrl+W followed by Ctrl+E. It may feel a bit odd to use two instructions to access a feature, but this reflects how many features the VS IDE contains.

# The Command Window (Ctrl+Alt+A) and Immediate Window (Ctrl+G)

The **Command window** and Immediate window overlap each other to some degree, but they actually have two different tasks to accomplish. The Command window allows you to execute VS IDE commands instead of going through the menus and toolbars. It can also execute commands to open other windows.

Suppose we have started a debugging session and we are running in break mode. If we enter the command shown in Listing 24-22 into the Command window the variable bExport will be added to the Watch window.

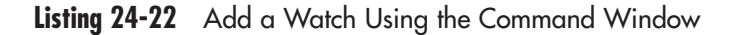

#### >Debug.AddWatch bExport

If we want to see all the command aliases, or command shortcuts, defined by the VS IDE, we can run the command *>Alias* in the Command window to produce a list.

The Immediate window in the VS IDE behaves much like its counterpart in Classic VB. We can assign variables, run procedures, and invoke methods in standard VB.NET syntax in the Immediate window.

# The Output Window (Ctrl+Alt+O)

The **Output window** displays compilation results and the text output from several tools such as Debug and Trace. The *Show output from*: drop-down in the toolbar allows you to show the output from either the debug or the build process. It is also possible to save the output to a text file by clicking anywhere inside the Output window and then using the keyboard shortcut Ctrl+S.

# Break Points (Ctrl+Alt+B)

To insert a new break point, use the keyboard shortcut Ctrl+B. Compared with its older sibling in Classic VB, the break points feature has been improved significantly in VS.NET. First, VS.NET provides a **Breakpoints window** that displays the location and settings for all break points in the solution, as shown in Figure 24-15.

| Breakpoints                                                                                                    |                                                                       | ×                                                                                                    |
|----------------------------------------------------------------------------------------------------|-----------------------------------------------------------------------|----------------------------------------------------------------------------------------------------|
| New 🕶 🛛 🗙 😓 🍯 🔤 🛛 Columns 🕶                                                                                    |                                                                       |                                                                                                    |
| Name                                                                                                    | Condition                                                             | Hit Count                                                                                              |
| MExportXML.vb, line 139 character 5<br>MStartUp.vb, line 59 character 9<br>MExportXML.vb, line 119 character 9 | when 'iGrossPrice > 1000' is true<br>(no condition)<br>(no condition) | when hit count is equal to 4 (currently 0)<br>break always (currently 0)<br>break always (currently 0) |

FIGURE 24-15 The Breakpoints window

Second, we can set conditions for a break point by right-clicking on that break point and selecting *Condition*... from the shortcut menu. In Figure 24-15 we set a condition for the first break point. When the break point is reached, this condition is evaluated to determine whether it is true or false.

If the condition is true the break point is triggered; otherwise, the break point is skipped.

Third, we can add a **hit count** for a break point by right-clicking on that break point and selecting *Hit Count*... from the shortcut menu. This provides us with an additional parameter to control whether code execution should stop at break points. Figure 24-16 shows us defining a hit count for our first break point in the Breakpoint Hit Count dialog.

| Breakpoint Hit Coun                                     | ıt                                       |                          |                              |                | ? 🗙                      |
|---------------------------------------------------------|------------------------------------------|--------------------------|------------------------------|----------------|--------------------------|
| A breakpoint is hit when<br>satisfied. The hit count is | the breakpoint<br>s the number o<br>nit: | location i<br>f times th | s reached an<br>e breakpoint | d the<br>has b | condition is<br>een hit. |
| break when the hit cour                                 | nt is equal to                           |                          |                              | ]~             | 4                        |
| Current hit count:                                      | 0                                        |                          | ок                           |                | Cancel                   |

FIGURE 24-16 Defining a break point hit count

## The Call Stack (Ctrl+L)

The Call Stack window displays the method calls that are currently on the stack. It is a useful debugging tool because it allows you to see the specific execution path that led to the current position in your code.

## The Quick Watch and Watch Windows

Once our code is in break mode we have access to the Quick Watch and Watch windows. The Watch window, accessed by selecting the *Debug* > *Windows* > *Watch* menu while in break mode, provides four different Watch tabs. It is easy to add watches. You can drag and drop an object or expression onto the Watch window or select the object or expression in the code editor, right-click on it, and choose *Add Watch* from the shortcut menu. To delete a watch, select it in the Watch window, right-click on it, and choose *Delete Watch* from the shortcut menu. You can add as many different watches as you want. To access one of the Watch windows during a debugging session, press Ctrl+Alt+W followed by a digit between 1 and 4.

Quick Watch works the same way as the Watch window except that it can only handle one watch variable at the time.

## Exceptions (Ctrl+Alt+E)

The Exceptions dialog is an advanced debugging tool that allows us to specify what types of exceptions we want VS.NET to throw during debugging.

The debugger stops whenever the selected type of exception occurs. Figure 24-17 shows this dialog.

| xceptions                                                                                                    |               | ?                                                  |
|----------------------------------------------------------------------------------------------------|---------------|----------------------------------------------------|
| Break when an exception is:                                                                                                  |               | ОК                                                 |
| Name  C++ Exceptions Common Language Runtime Exceptions Managed Debugging Assistants Native Run-Time Checks Win32 Exceptions | Ihrown User-t | Eind                                               |
|                                                                                                    |               | <u>R</u> eset All<br><u>A</u> dd<br><u>P</u> elete |

FIGURE 24-17 The Exceptions dialog

The *Thrown* option causes the debugger to break unconditionally when the specified exception type occurs. If we check the *Thrown* option for the **Common Language Runtime Exceptions**, we ensure that when a Common Language Runtime exception is thrown it breaks into the debugger, overriding any custom SEH we may have defined. The *User-unhandled* option causes the debugger to stop for the specified exception type only if no error handler is active when the exception occurs.

We can also configure specific exception types below the top-level namespaces by clicking on the plus sign (+) to the left of a namespace. This expands the namespace node to show all exceptions within the namespace that can be configured.

## **Conditional Compilation Constants**

Chapter 16 introduced the concept of conditional compilation constants, so in this section we only cover conditional compilation topics that are specific to the .NET platform.

VB.NET provides several predefined conditional compilation constants, including the Boolean constant DEBUG. When DEBUG is set to true we have a **debug build**, and when it is set to false we have a **release build**. When compiling a release build we do not need to manually remove any debugging information. VS.NET handles this automatically when the DEBUG constant is set to false. Debugging information is also ignored when running a release build in the VS IDE. To compile a release build we need to use the Configuration Manager. Verify that the Configuration Manager is available in the following manner:

- 1. Select the *Tools* > *Options*... menu from the VS IDE.
- 2. Select *Projects and Solutions* from the tree view in the Options dialog.
- 3. Check the Show advanced build configurations check box.
- 4. Click the OK button to close the Options dialog.

We can then access the Configuration Manager by selecting *Build* > *Configuration Manager...* from the VS IDE menu, as shown in Figure 24-18. By changing the configuration we can switch between debug and the release builds. We can also use the Configuration Manager to specify which platform to target.

| Active solution configuration: Active solutio<br>Debug V Any CPU<br>Project contexts (check the project configurations to build or deploy):<br>Project Configuration I<br>PETRAS Report Tool .NET Debug<br>Release<br>Debug<br>Release<br>Column Column   Column Column   Column Column   Column Column   Column Column   Column Column   Active solution   Petrace   Column Column   Column Column Column   Column Column Column   Column Column Column   Column Column Column Column   Column Column Column Column Column   Column Column Column Column Column   Column Column Column Column Column   Column Column Column Column Column Column Column Column   Column Column Column Column Column Column Column Column Column Column Column Column Column Column Column Column Column Column Column Column Column Column Column Column Column Column Column Column Column Column Column Colum | ion glatform:<br>Platform |     | [   |
|----------------------------------------------------------------------------------------------------|---------------------------|-----|-----|
| Debug     Image: Any CPU       Project contexts (check the project configurations to build or deploy):     Image: Any CPU       Project     Configuration     Image: Any CPU       PETRAS Report Tool .NET     Debug     Image: Any CPU       Release         < CNew>     < <edt></edt>                                                                                                    | Platform                  |     |     |
| Project contrigurations to build or deploy):       Project     Configuration       PETRAS Report Tool .NET     Debug       Release        < CNew>       < Edit>                                                                                                    | Platform                  |     |     |
| Project     Configuration     I       PETRAS Report Tool .NET     Debug        Debug     Release        <                                                                                                    | Platform                  |     |     |
| PETRAS Report Tool .NET  Debug  Release    CNew>                                                                                                    |                           | Bui | ild |
|                                                                                                    | Any CPU                   |     |     |

FIGURE 24-18 The Configuration Manager

We can execute code conditionally based on the value of the DEBUG constant as shown in Listing 24-23.

#### Listing 24-23 Using DEBUG in Code

```
#If DEBUG then
'Do some evaluation.
#End If
```

## **Using Assertions**

The Debug.Assert method is used exactly the same way in the VS IDE as it is in Classic VB. Chapter 16 already covered the use of this method, so we do not discuss it further here.

# **Useful Development Tools**

The VS IDE ships with a large number of useful development tools. Although it is beyond the scope of this chapter to discuss them all, we cover some of the most important tools in this section.

# **Code Region**

The **Code Region** feature allows us to expand and collapse different sections, or regions, in our code modules. We can use this feature to create logical groups of methods that expand and collapse together. We can then collapse all regions in a code module that are unrelated to the one we are working with.

To create a region, we enter #Region followed by the name of the region in double quotes on a blank line above where the region should start. We then move to the next blank line below the code we want included in the region and enter #End Region (or select it from the IntelliSense list when we are prompted). Listing 24-24 shows an example of a code region.

#### Listing 24-24 A Code Region

```
#Region "Export data to Excel"
'Many lines of code here
#End Region
```

## The Code Snippets Manager (Ctrl+K Ctrl+B)

**Code snippets** are small, reusable pieces of code. They are stored in a snippet library and managed using the **Code Snippets Manager**. The VS IDE includes a large number of code snippets already written and stored in the Code Snippets Manager. Code snippets are particularly easy to use because they are exposed as part of the VS IDE IntelliSense feature. Code snippets are stored in text files in XML format. This makes it easy to use them on other computers as well as to share them with other developers.

You can insert a code snippet into your code module in the following manner:

- 1. Place the cursor at the position where you want to insert the code snippet.
- 2. Right-click and select Insert Snippet... from the shortcut menu.
- 3. Select the desired category.
- 4. Select the desired code snippet.

Figure 24-19 shows the Insert Snippet command in action.

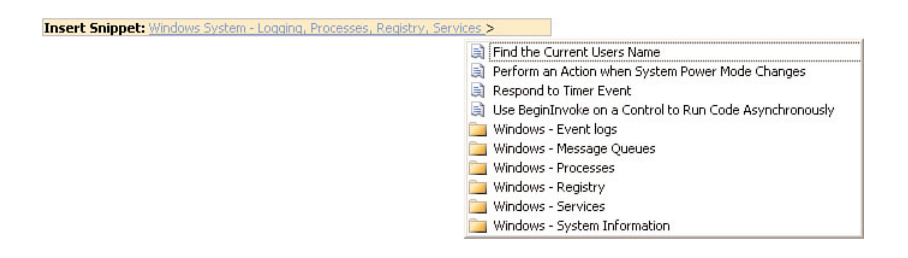

FIGURE 24-19 Inserting a code snippet

Instead of using the menu to insert code snippets, we can use **code short-cuts**. First we need to find out which code shortcuts are available in the Code Snippets Manager. The Code Snippets Manager can be accessed from the *Tools* > *Code Snippets Manager*... menu. Next we type the shortcut text, for instance ForEach, in the code editor and press the Tab key to execute it. Listing 24-25 first shows the shortcut text and then the result after we press the Tab key.

#### Listing 24-25 Using a Shortcut to Insert a Code Snippet

```
'The shortcut.
ForEach
'The result.
For Each Item As String In CollectionObject
```

Next Item

As we can see in Listing 24-25, we need to fix the code snippet before it can be properly used. On first consideration it may seem like too much

effort to remember all the shortcuts as well as correct the code that is actually inserted into the code editor. However, the code snippets are completely customizable, so it is worth your effort to spend some time and make the changes required to suit your needs.

The built-in Code Snippets tool is rather primitive and doesn't provide a very user-friendly interface. If you find yourself working extensively with code snippets the free **Snippet Editor** may be a better tool. As of this writing, it is available at www.codeplex.com/SnippetEditor.

## **Insert File as Text**

**Insert File as Text** is not a standalone tool but rather a built-in function of the VS IDE. It can be used to import code from plain text files. To display the Insert File dialog select *Edit* > *Insert File as Text...* from the menu. The default file extension is \*.*vb* so we need to change the file extension to \*.*txt* before we can select a text file. The code in the selected text file is imported into the active code module at the current cursor position. Using text files to manage complete and reusable class modules, standard modules, and methods requires only a simple text editor, making it a portable, light-weight solution.

## Task List (Ctrl+Alt+K)

The **Task List** is a simple but handy tool for managing the To-Do list for a solution. Using the only button on its toolbar we can create different tasks and set flags indicating their priority. By right-clicking on the list we can also sort, copy, and delete tasks.

## **Automating Excel**

At the most fundamental level, automating Excel from .NET solutions does not differ from automating Excel from Classic VB. What must be taken into consideration is that the .NET Framework cannot communicate directly with Excel because of differences between .NET technology and the COM technology Excel is built on. It is necessary to create a bridge between these two technologies for us to be able to automate Excel from the .NET platform. The bridge between .NET and COM is mostly provided by features contained in two .NET Framework namespaces: **System.Runtime.InteropServices** and **System.EnterpriseServices**.
However, there are additional components required to allow interoperability that we need to discuss further.

# **Primary Interop Assembly (PIA)**

When we set a reference to a COM type library in a .NET solution, the VS IDE automatically creates a default **Interop Assembly (IA)**. The autogenerated IA is a .NET-based assembly that acts as a wrapper for the COM type library. The IA provides us with basic access to the COM type library, and it contains type definitions (as metadata) of types implemented by COM. A **Primary Interop Assembly (PIA)** is a prebuilt, vendor-supplied assembly. The difference between an IA and a PIA is more or less semantic.

Microsoft has released PIAs for all Excel versions beginning with Excel 2002 as part of the Microsoft Office PIAs. The PIAs have **strong names** and are digitally signed by Microsoft. The use of strong names makes it possible to install PIAs in the **Global Assembly Cache (GAC)**. The GAC is a machinewide .NET assembly cache for the CLR. Assemblies that should have only one version on the system should be installed in the GAC.

One important point to understand is that only one version of the PIAs can be used on a system, although multiple versions can be installed side by side in the GAC. In addition, PIAs are registered in the Windows registry. If multiple versions of the PIAs are installed, only the latest version is registered, and the entries for any previous version are overwritten.

When we set a reference to Excel in a .NET solution the VS IDE reads the registry and adds a reference to the PIA instead of generating a new IA. This guarantees that we always use the PIAs if they are available. As a practical matter, when we are automating Excel from .NET we are always developing against the PIA and not the Excel COM type library.

The PIAs are optimized for Excel and you should always use the official Microsoft versions. The PIAs are also Excel version-specific. This means you cannot automate Excel 2002 using the PIA for Excel 2003. Therefore, you must be sure the correct version of the PIA is installed on your development computer. Whether or not the PIA is already installed on a computer depends on the following:

 For Excel 2002 on Windows XP or Windows Vista you need to manually download and install the redistributable PIA package from the Microsoft Web site. If you run Windows XP, then the .NET Framework must be installed prior to installing the PIA package.

- For Excel 2003 or Excel 2007 on Windows XP, if Microsoft Office has been installed *before* the .NET Framework, then you must install the PIA package manually. You can either download the redistributable PIA package from the Microsoft Web site or install it from the Office CD.
- For Excel 2003 or Excel 2007 on Windows Vista you do not need to take any action at all. Because version 3.0 of the .NET Framework is shipped with Windows Vista, the PIAs are automatically installed when Office is installed.

Since no official PIA exists for Excel 2000, we must compile our own IA using the **TlbImp.exe** tool that is shipped as part of the .NET Framework SDK. It takes the Excel9.olb file as its input and generates a .NET assembly as its output. When automating Excel from .NET you should always develop against the earliest versions of the PIA and Excel that you plan to target and the earliest version of the .NET Framework you intend to use.

You need to be aware of the code execution overhead for all kinds of .NET solutions, especially when it comes to interaction between .NET and COM. Compared with Classic VB, .NET solutions require more components and therefore require more overhead to run. These components include

- The COM interop layer (PIA)
- The CLR
- The .NET Framework

As we see in the next section, there are additional aspects we need to consider to maintain acceptable performance for .NET solutions that automate Excel. If high performance is critical to your solution you may even consider using Classic VB if it is available and is an acceptable development platform.

# **Using Excel Objects in .NET Solutions**

Create a Windows Forms solution and name it "Automate Excel." Add a button to the form and name it "Automate Excel." Next, add a reference to the Excel 2003 PIA or later. Choose *Project > Add Reference*... from the VS IDE menu to display the Add Reference dialog. Select the *COM* tab

and scroll down to locate the Microsoft Excel 11.0 Object Library as shown in Figure 24-20. The reference is added when you close the dialog by clicking the OK button.

| Component Name 🔺                     | TypeLib Ve | . Path                | ^ |
|--------------------------------------|------------|-----------------------|---|
| Microsoft Development Environment R  | P 8.0      | C:\Program Files\Micr |   |
| Microsoft Development Environment P  | 9.0        | C:\Program Files\Micr |   |
| Microsoft Development Environment P  | P 1.0      | C:\Program Files\Corr |   |
| Microsoft Development Environment \  | / 9.0      | C:\Program Files\Micr |   |
| Microsoft Development Environment \  | / 8.0      | C:\Program Files\Micr |   |
| Microsoft Development Environment \  | / 9.0      | C:\Program Files\Micr |   |
| Microsoft Development Environment \  | / 8.0      | C:\Program Files\Micr |   |
| Microsoft DFUI 1.0 Type Library      | 1.0        | C:\Program Files\Corr |   |
| Microsoft DirectAnimation Media Cont | r 1.0      | C:\WINDOWS\system     |   |
| Microsoft DirectX Transforms Core Ty | 1.1        | C:\WINDOWS\system     |   |
| Microsoft DirectX Transforms Image T | 1.1        | C:\WINDOWS\system     |   |
| Microsoft Excel 11.0 Object Library  | 1.5        | C:\Program Files\Micr |   |
| Microsoft Excel 5.0 Object Library   | 1.0        | C:\Program Files\Micr |   |
| Microsoft Exchange Event Service Co  | 1.0        | C:\Program Files\Corr |   |
| Microsoft Feeds, version 1.0         | 1.0        | C:\WINDOWS\system     | ~ |
| <                                    |            | >                     |   |

FIGURE 24-20 Adding a reference to the Excel Object Library

Choose *Project* > *Automate Excel Properties...* from the VS IDE menu. Select the *References* tab, and you see that three new Excel-related references have been added: the Excel Object Library, the Office Object Library, and the VBA Extensibility Object Library. Figure 24-21 shows the current list of references in the solution.

The System references are added by default. These give us access to the most commonly used .NET Framework class libraries. The imported namespaces are automatically included in all new .NET solutions. These are globally available in a solution. Open the Windows Form class module. When working with namespaces like Excel it is a good development practice to create a **namespace alias** for it at the top of the code module. We also add another Imports statement that is required as shown in Listing 24-26.

#### Listing 24-26 Namespace Alias and Imports Statements

```
'Namespace alias for Excel.
Imports Excel = Microsoft.Office.Interop.Excel
'To release COM objects and catch COM errors.
Imports System.Runtime.InteropServices
```

| pecation   |                                                                     |       |                 |                |                                                                                                    |
|------------|---------------------------------------------------------------------|-------|-----------------|----------------|----------------------------------------------------------------------------------------------------|
| mpile      |                                                                     |       |                 |                |                                                                                                    |
| ug gu      | References:                                                         |       |                 |                | Unused References Reference Paths                                                                                                    |
|            | Reference Name                                                      | Туре  | Vers            | Copy Local     | Path                                                                                                    |
| 101.05     | Microsoft Excel 11.0 Object Library                                 | COM   | 1.5.0.0         | False          | C:\WINDOWS\assembly\GAC\Microsoft.Office.Interop.Excel\11.0.0.0_71e9bce111e9429c\Microsoft.Office.Interop.Excel.dl                                                                       |
| surces     | Microsoft Visual Basic for Applications Extensibility               | COM   | 5.3.0.0         | False          | CrivinDOWS(assemb)(daCphrosoft./be.interop111.0.0.71e9bce111e9429c)%crosoft./be.interop.dl<br>CrivinDOWS(assemb)(daCphrosoft./be.interop111.0.0.71e9bce111e9429c)%crosoft./be.interop.dl |
| ices       | System.Data<br>System.Deckyment                                     | NET   | 2.0.0.0         | False<br>False | C:(WINDOWS)Microsoft.NET(Framework)v2.0.50727(5ystem.Data.dll<br>C:(WINDOWS)Microsoft.NET(Framework)v2.0.50727(5ystem.Data.dll                                                           |
| ings       | System.Drawing<br>System.Windows.Forms                              | .NET  | 2.0.0.0 2.0.0.0 | False<br>False | C:(WDbOWS)Microsoft.NET(Franework)v2.0.50727(System.Drawing.dll<br>C:(WDbOWS)Microsoft.NET(Franework)v2.0.50727(System.Windows.Forms.dll                                                 |
| ing        | System. And                                                         | .retT | 2.0.0.0         | rase           | C: (wink/Owo pricrosont.niki) (Prianewoni (v2.0.50727 (prystem/mil. dl)                                                                                                    |
| Extensions |                                                                     |       |                 |                |                                                                                                    |
| rky        |                                                                     |       |                 |                |                                                                                                    |
| sh         |                                                                     |       |                 |                |                                                                                                    |
|            |                                                                     |       |                 |                |                                                                                                    |
|            |                                                                     |       |                 |                | Add Remove Update                                                                                                    |
|            | Imported namespaces:                                                |       |                 |                |                                                                                                    |
|            | Microsoft-VisualBasic                                               |       |                 |                |                                                                                                    |
|            | Microsoft, VisualBasic     System     System     System.Collections |       |                 |                | <b>A</b>                                                                                                    |
|            | System.Collections.Generic<br>System.Data                           |       |                 |                |                                                                                                    |
|            | <ul> <li>✓ System.Drawing</li> <li>✓ System.Diagnostics</li> </ul>  |       |                 |                |                                                                                                    |
|            | System.Windows.Forms<br>Microsoft                                   |       |                 |                |                                                                                                    |
|            | Microsoft.CSharp                                                    |       |                 |                |                                                                                                    |

FIGURE 24-21 References in the automate Excel solution

Declaring and instantiating some Excel COM objects, like Workbook and Range objects, requires that we **cast** the object reference to the precise type using the **CType** function. This is because the Option Strict setting prevents us from using code that might fail at runtime due to type conversion errors. The VS IDE actually helps us with this task by visually marking the objects that need to be cast.

Next, add a Click event handler for the button. Listing 24-27 shows the code required to get the Excel automation started. Put this code in the button's Click event. As you can see, we implemented an SEH but intentionally left out any exception handling code. At this stage we also did not add the code required to release any of the Excel objects we used.

#### Listing 24-27 Declare and Instantiate Excel Objects

```
Dim xlApp As Excel.Application = Nothing
Dim xlWkbNew As Excel.Workbook = Nothing
Dim xlWksMain As Excel.Worksheet = Nothing
Dim xlRngData As Excel.Range = Nothing
Dim sData() As String = {"Hello", "World", "!"}
```

```
Try
    'Instantiate a new Excel session.
    xlApp = New Excel.Application
    'Add a new workbook.
    xlWkbNew = xlApp.Workbooks.Add
    'Reference the first worksheet in the workbook.
    Excel.Worksheet)
    'Reference the range to which we will write some
     data to.
    xlRngData = CType(xlWksMain.Range("A1:C1"),
                      Excel.Range)
    'Write the data to the range.
    xlRngData.Value = sData
    'Save the workbook.
    xlWkbNew.SaveAs(Filename:="c:\Test\New.xls")
    'Make Excel visible for the user.
    With xlApp
        .UserControl = True
        .Visible = True
    End With
Catch COMex As COMException
Catch ex As Exception
End Try
```

As shown in Listing 24-27, we must explicitly use the Value property of the Excel Range object in VB.NET. This is because VB.NET does not recognize default properties.

Whenever Excel objects are instantiated at runtime the CLR creates so called **Runtime Callable Wrapper (RCW)** for each underlying COM object in the memory. It is the group of RCWs that constitute the runtime proxies, or bridges, between a .NET solution and the COM type libraries it references. This is important to keep in mind because the more Excel COM objects we use, the more memory our solution consumes at runtime. It is a good development practice to clean up the RCW reference counts so we don't end up with a large number orphaned RCWs.

Let's take a closer look at the code in Listing 24-27. Initially it looks like we are only using four objects: the Application object, the Workbook object, the Worksheet object, and the Range object. But we indirectly reference the Workbooks collection, the Worksheets collection, and the Range collection, so we actually use seven objects. The objects used indirectly are out of our control but must be managed anyway.

On the .NET platform the **Garbage Collector** (**GC**), is responsible for all memory management. The GC uses a managed memory scheme that periodically traces live references. When the trace is complete, all unreachable objects are released, and the GC reclaims the memory they previously used. The GC operates in a nondeterministic manner, so we never know exactly when it will perform its memory management tasks.

For pure .NET solutions this is not a problem, but it becomes an issue when trying to release COM objects properly. When releasing Excel objects we must be sure to release *all* the objects we have used. Otherwise, we may end up in a situation where Excel remains in memory and continues to consume resources even after our application has ended.

The first step in a practical solution is to explicitly call the GC from our .NET code. Calling the GC is a time-consuming process, but one that may be necessary when automating Excel because it is the only way to release all the Excel COM objects referenced indirectly. Each RCW has a **finalizer** that is responsible for releasing its COM object from memory. This finalizer needs to be called twice to fully remove the COM object from memory. Therefore, if we call the GC twice it releases our three indirectly referenced Excel objects.

The second step in a practical solution is to call the Marshal.FinalReleaseComObject method for every Excel COM object. Note that Excel objects must be released in the reverse order in which they were created, with the Excel Application object released last. Listing 24-28 shows the code in our solution used to release all the Excel COM objects. This should normally be performed when we are closing the application.

```
Listing 24-28 Releasing Excel COM Objects with a Function
```

```
'In the calling sub procedure.
  ' . . .
    Finallv
         'Calling the Garbage Collector twice.
         GC.Collect()
         GC.WaitForPendingFinalizers()
         GC.Collect()
         GC.WaitForPendingFinalizers()
         'Releasing the Excel objects.
         ReleaseCOMObject(xlRngData)
         ReleaseCOMObject(xlWksMain)
         ReleaseCOMObject(xlWkbNew)
         ReleaseCOMObject(xlApp)
    End Try
End Sub
Private Sub ReleaseCOMObject(ByVal oxlObject As Object)
    Try
         Marshal.ReleaseComObject(oxlObject)
         oxlObject = Nothing
    Catch ex As Exception
         oxlObject = Nothing
    End Try
End Sub
```

Note how we use the custom ReleaseCOMObject function to release the Excel objects and set them to Nothing. This example also shows why the Finally block is so useful; it ensures that the code required to clean up our Excel objects will always run.

The Automate Excel example can be found on the companion CD in \Concepts\Ch24 - Excel & VB.NET\Automate Excel folder. If you just want to run the example, the Automate Excel executable file can be found in the \Concepts\Ch24 - Excel & VB.NET\Excel Automate\Excel Automate\bin\ Debug folder on the CD.

863

# **Using Late Binding**

Whenever possible, we should use early binding and declare all variables as specific types. The reasons for this are simple:

- Our .NET solutions run faster because it is not necessary to perform type conversion on any variables.
- The compiler can detect and display exceptions and therefore prevent runtime exceptions.
- We get IntelliSense support and dynamic help during the development process.

Unfortunately, it is common for developers to have the latest version of an application such as Microsoft Office while end users have earlier versions. However, given access to desktop virtualization software such as **WMware** (commercial software) and **Microsoft Virtual PC** (free tool) it is now much easier for developers to use the same versions of software as the end users they develop for. This makes it possible for developers to use early binding in their applications.

# **Resources in .NET Solutions**

On the .NET platform we can add images, icons, strings, and text files as resources to our solutions. To add resources we select the *Resources* tab from the .NET solution Properties window and click the *Add Resource* button on its toolbar. All resources associated with a solution become part of the EXE or DLL file upon compilation of the solution.

**NOTE** VS 2008 ships with a large group of images and icons. These are contained in the file VS2008ImageLibrary.zip that is located in the folder \*Program Files*\*Microsoft Visual Studio* 9.0\*Common7*\*VS2008ImageLibrary*\1033.

To work with resources in code, we use  $M_{y}$ . Resources together with the name of the resource file. Listing 24-29 shows how we use an icon resource in code.

#### Listing 24-29 Associate an Icon Resource File to a Windows Form

Me.Icon = My.Resources.PetrasIcon

In this example, the Me keyword refers to a Windows Form, and PetrasIcon refers to an icon resource file. The My keyword refers to the My namespace that the .NET Framework makes available for all VB.NET solutions. This namespace exposes seven objects that allow us to work with various resources and features. Table 24-3 lists the My namespace objects along with the purpose of each.

 Table 24-3
 Objects in the My Namespace

| Object         | Purpose                                                                                                    |
|----------------|----------------------------------------------------------------------------------------------------|
| My.Application | Provides information about the application such as path, assembly information, and environment variables.                    |
| My.Computer    | Provides features for manipulating computer components such as audio, the clock, the keyboard, the file system, and so on.   |
| My.Forms       | Provides access to all Windows Forms in the solution.                                                                        |
| My.Resources   | Provides access to resources used by the solution.                                                                           |
| My.Settings    | Allows reading and storing application configuration settings.                                                               |
| My.User        | Provides access to information about the current user, including<br>whether or not the user belongs to a special user group. |
| My.WebServices | Provides features for creating and accessing a single instance of each XML Web service referenced by the solution.           |

# **Retrieving Data with ADO.NET**

Despite the similarity in the name, ADO.NET is something totally different from classic ADO on the unmanaged platform. For instance, it does not include a Recordset object, and the Excel CopyFromRecordset method is not supported. This is covered in more detail in Chapter 25, "Writing Managed COM Add-ins with VB.NET." Another major difference is that ADO.NET has strong support for XML data representation. VS 2008 ships with version 3.5 of the ADO.NET class library. ADO.NET is one of the default namespaces included in all Windows Forms based solutions, so to use it we just need to add Imports statements to the top of code modules from which ADO.NET will be called. However, to complicate things ADO.NET can be used in two different ways: **connected mode** and **disconnected mode**.

Before we can examine these two different approaches we need to first discuss **.NET Data Providers**. Data providers are used to connect to databases, execute commands, and provide us with the results. Each database, like SQL Server, Oracle, MySQL, and so on requires its own unique data provider. Some data providers are available by default in the .NET Framework, including SQL Server, Oracle, and OLE DB. Other data providers can be obtained from specific database vendors. For Microsoft Access and other databases that support ODBC, the OLE DB Data Provider can be used.

Connected mode means that we work with an open connection to the database. In this mode we explicitly use command objects and the **DataReader** object. A DataReader object retrieves a read-only, forward-only stream of data from a database. It can also handle multiple result sets. To do this, the connection must be open during the whole data retrieval process. Connected mode provides a performance advantage if we need to work with database records one at a time because the DataReader object retrieves and stores them in memory. However, the drawback is that connected mode creates more network traffic and requires having an active connection open during the whole database operation.

In Listing 24-30, we use a SQL Server database and therefore we import the namespace System.Data.SqlClient, which gives us access to the .NET Data Provider for SQL Server. We also use the ADO.NET class library and therefore we import the namespace System.Data.

#### Listing 24-30 Using a DataReader Object

```
'At the top of the code module.
Imports System.Data
Imports System.Data.SqlClient
Friend Function Retrieve_Data_With_DataReader() As ArrayList
    'SQL query in use.
    Const sSqlQuery As String = _
    "SELECT CompanyName AS Company " & _
    "FROM Customers " & _
```

```
"ORDER BY CompanyName;"
'Connection string in use.
Const sConnection As String = _
    "Data Source=PED\SQLEXPRESS;" & _____
    "Initial Catalog=Northwind;" & _____
    "Integrated Security=True"
'Declare and initialize the connection.
Dim sqlCon As New SqlConnection(connectionString:= _
                                  sConnection)
'Declare and initialize the command.
connection:=sqlCon)
'Define the command type.
sqlCmd.CommandType = CommandType.Text
'Explicitly open the connection.
sqlCon.Open()
'Populate the DataReader with data and
'explicit close the connection.
Dim sqlDataReader As SqlDataReader = _
sqlCmd.ExecuteReader(behavior:= _
                       CommandBehavior.CloseConnection)
'Variable for keeping track of number of rows in the
'DataReader.
Dim iRecordCounter As Integer = Nothing
'Get the number of columns in the DataReader.
Dim iColumnsCount As Integer = sqlDataReader.FieldCount
'Declare and instantiate the ArrayList.
Dim DataArrLst As New ArrayList
'Check to see that it has at least one
'record included.
If sqlDataReader.HasRows Then
    'Iterate through the collection of records.
    While sqlDataReader.Read
        For iRecordCounter = 0 To iColumnsCount - 1
```

```
'Add data to the ArravList's variable.
             DataArrLst.Add(sqlDataReader.Item
                             (iRecordCounter).ToString())
        Next iRecordCounter
    End While
End If
'Clean up by disposing objects, closing and
'releasing variables.
sqlCmd.Dispose()
sqlCmd = Nothing
sqlDataReader.Close()
sqlDataReader = Nothing
sqlCon.Close()
sqlCon.Dispose()
sqlCon = Nothing
'Send the list to the calling method.
Return DataArrLst
```

End Function

We first create a SqlConnection object and then a SqlCommand object. Next we explicitly open the connection, create the DataReader object, and iterate through the collection of records in the DataReader object by using its Read method. Within the loop we populate an ArrayList object with the data from the DataReader object. Finally, we close and clean up the objects we've used and return the data in the ArrayList to the calling method. The Northwind database used in this example can be found on the companion CD in \Applications\Ch24 - Excel & VB.NET \Northwind.

When working in disconnected mode we make use of the DataAdapter, DataSet, and DataTable objects, which are supported by all .NET Data Providers. A DataAdapter acquires the data from the database and populates the DataTable(s) in a DataSet. The DataAdapter object includes commands to automatically connect to and disconnect from the database. It also includes commands to select, insert, update, and delete data. The DataAdapter object runs these commands automatically. The DataSet is an in-memory representation of the data, and like the DataReader object it can handle multiple SQL queries at the same time.

The advantages of using disconnected mode are that it creates less network traffic because it acquires the data in one go, and it does not require an open connection to the database once the data has been retrieved. It also allows us to first update the retrieved data and then return the updated data to the database.

Listing 24-31 shows a complete function, including SEH, which first creates the Connection object together with the DataAdapter object. It then creates and initializes a new DataSet. Next it initializes the DataAdapter object, which automatically establishes a connection, retrieves the data, and closes the connection. The DataSet is filled with the retrieved data and finally the function returns the first DataTable in the DataSet.

#### Listing 24-31 Using DataAdapter and DataSet Objects

```
'On top of the code module.
Imports System.Data
Imports System.Data.SqlClient
    Friend Function Retrieve_Data_With_DataAdapter() As DataTable
         'SQL query in use.
         Const sSqlQuery As String = _
             "SELECT CompanyName AS Company " & _
             "FROM Customers " &
             "ORDER BY CompanyName;"
         'Connection string in use.
         Const sConnection As String = _
             "Data Source=PED\SOLEXPRESS;" &
             "Initial Catalog=Northwind;" & _
             "Integrated Security=True"
         'Declare the connection variable.
         Dim SqlCon As SqlConnection = Nothing
         'Declare the DataAdapter variable.
         Dim SqlAdp As SqlDataAdapter = Nothing
         'Declare and initialize a new empty DataSet.
         Dim SqlDataSet As New DataSet
         Try
             'Initialize the connection.
             SqlCon = New SqlConnection(connectionString:= _
```

```
sConnection)
    'Initialize the DataAdapter.
    SqlAdp = New SqlDataAdapter(selectCommandText:=
                                    sSqlQuery, _
                                    selectConnection:=
                                    SqlCon)
    'Fill the DataSet.
    SqlAdp.Fill(dataSet:=SqlDataSet, srcTable:="PED")
    'Return the datatable.
    Return SqlDataSet.Tables(0)
Catch Sqlex As SqlException
    'Exception handling for the communication with
    'the SOL Server Database.
    'Tell it to the calling method.
    Return Nothing
Finally
    'Releases all resources the variable has consumed from
    'the memory.
    SqlDataSet.Dispose()
    'Release the reference the variable holds and
    'prepare it to be collected by the Garbage Collector
    '(GC) when it comes around.
    SqlDataSet = Nothing
    SqlCon.Dispose()
    SqlCon = Nothing
    SqlAdp.Dispose()
    SqlAdp = Nothing
End Try
```

End Function

The function returns a DataTable object from the ADO.NET class, but we do not need to cast it into a DataTable object from the DataSet class before returning it. The exception handler catches any exceptions that occur in the SQL Server Data Provider. In the Finally block we dispose all object variables and set them to nothing. A working example of this solution can be found on the companion CD in Concepts Ch24 - Excel & VB.NET Northwind folder.

ADO.NET may be a new technology for developers who are working with the .NET platform for the first time. But for Microsoft, the latest technology is **.NET Language Integrated Query (LINQ)**, which is part of the .NET Framework 3.5 and was released with VS 2008. LINQ is a set of .NET technologies that provide built-in language querying functionality similar to SQL for accessing data from any data source. Instead of using string expressions that represent SQL queries, we can use a rich SQL-like syntax directly in our VB.NET code to query databases, collections of objects, XML documents, and more.

The future will tell us more about how well LINQ will succeed. Developers who are coming from classic ADO are more likely to first adopt ADO.NET and later perhaps also begin to use LINQ.

# **Further Reading**

When it comes to the .NET Framework, VB.NET, and ADO.NET we have only scratched the surface. These technologies are all book-length topics in their own right. The following books are sources that we have found to be useful for a general introduction to VB.NET and to ADO.NET.

# Programming Microsoft Visual Basic .NET Version 2003

Authored by Francesco Balena ISBN# 0735620598—Microsoft Press

Unfortunately, this book has not been updated since VB.NET 2003 was released. However, it provides an excellent introduction to the .NET Framework and to VB.NET, as well as to other related technologies such as ADO.NET. It explicitly targets Classic VB developers who are moving to the .NET platform.

# Visual Basic 2008 Programmer's Reference

Authored by Rod Stephens ISBN# 0470182628—Wrox This book offers a light introduction to VB.NET that explicitly targets beginning to intermediate level developers. This is a practical book about the .NET Framework, VS IDE, and VB.NET, written well in plain English. The only thing that may be annoying is that some screen shots are oversized. Hopefully this will be corrected in later editions of the book.

# **Additional Development Tools**

The authors have no financial interest in these tools and are not connected to their vendors. The recommendations are based on our own daily use of these tools as .NET developers.

# **MZ-Tools**

MZ-Tools 6.0 is an add-in to the VS IDE. It works with all current versions of VS.NET except for the Express edition. It adds many tools and functions to the VS IDE that are designed to simplify development work and increase productivity. For more information see www.mztools.com.

# **VSNETCodePrint**

VSNETCodePrint 2008 is an add-in to the VS IDE that helps developers document their solutions. With this tool we can print, preview, and export a complete solution, selected projects, project items, classes, modules, and procedures in several file formats. It can save you a significant amount of time when you need to document solutions and inspect code. For more information see www.starprint2000.com.

It should be noted that MZ-Tools provides features to generate documentation using either HTML or XML file formats that overlap the features in VSNETCodePrint to some degree but are less advanced.

# **Q&A** Forums

There are many general public VB.NET Q&A forums, but the Microsoft MSDN section for VB.NET is one of the best at http://forums.msdn. microsoft.com/en-US/tag/visualbasic/forums/. The VB.NET section at Xtreme VB Talk is also good, and it includes a subforum for .NET Office automation at www.xtremevbtalk.com/forumdisplay.php?f=97.

# Practical Example—PETRAS Report Tool .NET

PETRAS Report Tool .NET is a practical case study that demonstrates a more complex VB.NET application than is possible to cover in a single chapter. In Chapter 25, the tool is converted into a managed COM add-in for Excel. The tool is a standalone, fully functional reporting solution. It retrieves data from a SQL Server database (created in Chapter 19, "Programming with Access and SQL Server") based on the user selection in the main Windows Form. It then populates predefined Excel report templates with the data. It can export reports either to Excel or to XML files. The solution can be found on the companion CD in  $\land$ *pplications* $\land$ *Ch24 - Excel & VB.NET* $\land$ PETRAS Report Tool.NET. Please read the Read Me First.txt file located in the  $\land$ *pplications* $\land$ *Ch24 - Excel & VB.NET* $\land$ folder. You will find it helpful to open this solution in the VB IDE so that you can reference it while reading this section.

When the tool starts up, it first tries to establish a connection to the database. A custom Windows Form is displayed while the tool is trying to connect. If the connection attempt is successful, the main Windows Form shown in Figure 24-22 is displayed. If the connection attempt fails, an error message is displayed.

| Application       Rob       Bovey       8       1600         Technical S       Stephen       Bullen       6       450         Travel       Stephen       Bullen       6       600         Bug Fix       Stephen       Bullen       8       800         General Pro       John       Green       3       450         Phone Conf       John       Green       3       600         Code Review       John       Green       6       900         Travel       Dennis       Wallentin       14       1400         Run Fix       Dennis       Vallentin       5       600                                                                                                    | Activity    | First<br>Name | Last<br>Name | Hours | Revenue |                            |
|----------------------------------------------------------------------------------------------------|-------------|---------------|--------------|-------|---------|----------------------------|
| Technical S       Stephen       Bullen       6       450         Travel       Stephen       Bullen       6       600         Bug Fix       Stephen       Bullen       8       800         General Pro       John       Green       3       450         Phone Conf       John       Green       4       300         Application       John       Green       5       600         Code Review       John       Green       6       900         Travel       Dennis       Wallentin       14       1400         Run Fix       Dennis       Vallentin       5       600                                                                                                    | Application | Rob           | Bovey        | 8     | 1600    | Client:                    |
| Travel         Stephen         Bullen         6         600         Project:           Bug Fix         Stephen         Bullen         8         800         MOC 3         MOC 3           General Pro         John         Green         3         450         Period:         Start date:         End date:           Application         John         Green         4         300         Start date:         End date:         6/ 8/2008           Code Review         John         Green         6         900         Show fields:         Travel           Travel         Dennis         Wallentin         6         600         Show fields:         ✓ Δcirvities         ✓ Consultant | Technical S | Stephen       | Bullen       | 6     | 450     | Massive UII Co.            |
| Bug Fix     Stephen     Bullen     8     800       General Pro     John     Green     3     450       Phone Conf     John     Green     4     300       Application     John     Green     3     600       Code Review     John     Green     6     900       Travel     Dennis     Wallentin     14     1400       Run Fix     Dennis     Vallentin     5     600                                                                                                    | Travel      | Stephen       | Bullen       | 6     | 600     | Project                    |
| General Pro     John     Green     3     450       Phone Conf     John     Green     4     300       Application     John     Green     3     600       Code Review     John     Green     6     900       Travel     Dennis     Wallentin     14     1400       Run Fix     Dennis     Wallentin     5     600                                                                                                    | Bug Fix     | Stephen       | Bullen       | 8     | 800     | MUC 3                      |
| Phone Conf         John         Green         4         300           Application         John         Green         3         600           Code Review         John         Green         6         900           Travel         Dennis         Wallentin         14         1400           Bun Fix         Dennis         Wallentin         5         600                                                                                                    | General Pro | John          | Green        | 3     | 450     | Period                     |
| Application         John         Green         3         600           Code Review         John         Green         6         900           Travel         Dennis         Wallentin         14         1400           Run Fix         Dennis         Wallentin         5         600                                                                                                    | Phone Conf  | John          | Green        | 4     | 300     | Start date: End date:      |
| Code Review         John         Green         6         900         Show fields:           Travel         Dennis         Wallentin         14         1400         V Alcivities         V Consultant           Run Fix         Dennis         Wallentin         5         600         600         600                                                                                                    | Application | John          | Green        | 3     | 600     | 4/ 8/2008 💉 6/ 8/2008      |
| Travel Dennis Wallentin 14 1400 V Activities V Consultant                                                                                                    | Code Review | John          | Green        | 6     | 900     | Show fields:               |
| Bug Fix Dennis Wallentin 6 600                                                                                                    | Travel      | Dennis        | Wallentin    | 14    | 1400    | ✓ Activities ✓ Consultants |
| bagrin bornio Haiorian o 000                                                                                                    | Bug Fix     | Dennis        | Wallentin    | 6     | 600     |                            |

FIGURE 24-22 PETRAS Report Tool .NET user interface

Use the following steps to create a report in the main form:

- 1. Select a *Client*.
- 2. Select a *Project*.
- 3. Select the reporting time period by entering a *Start date* and an *End date*.
- 4. Uncheck or keep the fields Activities and Consultants.
- 5. Click on the *Create Report* button to preview the report in the DataGrid.
- 6. Click the appropriate button to export to an Excel report or to an XML file.
- 7. If export to Excel is selected, Excel is launched and a copy of one of the four predefined report templates is created.
- 8. If export to XML is selected, a Save File dialog is displayed so you can specify a filename and location where the XML file should be saved.
- 9. If the export is successful, the selections you made become the new default values for all controls on the Windows Form. It is possible to clear these settings by selecting the *Clear Settings* button.
- 10. To close the Windows Form, click the Close button.

# The .NET Solution

Although we only use one main Windows Form, our .NET solution includes some additional modules and files. Table 24-4 shows a summary of what the solution contains.

| Module Name         | Type and Function                                                                 |
|---------------------|-----------------------------------------------------------------------------------|
| app.config          | XML configuration file containing the connection string                           |
| frmConnecting.vb    | Windows Form displayed while connecting to the database                           |
| frmMain.vb          | Windows Form that is the main form for the solution                               |
| MCommonFunctions.vb | Standard module containing general functions for the tool                         |
| MDataReports.vb     | Standard module containing all database functions                                 |
| MExportExcel.vb     | Standard module containing all the functions required to export data to Excel     |
| MExportXML.vb       | Standard module containing all the functions required to export data to XML files |
|                     |                                                                                   |

 Table 24-4
 Contents for the PETRAS Report Tool.NET Solution

| Module Name                             | Type and Function                                                    |
|-----------------------------------------|----------------------------------------------------------------------|
| MSolutions Enumerations<br>Variables.vb | Standard module containing all the enumerations used in the solution |
| MStartUp.vb                             | Standard module containing the Main procedure for the solution       |

| Table 24-4 | Contents f | for the | PETRAS | Report | Tool.NET   | Solution |
|------------|------------|---------|--------|--------|------------|----------|
| ladie 24-4 | Contents t | for the | PEIKAS | Keport | IOOI.INE I | SOIUTIC  |

As you can see in Table 24-4, the solution does not include any class modules. Creating well-designed class modules is covered in Chapter 25. In addition to the components shown in Table 24-4, the solution uses four different Excel report templates. Depending on the user selections, one of them is used to create the requested report:

- PETRAS Report Activities.xlt—Used when only the Activities control is checked
- **PETRAS Report Activities Consultants.xlt**—Used when both the Activities and Consultants controls are checked
- **PETRAS Report Consultants.xlt**—Used when only the Consultants control is checked
- PETRAS Report Summary.xlt—Used when neither the Activities nor the Consultants controls are unchecked

If we click the *Show All Files* button in the Solution Explorer toolbar, it displays an expanded tree view. If we then expand the References item in the tree view we can see all references for the solution, as shown in Figure 24-23. Most hidden files are system files that we rarely need to work with, but it's a good exercise to explore all the files included in the solution.

In any non-trivial real-world application where we initially load a Windows Form, we usually need to ensure that certain conditions are met before loading it. In VB.NET we can use the same approach as with Classic VB. We create a Main subroutine in a standard code module that is used as the startup subroutine.

But in VB.NET, we need to change some additional settings in the solution before this will work correctly. After creating the new Windows Forms application, open the solution Properties window, and select the *Application* tab. Figure 24-24 shows the original startup settings for the PETRAS Report Tool.NET solution.

We add a standard code module to the solution that we name MStartup.vb. We add the Main subroutine and its code to this module, as shown in Listing 24-32.

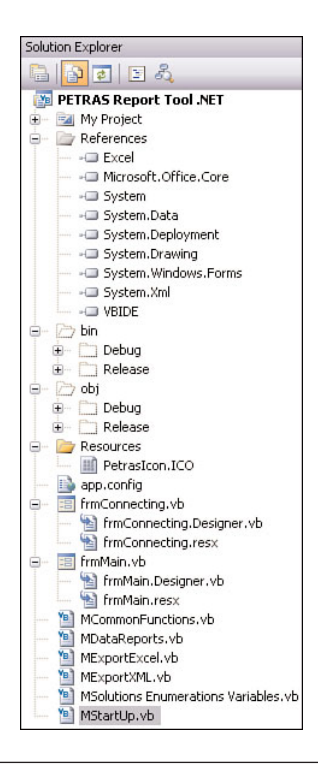

FIGURE 24-23 The tree view in Solution Explorer

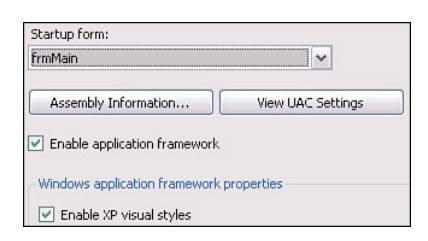

#### FIGURE 24-24 Default settings for the solution

Listing 24-32 Code for the Main Subroutine

```
Sub Main()
    'Enable Windows XP's style.
    Application.EnableVisualStyles()
    'Declare and instantiate the Windows Form.
    Dim frm As New frmMain
    'Set the position of the main Windows Form.
```

```
frm.StartPosition = FormStartPosition.CenterScreen
   'Show the main Windows Form.
   Application.Run(mainForm:=frm)
   'Releases all resources the variable has consumed from
   'the memory.
   frm.Dispose()
   'Release the reference the variable holds and prepare it
   'to be collected by the Garbage Collector when it
   'comes around.
   frm = Nothing
End Sub
```

Now we return to the *Application* tab of the solution Properties window, where we uncheck the option *Enable application framework* and change the *Startup object* to the Main subroutine as shown in Figure 24-25.

| b Main               | ~                 |
|----------------------|-------------------|
| Assembly Information | View UAC Settings |

FIGURE 24-25 Modified startup settings

Unchecking the *Enable application framework* option implicitly removes the option to use **Windows XP styles**. Therefore, we need enable this option manually in the startup code, which is done in the first line of our Main procedure in Listing 24-32.

The Main subroutine is also a good place to put code to position the Windows Form before it is loaded. The Main subroutine is also an acceptable place to put code for connecting to a database, but in the PETRAS Report Tool.NET we use a different approach that is covered soon. When the user closes the main Windows Form we dispose its class and set the variable to nothing.

#### Windows Forms Extender Providers

The .NET Framework provides so-called **extender providers** to Windows Forms. These components can only be used with visual controls.

By adding them to our Windows Forms we get additional properties to work with. Extender providers are added to a Windows Form in exactly the same way as regular controls. However, the extender providers appear in the form's **Component Tray** rather than on the surface of the form itself.

Figure 24-26 shows the Component Tray for the main form of the PETRAS Report Tool.NET. The components used are the **ErrorProvider**, **HelpProvider**, and **ToolTip** components, for the main Windows Form, the **BackgroundWorker** component, which we cover later, and the SaveFileDialog component that was introduced earlier in the chapter.

```
🐺 BackgroundWorker 1 🕠 ErrorProvider 1 🖪 HelpProvider 1 🔠 SaveFileDialog 1 🎍 ToolTip 1
```

#### FIGURE 24-26 Extender providers in the PETRAS Report Tool.NET

The first extender provider in use is the ErrorProvider, which provides us with the option to set validation errors. It can be used with one or more controls on the Windows Form as each of them have the **Validating** event.

When a control's input is not valid the ErrorProvider places an error icon next to the control and displays an error message when the user hovers the mouse over the icon. Listing 24-33 shows how this is implemented in the PETRAS Report Tool.NET solution. As the code shows, we can create a single event that hooks the Validating events of all the targeted controls on the form.

#### **Listing 24-33** The Validating Event Subroutine for Several Controls

```
Private Sub Client_Project_Validating(ByVal sender As Object, _
            ByVal e As System.ComponentModel.CancelEventArgs) _
            Handles cboClients.Validating, _
            cboProjects.Validating
Const sMESSAGECLIENTERROR As String = _
            "You need to select a client."
Const sMESSAGEPROJECTERROR As String = _
            "You need to select a project."
Dim Ctrl As Control = CType(sender, Control)
            If Ctrl.Text = "" Then
```

```
Select Case Ctrl.Name

Case "cboClients"

Me.ErrorProvider1.SetError(control:=Ctrl, _

value:=sMESSAGECLIENTERROR)

Case Else

Me.ErrorProvider1.SetError(control:=Ctrl, _

value:=sMESSAGEPROJECTERROR)

End Select

Else

Me.ErrorProvider1.SetError(control:=Ctrl, value:="")

End If

End Sub
```

If one of the controls being validated has the focus when the user clicks the *Clear Settings* button, the validation handling code is executed. To prevent this we must add one line of code to the load event of the main Windows Form. This is shown in Listing 24-34.

#### Listing 24-34 Code to Prevent Validation when the Clear Settings Button Is Clicked

```
Me.cmdClearSettings.CausesValidation = False
```

We can prevent the entry of bad data into a control by writing handlers for the key press event as well.

Looking more closely at the code in Listing 24-33 may raise the question of why we do not use a control array as we would in Classic VB. This is because VB.NET does not currently support control arrays, and it does not appear as if this feature will be implemented in any future version. The solution shown is the closest workaround in VB.NET. The second extender provider, HelpProvider, is used to associate a help file (either a .chm or .htm file) with our application. Whenever our application is running and has focus, the HelpProvider associates the F1 button with our application's help file. For the PETRAS Report Tool.NET we use a simple **form-based help** system, meaning that we associate the help file with our main Windows Form. It is much easier to set this up using Windows Form properties manually at design time than to do it at runtime with code. The design-time property settings required to create a form-based help system are the following:

- Set the HelpKeyword property on HelpProvider1 to the value About.htm.
- Set the HelpNavigator property on HelpProvider1 to the value Topic.

One property of the HelpProvider that should be set in code is the HelpNameSpace property. Doing this provides us with a more flexible solution because we can change the location of the help file dynamically. Listing 24-35 shows the code in the main Windows Form load event required to set the HelpNameSpace property.

#### Listing 24-35 Setting the Path and Name to the Help File

```
'The help file in use.
Const sHELPNAMESPACE As String = "PETRAS_Report_Tool.chm"
'Setting the helpfile to the HelpProvider component.
Me.HelpProvider1.HelpNamespace = swsPath + sHELPNAMESPACE
```

The swsPath is a global enumeration member that holds the path to the application EXE file for the PETRAS Report Tool.NET.

The third extender provider is the ToolTip component. It provides us with the option to add a Tooltip to each control in a Windows Form. Whenever the user hovers over a control with the mouse the control's Tooltip is displayed.

# Threading

With .NET we can leverage multithreading to create more powerful solutions. It is beyond the scope of this chapter to cover multithreading in detail, but we demonstrate a simple example. The .NET Framework includes an extender provider, BackgroundWorker, which allows us to run code on a separate, dedicated thread, meaning we can run our project in multithreading mode. This extender provider is normally used for time-consuming operations, but as this case shows, we can use it for other tasks as well. In the PETRAS Report Tool.NET, we use the BackgroundWorker component to run the code that connects to the database. By using two of its events, BackgroundWorker1\_DoWork and BackgroundWorker1\_ RunWorkerCompleted, we attempt to connect to the database in the background and be notified about the outcome. Listing 24-36 shows the code for the load event of the main Windows Form followed by the code for the two events of the BackgroundWorker component.

**Listing 24-36** Code in Use for the BackgroundWorker

```
Private Sub Form1_Load(ByVal sender As System.Object, _
                              ByVal e As System.EventArgs)
                              Handles MyBase.Load
· . . .
'Settings for the BackgroundWorker component.
With Me.BackgroundWorker1
             'Makes it possible to cancel the operation.
             .WorkerSupportsCancellation = True
             'Start the background execution.
             .RunWorkerAsync()
End With
'Change the cursor while waiting to BackgroundWorker
'component has been finished.
Me.Cursor = Cursors.WaitCursor
End Sub
Private Sub BackgroundWorker1_DoWork(ByVal sender As Object, _
            ByVal e As System.ComponentModel.DoWorkEventArgs) _
            Handles BackgroundWorker1.DoWork
         'Instantiate a new instance of the connecting
         'Windows Form.
         mfrmConnecting = New frmConnecting
         'Position the Windows Form and display it.
         With mfrmConnecting
             .StartPosition = FormStartPosition.CenterScreen
             .Show()
         End With
```

```
'Can we connect to the database?
         If MDataReports.bConnect_Database() = False Then
             'OK, we cannot establish a connection to the
             'database so we cancel the background operation.
             Me.BackgroundWorker1.CancelAsync()
             'Let us tell it for the other backgroundWorker
             'event - the RunWorkerCompleted.
             mbIsConnected = False
        Else
             'Let us tell it for the other backgroundWorker
             'event - the RunWorkerCompleted.
             mbTsConnected = True
        End If
         'Close the connecting Windows Form.
        mfrmConnecting.Close()
         'Releases all resources the variable has consumed
         'from the memory.
        mfrmConnecting.Dispose()
         'Release the reference the variable holds and prepare
         'it to be collected by the Garbage Collector (GC) when
         'it next time comes around.
        mfrmConnecting = Nothing
End Sub
Private Sub BackgroundWorker1_RunWorkerCompleted _
            (ByVal sender As Object, _
            ByVal e As System.ComponentModel.
            RunWorkerCompletedEventArgs)
            Handles BackgroundWorker1.RunWorkerCompleted
 'If we have managed to connect to the database then we can continue.
  If mbIsConnected Then
```

' • • •

```
End If
```

```
'Restore the cursor.
Me.Cursor = Cursors.Default
```

End Sub

On its surface, the use of the BackgroundWorker component may look attractive. However, multithreaded application development is complex and easy to get wrong, so it should only be used in situations where it is absolutely necessary to run code outside the main process.

# **Retrieving the Data**

A database connection string can be created using several different methods. For the PETRAS Report Tool.NET we create a solutionwide connection string using an application setting. This is accomplished in the *Settings* tab of the solution Properties windows, as shown in Figure 24-27.

| Application   | Synchro          | nize   Mith Load Web                           | Settings   🔄 Vie                   | WC    | Dae   Access Modif   | er: Friend | •                                                               |
|---------------|------------------|------------------------------------------------|------------------------------------|-------|----------------------|------------|-----------------------------------------------------------------|
| Compile       | Applica          | ation settings allow y                         | ou to store and re                 | etrie | ve property setting  | s and othe | er information for your application                             |
| Debug         | dynam<br>Learn i | ically. For example,<br>more about application | the application car<br>on settings | n sa  | /e a user's color pi | eferences, | then retrieve them the next time it runs.                       |
| References    |                  | Nama                                           | Turne                              |       | Scope                | 1 Value    |                                                                 |
|               |                  | Name                                           | туре                               | _     | scope                | value      |                                                                 |
| Resources     | •                | SQLConnection                                  | (Connection                        | *     | Application          | Catalog:   | urce=PED\SQLEXPRESS;Initial<br>=PETRAS;Integrated Security=True |
| Services      | *                | _                                              |                                    | ۷     |                      | •          |                                                                 |
| Settings      |                  |                                                |                                    |       |                      |            |                                                                 |
| Signing       |                  |                                                |                                    |       |                      |            |                                                                 |
| My Extensions |                  |                                                |                                    |       |                      |            |                                                                 |
| Security      |                  |                                                |                                    |       |                      |            |                                                                 |
| Publish       |                  |                                                |                                    |       |                      |            |                                                                 |
|               |                  |                                                |                                    |       |                      |            |                                                                 |

FIGURE 24-27 A solutionwide connection string

We first create a name for the setting and then select the type (*Connection string*). The scope is now automatically set to Application. After placing the

cursor in the *Value* field a button appears on the right side. Clicking this button displays a very useful built-in wizard for creating connection strings.

If we look in the Solution Explorer window, we notice that a new app.config XML file has been created and added to the solution. The app.config file will not be compiled into the executable file when we develop standalone applications like the PETRAS Report Tool.NET. Instead, it is a separate XML file that is installed alongside the PETRAS Report Tool.NET executable. This allows us to easily update the connection string by simply opening and editing the XML file. When we compile the solution the VS IDE creates an XML file based on the solution name, PETRAS Report Tool .NET.exe.xml, for example, instead of using the name app.config.

When creating a DLL, the app.config file is compiled into the DLL, which makes it more difficult to update the connection string. This is addressed in Chapter 25. Listing 24-37 shows how to read the connection string setting from within our application code.

#### **Listing 24-37** Reading the Application Setting for the Connection String

```
'Read the connection string into a module variable.
Private ReadOnly msConnection As String = _
My.Settings.SQLConnection.ToString()
```

Next we use it to initialize a new SqlConnection object, as shown in Listing 24-38.

#### Listing 24-38 Function to Create New SqlConnection

```
Friend Function sqlCreate_Connection() As SqlConnection
```

Return New SqlConnection(connectionString:=msConnection)

End Function

All functions that retrieve data using disconnected mode expect the DataSet object to contain one DataTable at the time. We use a module-level DataTable variable to populate the DataGridView control. If the user decides to either create an Excel report or export the data to an XML file, the same DataTable is used as an argument to one of the export functions.

#### **Exporting Data**

The MEXPORTEXCEL.vb module contains all the functions required to export data to Excel using one of the four predefined Excel templates described earlier. The main export function, shown in Listing 24-39, takes several arguments. Since the query has already been executed we can get the results as a DataTable from the DataGridView control on the main Windows Form. The other arguments provide information about the options specified by the user when the data was retrieved from the database.

```
Listing 24-39 The Main Export to Excel Function
```

```
Friend Function bExport_Excel(_
    ByVal dtTable As DataTable, _
    ByVal sClient As String, _
    ByVal sProject As String, _
    ByVal sStartDate As String, _
    ByVal sEndDate As String) As Boolean
```

Because the PETRAS Report Tool.NET is a standalone application not related to Excel, we first need to determine whether Excel exists and if so, determine which version of Excel is available. To accomplish this we examine the value of a critical Excel-related registry entry and use it to determine the current Excel version.

The lowest version of Excel that we can support is version 2002, meaning the tool cannot be used if version 2000 is installed. The function uses an enumeration of Excel versions, which is defined in the MSolutions Enumerations Variables.vb code module. To provide access to the .NET Framework functions that allow us to read the Windows registry, we import the namespace Microsoft.Win32. We also use regular expressions this task, complete SO the namespace System.Text. to RegularExpressions also is imported into the code module. Listing 24-40 shows the code for the function.

#### **Listing 24-40** Determine Which Version of Excel Is Available

```
'At the top of the module.
'To read the Windows Registry subkey.
Imports Microsoft.Win32
'To use regular expressions.
Imports System.Text.RegularExpressions
```

```
Friend Function shCheck_Excel_Version_Installed() As Short
Const sERROR_MESSAGE As String = _
                    "An unexpected error has occurred " + _
                    "when trying to read the registry."
 'The subkey we are interested in is located in the
 'HKEY_CLASSES_ROOT Class.
 'The subkey's value looks like the following:
 'Excel.Application.10
 Const sXL_SUBKEY As String = "\Excel.Application\CurVer"
 Dim rkVersionkey As RegistryKey = Nothing
 Dim sVersion As String = String.Empty
 Dim sXLVersion As String = String.Empty
 'The regular expression which is interpreted as:
 'Look for integer values in the interval 8-9
 'in the end of the retrieved subkey's string value.
 Dim sRegExpr As String = "[8-9]$"
 Dim shStatus As Short = Nothing
 Try
   'Open the subkey.
   rkVersionkey = Registry.ClassesRoot.OpenSubKey
                    (name:=sXL_SUBKEY, writable:=False)
   'If we cannot open the subkey then Excel is not available.
   If rkVersionkey Is Nothing Then
      shStatus = xlVersion.NoVersion
   End If
   'Excel is installed and we can retrieve the wanted
   'information.
   sXLVersion = CStr(rkVersionkey.GetValue(name:=sVersion))
   'Compare the retrieved value with our defined regular
   'expression.
   If Regex.IsMatch(input:=sXLVersion, pattern:=sRegExpr) Then
    'Excel 97 or Excel 2000 is installed.
        shStatus = xlVersion.WrongVersion
   Else
```

```
'Excel 2002 or later is available.
         shStatus = xlVersion.RightVersion
   End If
Catch Generalexc As Exception
    'Show the customized message.
    MessageBox.Show(text:=sERROR_MESSAGE, ____
                      caption:=swsCaption,
                      buttons:=MessageBoxButtons.OK, __
                      icon:=MessageBoxIcon.Stop)
   'Things didn't worked out as we expected so we set the
   'return variable to nothing.
   shStatus = Nothing
Finally
   If rkVersionkey IsNot Nothing Then
        'We need to close the opened subkey.
       rkVersionkey.Close()
      'Release the reference the variable holds and prepare it
      'to be collected by the Garbage Collector (GC) when it
      'comes around.
       rkVersionkey = Nothing
   End If
End Try
'Inform the calling procedure about the outcome.
Return shStatus
End Function
```

The module MExportExcel.vb also contains a function to verify that the Excel templates exist in the same folder as the executable file.

The function that exports data to an XML file also creates the Schema file for it. Listing 24-41 shows the two lines of code required to generate

these files. We actually use the methods of the DataTable object to generate the XML files. This is because ADO.NET uses XML as its underlying data representation scheme. Both of these XML files can be opened and studied in more detail.

Listing 24-41 Creating XML and Schema Files

# Summary

In this chapter, we provided a brief introduction to the .NET Framework, VB.NET, data access using ADO.NET, and Excel automation from VB.NET. Compared to Classic VB, the .NET Framework is a completely new and different platform. It is also a modern, advanced development platform with a great set of tools for creating user-friendly solutions. To fully utilize the .NET platform you must be prepared to invest significant time exploring and learning it. As we all know, there are no real shortcuts to learning new technology. Only hard work can accomplish the task. But the reward, in addition to the new knowledge itself, is that we can leverage all the knowledge from this chapter in the two chapters that follow.

# INDEX

#### Symbols

# character prefix (conditional compilation constants), 512(:) colon character in Immediate window, 520 . (dot operator), performance and, 571 = (equal sign) in criteria ranges, 677 <, > (greater than/less than symbols) in criteria ranges, 677 \(integer division operator), 570 ? (question mark character) in Immediate window, 519 3D effects, simulating, 84

#### A

accelerator keys. See also keyboard shortcuts creating, 205 for UserForm controls, 386 Access 2002 Desktop Developer's Handbook (Litwin, Getz, Gunderlov), 739 Access 2002 Developer's Handbook Set (Litwin, Getz, Gunderloy), 647 Access databases adding data (time sheet example application), 652-656 advantages of, 620 connecting to, 620-622 time sheet example application, 648-649 deleting data, 629-630 inserting data, 625-626 modifying data, 626-629

Northwind sample database, installing, 615 retrieving data, 622-625 time sheet example application, 650-652 upsizing to SQL Server, 642-646 Access object library, 726-729 Application object, 726 DAO.Database object, 726 DoCmd object, 727 example application, 727-729 access restrictions, checking network group membership, 1095-1096 accessing Application object from automation add-ins, 800-802 action panes, 999 Activate event, error handling, 489 activating error handlers, 468 active, error handlers as, 468 Active Directory Service Interfaces object library, 1095 ActiveConnection property (ADO Command object), 605, 628 ActiveDocument (Word), referencing, 712 ActiveSheet property, performance and, 573 ActiveX, 710 ActiveX controls adding to Windows Forms, 826 advantages of, 100 forms (VB6) support for, 760 ActiveX Data Objects. See ADO

ActiveX DLLs, 742 advantages of using, 758-774 ClipBoard object, 773 code protection, 758 forms (VB6) versus UserForms, 759-762, 764-769 object oriented programming support, 769-772 Printer object, 773 resource files, 773 Screen object, 774 COM add-ins. See COM add-ins compiling, 744, 750 form display example, 751-758 in-process communication, 774 loading icons with resource file. 802-807 one-way communication example, 744-747 projects, creating, 742-744 referencing, 745-746 registering, 744 setting references, 747 two-way communication example, 747-751 adAsyncExecute (ExecuteOptionEnum constant value), 603 adCmdStoredProc (CommandTypeEnum constant value), 603 adCmdTable (CommandTypeEnum constant value), 603 adCmdTableDirect (CommandTypeEnum constant value), 603

adCmdText (CommandTypeEnum constant value), 603, 626 Add-in Designer, 785-786 Advanced tab, 790 General tab. 788-790 registry key management, 788-790 registry keys, 1102 Add-in Express for Microsoft Office and .NET, 962-963 Add-in Manager managed automation add-ins, selecting, 938-940 registry keys, 1100 XLLs and, 1042-1043 add-ins application-specific, 18-19, 118-125 time sheet example application, 125-137 automation and, 782 COM add-ins. See COM add-ins function library add-ins, 110-117. See also UDFs general purpose, 16-18, 117-118 installation location, selecting, 1099-1100 installation requirements, 1100-1102 managed COM add-ins blogs for information, 962 development tools, 962-963 shimming, 952-961 time sheet example application. 963-972 managed VSTO add-ins, 979 requirements for, 783 shared tabs for, 279-284 starting, 784 VSTO add-ins, 985 creating, 985-995 custom task panes (CTPs), 998-1006 Ribbon Visual Designer, 995-998 running, 993-995 VSTO automation add-ins, 1006

workbook events and, 784 as workbooks, 17 Add-Ins tab, 279 adding database data, 596-597 to Access databases. 625-626, 652-656 methods to class modules. (VB6), 744 VB.NET classes to solutions, 941 AddinInstance object events, 792-794 Initialize, 792 OnAddInsUpdate, 794 OnBeginShutdown, 794 OnConnection, 792-793 OnDisconnection, 794 OnStartupComplete, 793 Terminate, 794 AddinSpy, 963 AddRange method (VB.NET arrays), 844 adExecuteNoRecords (ExecuteOptionEnum constant value), 603, 626 adLockBatchOptimistic (LockTypeEnum constant value), 611 adLockOptimistic (LockTypeEnum constant value), 611 adLockPessimistic (LockTypeEnum constant value), 611 adLockReadOnly (LockTypeEnum constant value), 611 ADO (ActiveX Data Objects), 598 Command object, 605-607 ActiveConnection property, 605, 628 CommandText property, 605 CommandType property, 605.628 CreateParameter method, 605-606, 628

Execute method. 606-607.628 Parameters collection, 607, 628.637 Connection object, 600-604 Close method, 601 ConnectionString property, 600-601.622 ConnectionTimeout property, 601 destroying, 649 enabling connection pooling, 632-633 Errors collection, 604, 634 events, 604 Execute method. 602-604.626 initializing, 618, 648 Open method, 602 State property, 601 stored procedures and, 636 connection pooling, 632-633 data access technologies, explained, 598-599 exporting data, 948-952 object model for, 599 Recordset object, 607-612 BOF property, 607 Close method, 609 CursorLocation property, 608 disconnected recordsets, 640 EOF property, 607, 624 events, 612 Fields collection, 612 Filter property, 608 Move methods, 609-610 multiple recordsets, 639 NextRecordset method, 610 Open method, 610-612, 624 Sort property, 608 in VBA projects, referencing Microsoft ActiveX Data Objects 2.X Library, 618 ADO 2.6 Programmer's Reference (Sussman), 613 ADO.NET, 864-870 connected mode, 865-867 data providers, 865

disconnected mode, 865-870 resources for information. 870-871 Adobe Systems RoboHelp, 1085 adOpenDynamic (CursorTypeEnum constant value), 611 adOpenForwardOnly (CursorTypeEnum constant value), 611 adOpenKeyset (CursorTypeEnum constant value), 611 adOpenStatic (CursorTypeEnum constant value), 611 adParamInput (ParameterDirectionEnum constant value), 606 adParamInputOutput (ParameterDirectionEnum constant value), 606 adParamOutput (ParameterDirectionEnum constant value), 606 adParamReturnValue (ParameterDirectionEnum constant value), 606 adStateClosed (ObjectStateEnum constant value), 601 adStateConnecting (ObjectStateEnum constant value), 601 adStateExecuting (ObjectStateEnum constant value), 601 adStateOpen (ObjectStateEnum constant value), 601 Advanced Filters, 673-678 database functions in, 679 Advanced tab (Add-in Designer), 790Alias clause (API calls), 342-343 aliases namespace aliases, 858 for XML namespaces, 253 alignment of code, 51 All Users profile (Windows XP), 329

Alt key, checking state of, 350-351 analysis in dictator applications, 156 Analyze method (Cell object), 169-170 AnalyzeActiveCell procedure, 168 AND operations in criteria ranges, 676 ANSI versus Unicode in API calls. 342-343 API. See Windows API API calls, 331 Alias clause, 342-343 buffers, filling, 360 constants, finding value of, 333-334 declarations, finding, 333 Declare statement, 331-332 documentation, finding, 332 encapsulating, 335-337 file system-related functions, 355 deleting files to Recycle Bin, 360-361 folders, browsing for, 361-371 special folders, locating, 357-360 UNC paths, changing to, 356-357 user ID, finding, 355-356 handles, 334-335 keyboard-related functions, 349 key presses, testing for, 352-355 key states, checking, 350-351, 371-373 passing strings to, 356 screen-related functions, 337 pixel size, determining, 338-340 screen resolution, reading, 337-338 window-related functions, 340 messages, sending, 346-348 related windows, finding, 343-346

window classes, 341 window icons, changing, 348-349 window styles, changing, 349 windows, finding, 342-343 app.config XML file, 883 AppDomain, 953 application architectures application-specific add-ins, 18 - 19best practices, 40-42 logical tiers, separating, 41-42, 616-617 codeless applications, 14-15 compared, 24-25 dictator applications, 20-23 debugging, 22 requirements of, 21-22 general purpose add-ins, 16-18 selecting, 13, 24-25 self-automated workbooks. 15 - 16technical implementations of, 23 application communication in-process, 774 out-of-process, 774 application contexts, 244-247 application control. See controlling applications application development platform, Excel as, 4-7 Application Domain, 953 application instances. See instances (of applications) application list (Add-in Designer), 789 application manifest, 992, 1017 Application object (Access object model), 726 Application object (Excel object model) accessing from automation add-ins, 800-802 in VSTO add-ins, 986-987 in VSTO workbooks, 1010 Calculation property, 571 Cursor property, 520 EnableCancelKey property, 22

EnableEvents property, 528 **IgnoreOtherApplications** property, 21 **IgnoreRemoteRequests** property, 149 MacroOptions method, 112 retrieving reference to, 930 Run function, 109 ScreenUpdating property, 571 ShowWindowsInTaskBar property, 21 Version property, 142 Volatile method, 117 Application object (Office applications), 726 Application object (Outlook object model), 736 Application object (PowerPoint object model), 732 Application object (Word object model), 729 application properties, setting to default values, 130 application versions (Add-in Designer), 789 application-centric project templates, 977-979 application-level event handling (time sheet example application), 190-193 application-specific add-ins, 18-19, 118-125 dynamically modifying worksheet UI, 124-125 table-driven approach to worksheet UI settings management, 118-124 time sheet example application, 125-137 application-specific class modules, 714 applications closing (time sheet example application), 135-137 dictator applications, 141 processing and analysis in, 156 reports and charts, 157 startup and shutdown processes, 142-151

structure of, 141-142 time sheet example application, 157-163 user interface customizations, 151-156 distributing, 1104 updates, 1104-1105 opening and initializing (time sheet example application), 125-127 organization (time sheet example application), 138 packaging, 1099 add-in installation requirements. 1100-1102 installation location, selecting, 1099-1100 installation with Windows Installer, 1104 manual installation, 1103 Setup.xls workbook installation, 1103 template installation requirements, 1100 separating from data with XML. 254-256 stages of, 107-110 development/maintenance stage, 107-108 runtime stage, 109 shutdown stage, 110 startup stage, 108-109 AppointmentItem object (Outlook object model), 736 architectures. See application architectures arguments declaring, 62-63 limiting number of, 45 validating, 63 argument\_help1...20 entry (XLL function table), 1039 argument text entry (XLL function table), 1038 arrangement of data. See data structures array bounds, avoiding hard coding, 57 Array class (VB.NET), 839-845

array formulas, 680-683 in defined names, 696-698 array sorting example (code reuse), 435-437 array sorting example (custom interfaces), 440-443 array specifiers in naming conventions, 29 ArrayList class (VB.NET), 843-845 arrays control arrays, 761-769, 878 index arrays, 566-567 looping, 57 redimensioning, 841 searching, binary searches, 563-565 sorting combining with binary searches, 565 QuickSort procedure, 560-563 Variant, 55 performance and, 572-573 VB.NET, 835, 839-845 watching, 529-531 XLOPER data type and, 1048-1049 artificial keys, 592-594 As New syntax, 55 As Object declarations, 569 ASCII values, changing, 779 asking questions (creative thinking), 556 assemblies, 820. See also DLLs code-behind assemblies. 979-980 referencing in VSTO add-ins, 991-992 Assembly Information dialog, 902 Assembly Registration tool, 900 assembly version numbers, 902 AssemblyInfo.vb file, 902 AssemblyLocation custom document property, 980 \_AssemblyName custom document property, 980 assertions, 540-541 assigning values. See initializing
associating icons with controls, 213-215, 228-237, 796, 802-807, 863-864 macros with shapes, 88 asynchronous database connections, 602 atomic values, defined, 581 attributes (XML), 252 Authenticode certificates, 953, 960-961 auto-completion of variable names, 31 auto-expanding charts, 692-694 auto-generated references for managed COM add-ins, 897-899 auto-instantiation, 379, 770 AutoDual type (ClassInterface attribute), 930 automatic calculation. disabling, 571 automation, 709-710, 775-783 add-ins and, 782 front loaders, 782-783, 808-815 managed automation add-ins creating, 928-933 limitations of, 933-940 .NET Framework and. 855-863 early binding/late binding, 863 Excel object usage, 857-862 PIA (Primary Interop Assembly), 856-857 Roman numeral conversion example, 775-782 VSTO automation add-ins, 1006 XLLs and, 1061 automation add-ins, 799-802 accessing Application object, 800-802 calling, 800 creating, 799-800 installation requirements, 1102 automation clients, 710

Automation Server, 929 automation servers, 710 availability of applications, determining, 722 axes creating complex, 701-702 multiple axes, 690 axis scales, calculating, 706-708

### B

Backdrop application context, 244 backgrounds preparing for user interface, 151-153 transparent backgrounds for icons, setting, 214-215 BackgroundWorker component, 877-880 backing up project versions, 66 backward compatibility, 319. See also cross-version applications of application instances, 722 maintaining, 62 object libraries, 713-715 **VB.NET**, 820 BDC (Business Data Catalog), 976 Before setting (command bar definition table), 215, 221 BeforeUpdate events, 388 Begin Group setting (command bar definition table), 215 best practices application architecture, 40-42 logical tiers, separating, 41-42,616-617 change control, 65-67 for circular references, 685 code comments, 45-49 internal comments, 47-49 module-level comments, 46 procedure-level comments, 46-47 updating, 49 code readability, 50-52 command bar design, 198-199

controlling applications, 711-714 application-specific class modules, 714 development for earliest supported version, 713 property/method calls, 712-713 variable declarations, 711-712 deleting toolbars, 127 naming conventions, 27-29,  $3\bar{1}-40$ defined names, 39 embedded objects. 38 Excel UI elements, 37-39 exceptions to, 39-40 modules, classes, UserForms, 36 procedures, 35-36 sample of, 28-34 shapes, 37-38 Visual Basic Projects, 37 worksheets, chart sheets, 37 for On Error Resume Next statement, 471 for procedural programming, 43-45 arguments, limiting, 45 business logic isolation, 44 duplicate code, eliminating, 44 encapsulation, 44 functional decomposition, 43 modules, organizing code in, 43 size limits on procedures, 44 Ribbon UI design, 278-289 Add-Ins tab, 279 control custom image management, 284-286 global callback handlers, 286-287 invalidation, 287-289 keytips, 284 shared tabs, 279-284 work processes support, 278-279

UserForms design, 375-384 business logic, separating from, 376-379 classes versus default instances, 379-381 properties and methods. exposing, 382-384 simplicity, 375-376 VBA programming, 52-65 defensive coding, 62-65 module directives, 52-53 variables and constants. 54-61wizard dialog design, 407-408 BI (Business Intelligence), 976 binary file format, ZIP archives versus, 274 binary searches, 563-565 BinarySearch method, VB.NET arrays, 842 binding. See data binding bit masks, 351 bitmaps, 804. See also icons adding to resource files, 804-806 creating for icons, 228-230 loading from resource files, 806-807 blank lines in code, 50-51 block scope (VB.NET), 835-836 blogs managed COM add-in information, 962 VSTO information, 1026 BOF property (ADO Recordset object), 607 Bookmark object (Word object model), 729 bookmarks, populating, 729 Bookmarks.dot, 723 Boolean variables, redundant comparisons of, 571 bootstrapper packages, 904 borders, 84 time sheet example application, 104 Break in Class Module setting, 508

break mode error trapping settings, 507-508 run mode versus, 507 Break on All Errors setting, 507 debug mode versus, 509 Break on Unhandled Errors setting, 508 break points, setting/removing, 512-513 Break When Value Changes setting (Watch Type options), 528 Break When Value Is True setting (Watch Type options), 527-528 breaking the rules (creative thinking), 554-555 Breakpoints window, 849-850 breaks in axes scales, creating, 702 browsing for folders, 361-369 time sheet example application, 369-371 buffers, 356 filling, 360 **Business Data Catalog** (BDC), 976 Business Intelligence (BI), 976 business logic isolating, 44 separating from UserForms design, 376-379 business logic tier data access tier, relationship with. 616 defined, 41 business systems, 976 ByRef arguments, 62 ByVal versus (performance optimization), 554 passing strings, 569 in VB.NET, 838 byte-counted strings, 1036, 1047 BvVal arguments, 62 ByRef versus (performance optimization), 554 passing strings, 569 in VB.NET, 838

# С

C API functions in XLLs, 1052-1053 object oriented C++ wrapper for, 1063 XLLs. See XLLs C strings, 1047 C++ keywords, XLOPER data type and, 1061 C-strings, 1036 calculated fields, 670-672 calculated items, 670-672 Calculation property (Application object module), 571 calculations. See data processing call stack, 465-468, 475, 485-488, 496-499.521 Call Stack window, 521-522, 850 callback functions in XLLs. 1040-1044 xlAddInManagerInfo. 1042-1043 xlAutoAdd, 1044 xlAutoClose, 1041-1042 xlAutoFree, 1044 xlAutoOpen, 1040-1041 xlAutoRegister, 1043 xlAutoRemove, 1044 callback handlers, 286-287 for control custom image management, 285 for shared tabs. 281-283 callback procedures for light weight UI design, 307 callbacks, 363-368 calling default object properties, 63 canceling program execution, 484-485, 491-495 capacity constraints, reasons for using databases, 578 Caps Lock key, checking state of, 350-351 captions, adding to toolbar buttons, 224 CAS (Code Access Security), 1017 cascading lists for data validation, 90 - 92case studies. See time sheet example application

casting interfaces, 447 object references, 859 Catch statement (structured exception handling), 830 catching errors, 480 category entry (XLL function table), 1038 category numbers for UDFs, 113 CCell class module, 166-167 methods. 169-170 adding, 172 property procedures, 169 CCells class module, 173 WithEvents object variable, declaring, 177 CControlEvents class module. 238-240 cell comments as help text, 86-87 time sheet example application, 104 cells changing with UDFs, 116 data input cells, clearing all, 124-125, 134 positioning UserForms, 400-402 ranges of, reading/writing, 572-573 central error handler, 481-488 in error handling demo program, 494-496 time sheet example application, 496-506 Certificate Authority, 1097 change control, 65-67 change documentation with code comments, 66 chart items, determining positional information, 704-706 chart sheets naming conventions, 37 referencing, 65 chart types, combining, 687-690 charts axis scales, calculating, 706-708 chart types, combining, 687-690

complex axes, creating, 701-702 coordinate systems, converting among, 702-704 defined names in auto-expanding charts, 692-694 plotting functions, 696-698 scrolling/zooming in time series, 694 SERIES function, 691-692 setting up links, 691-692 transforming coordinate systems, 694-696 in dictator applications, 157 displaying on UserForms, 397-398 multiple axes in, 690 positional information, determining, 704-706 in PowerPoint, 733 step charts, creating, 699-701 CheckedBoxList controls, 844 checksum formulas, sum of digits calculation in, 682 .chm files. 1086 circular references, 683-686 class modules (VBA), 443. See also interfaces; objects application-specific class modules, 714 Break in Class Module setting, 508 data access tier, creating for, 617-620 encapsulation, 172 events application-level event handling, 190-193 raising, 180-188 trapping, 177-182 Implements keyword, 438-440 interfaces. See interfaces naming conventions, 36 object creation with, 166-168 organizing code in, 43 polymorphism, 443-448 purpose of, 165 size limits of, 43 structure of, 168-170

Terminate method, 182-184 trigger classes, creating, 185-188 class modules (VB6), adding methods, 744 class names for Office applications in CreateObject function, 718 Class View window (VS IDE), 945 classes default instances versus, 379-381 error handling in, 488-489 naming conventions, 36 VB.NET, 940-947 adding to solutions, 941 creating well-designed, 941-945 properties, 946-947 watching, 529-531 window classes, 341 Classes list (Object Browser), 534 Classic ADO. See ADO Classic VB. See VB6 ClassInterface attribute, 930 clauses (SQL) in DELETE statements, 598 in INSERT statements, 596-597 in SELECT statements, 595-596 in UPDATE statements, 597 Clear method (Err object), 466 clearing data input cells, 124-125 time sheet example application, 134 Err object, 467 Recent documents list, 292-293 ClickOnce, 975 ClickOnce application cache, 1025ClickOnce deployment model, 982, 1016-1025 client version of .NET Framework, 819 client-server databases, 579 ClipBoard object (VB6), 773

close button, disabling in UserForms, 396 Close method (ADO Connection object), 601 Close method (ADO Recordset object), 609 CloseCurrentDatabase method (Access Application object), 726 closing application instances, 718-719 time sheet example application, 135-137 PowerPoint instances, 721 Windows Forms, 828 XLLs, 1041-1042 CLR (Common Language Runtime), 818 cmDeleteTime object (Web Services time sheet example application), 1075 cmInsertTime object (Web Services time sheet example application), 1075 code, stepping through. See stepping through code Code Access Security (CAS), 1017 code comments, 45-49 documenting changes with, 66 internal comments, 47-49 module-level comments, 46 procedure-level comments, 46-47 updating, 49 code execution in Immediate window, 519-520 code listings. See listings code protection in VB6, 758 code readability, best practices, 50-52Code Region, 853 code reuse, 435-437. See also custom interfaces code security. See security code shortcuts, 854 code snippets, 853-855 Code Snippets Manager, 853-855 code templates, 108

code-behind assemblies, 979-980 codeless applications, 14-15 CodeNames naming conventions, 37 referencing sheets by, 65 Collection object iterating, 570 methods, 170 mixed object types, 443 collections creating, 170-177, 771-772 default properties and member processing, solving problems of, 175-177, 771-772 colon character(:) in Immediate window, 520 column headers, worksheet UI setting, 120 column-relative named ranges, 73 columns hidden columns, worksheet UI setting, 119 program columns defined. 70-71 time sheet example application, 102 COM (Component Object Model), 710 COM add-ins, 889 installation requirements, 1102 loading/unloading, 989-990 managed COM add-ins, 820 blogs for information, 962 development tools, 962-963 shimming, 952-961 time sheet example application, 963-972 registering/unregistering manually, 940 VB6, 783-787 Add-in Designer, 788-790 AddinInstance object events, 792-794 advantages of using, 798-799 automation add-ins, 799-802 checking for installation, 788

command bar architecture, 795-796 command bar event hooks, 795 converting Excel add-ins to. 797 custom toolbar faces, 796 enabling/disabling, 787 Hello World example, 783-787 installing for multiple users, 791-792 as multi-application, 798 registering, 790 security, 798 separate threading, 798-799 XLLs and, 1061 COM communications, VB.NET and, 817. See also automation, .NET Framework and COM exceptions, 832 COM Shim Wizard, 889. 954-961 combination charts, creating, 687-690 ComboBox control, 425 default behavior, 426 as drop-down pane, 427-429 as file name box, 426-427 sizing in Ribbon UI, 295-296 as text box. 426 command bar definition table, 200-219 Before setting, 215, 221 Begin Group setting, 215 Command Bar Name setting, 204.221 Control Caption setting, 204-205, 221-225 Control ID setting, 210, 224-226 Control Style setting, 212-213, 224 Control Type setting, 211 custom menu with submenus example, 220-223 custom right-click command bar example, 226-228 custom toolbar example, 223-226

Face ID setting, 213-215, 222-228. 236-237 IsEnabled setting, 209 IsMenubar setting, 206 IsTemporary setting, 209 ListRange setting, 218 Lists setting, 218 Mask setting, 228 OnAction setting, 209 Parameter setting, 217 Picture setting, 228 Position setting, 205-206, 226 Protection setting, 207-209 Shortcut Text setting, 216 State setting, 217-218, 222 Tag setting, 216-217, 233-235 Tooltip setting, 216 Visible setting, 206, 223 Width setting, 206-207 Command Bar Name setting (command bar definition table), 204, 221 command bars. See also controls: menus; toolbars for COM add-ins architecture for, 795-796 custom toolbar faces, 796 combining with Ribbon UI, 304 heavy weight design, 307-319 light weight design, 304-307 creating in managed COM add-ins, 909-918 deleting, 208-209 design best practices, 198-199 docking positions, specifying, 205error handled command bar builder, 219 extracting logic to loader add-ins, 308-312 icon design, 198 right-click menus, removing, 294 separator bars in, 198 table-driven command bars. 199-219 associating icons with controls, 228-232, 796

command bar definition table, 200-219 custom menu with submenus example. 220-223 custom right-click command bar example, 226-228 custom toolbar example, 223-226 event hooks, 232-241, 795 table-driven command bar builder, 199-200 time sheet example application, 241-247 Command object (ADO), 605-607 ActiveConnection property, 605, 628 CommandText property, 605 CommandType property, 605, 628 CreateParameter method, 605-606.628 Execute method, 606-607, 628 Parameters collection, 607, 628, 637 Command window, 848 CommandBars object model, 909 CommandLineSafe DWORD value, 905 CommandText property (ADO Command object), 605 CommandType property (ADO Command object), 605.628 CommandTypeEnum constant values, list of, 603 comments cell comments as help text, 86-87 time sheet example application, 104 code comments, 45-49 documenting changes with, 66 internal comments, 47-49 module-level comments, 46 procedure-level comments, 46 - 47updating, 49

common data type system (CTS), 818 Common Language Runtime (CLR). 818 Common Language Runtime Exceptions, 851 communication with DLLs. See ActiveX DLLs in-process, 774 out-of-process, 774 compile-time errors, 465 compiling ActiveX DLLs, 744, 750 help project files, 1090 release builds, 852 complex chart axes, creating, 701-702 complex error handling system, 476-488 central error handler, 481-488 time sheet example application, 496-506 entry point procedures in, 477 procedure error handlers, 477-480 trivial procedures, 480-481 Component Object Model (COM), 710 Component One's Doc-to-Help, 1085Component Tray, 877 conditional compilation constants, 511-512, 851-852 conditional formatting, 92-98 dynamic tables, creating, 93-96 error conditions, highlighting, 96-98 time sheet example application, 105 Configuration Manager, 852 configuration settings (Visual Studio IDE), 822-823 configuring environment during startup process, 148-151 Connect class, creating GUID, 935-937 ConnectComplete event, 604 connected mode (ADO.NET), 865-867

Connection class creating managed COM add-ins, 893-897 modifying for Ribbon user interface, 921 connection failures, error handling with Resume statements, 473 Connection object (ADO), 600-604 Close method, 601 ConnectionString property, 600-601, 622 ConnectionTimeout property, 601 destroying (time sheet example application), 649 enabling connection pooling, 632-633 Errors collection, 604, 634 events, 604 Execute method, 602-604, 626 initializing, 618 time sheet example application, 648 Open method, 602 State property, 601 stored procedures and, 636 connection pooling, 632-633 connection strings (time sheet example application), 882-883 connections. See also Connection object (ADO) to Access databases, 620-622 time sheet example application, 648-649 to SOL Server databases. 630-631 connection pooling, 632-633 error handling, 633-635 to Web Services, 1068-1071 ConnectionString property (ADO Connection object), 600-601, 622 ConnectionTimeout property (ADO Connection object), 601

conPETRASDbConnection object (Web Services time sheet example application), 1075 consistency checking in Lists, 664 consolidating data, 672-673 constants in API calls, finding value of, 333-334 best practices, 54-61 in central error handler, 483-485 conditional compilation constants, 511-512, 851-852 defined constants in command bar definition table. 201 Excel4 function return values, 1051named constants, 72-73 naming conventions example, 33 purpose of, 57-58 viewing value of, 58 in XLOPER data type, 1046 for XLOPER data type error values, 1048 constructors in VB.NET, 941-943 ContactItem object (Outlook object model), 736 ContainerControl object, 1008 Content Type items (in Open XML), 275 Context options (Watch window), 526-527 contexts, application, 244-247 control arrays, 761-769, 878 Control Caption setting (command bar definition table), 204-205, 221-225 Control ID setting (command bar definition table), 210, 224-226 control structures, code comments in, 48-49 Control Style setting (command bar definition table). 212-213, 224 Control Type setting (command bar definition table), 211

controlling applications automation, 709-710 best practices, 711-714 application-specific class modules,  $\hat{7}14$ development for earliest supported version, 713 property/method calls. 712-713 variable declarations, 711-712 early binding versus late binding, 714-716 instances, 717-722 application availability, determining, 722 closing, 718-719 creating, 717-718 multiversion support, 722 referring to existing, 720-721 performance issues, 723-725 referencing object libraries, 710-711 controls. See also command bars; custom task panes (CTPs) accelerator keys, creating, 205 ActiveX adding to Windows Forms. 826 forms (VB6) support for. 760 associating icons with, 213-215, 228-237, 796, 802-807, 863-864 captions, adding, 224 ComboBox, 425 default behavior. 426 as drop-down pane, 427-429 as file name box, 426-427 as text box, 426 copying, 762 custom image management, 284-286 differentiating, 216-217 disabling in Ribbon UI, 292 drag-and-drop operations, 431 event hooks for, 232-241, 795 Paste Special toolbar example, 235-241 Tag property and, 233-235

Frame

creating wizard dialogs, 409 as custom drop-down panel, 429 host controls, 1006-1008 ListObject, 1013-1016 NamedRange, 1011-1012 IDs, determining, 210 keyboard shortcuts, 216 label controls, simulating splitter bars with, 405-406 locking versus disabling on UserForms, 398-399 MultiPage creating wizard dialogs, 409-411 Windows Common Controls and. 430 naming conventions, 38 pasting, 762 tab order, setting, 826 in UserForms accelerator keys, 386 data binding, 386 data validation, 388-392 event handling, 386-388 exposing properties and methods of, 382-384 layering, 385 naming, 384 positioning, 385 tab order. 386 when to use, 98-100 Windows Common Controls, 430-431 Windows Forms controls. 1008 converting between pixels and points, 338-340 coordinate systems, 694-696, 702-704 Excel add-ins to COM add-ins, 797 hexadecimal format to VBA, 334 ranges to Lists, 664 coordinate systems, converting among, 694-696, 702-704

copy functionality, handling, 154-156 Copy Local property (auto-generated references), 897-898 Copy to range (advanced filters), 674 CopyFromRecordset method (Range object), 624 copying controls, 762 filtered data, 674 to/from arrays (VB.NET), 842 count parameter (Excel4 function), 1051 COUNTA function, 693-694 COUNTIF function, 680 counting visible workbooks (time sheet example application), 136 CPerfMon.cls file, 547 crash handling, 148 CreateCellsCollection procedure, 171 instantiating collections, 174 Terminate method, 184 trapping events, 179 CreateItem method (Outlook Application object), 736 CreateObject function, 717-718 CreateParameter method (ADO Command object), 605-606, 628 creative thinking for improving performance, 551-556 asking questions, 556 breaking the rules, 554-555 data, knowledge of, 555-556 jigsaw puzzle example, 551-552, 554 "think outside the box" example, 552-554 tools, knowledge of, 556 criteria ranges (advanced filters), 674-678 database functions in, 679 cross-process calls, performance issues, 723-725

cross-version applications, 303 combining command bars and Ribbon UI, 304 heavy weight design, 307-319 light weight design, 304-307 file system access in, 320-326 installing, 330 macro-free files and, 319-320 Public profile, 329 standard user accounts, 328-329 User Account Control (UAC), 326-328 CTPs (custom task panes), 998-1006 Ctrl key, checking state of, 350-351 Ctrl+Alt+A keyboard shortcut (Command window), 848 Ctrl+Alt+B keyboard shortcut (Breakpoints window), 849-850 Ctrl+Alt+E keyboard shortcut (Exceptions dialog), 850-851 Ctrl+Alt+K keyboard shortcut (Task List), 855 Ctrl+Alt+O keyboard shortcut (Output window), 849 Ctrl+Alt+W keyboard shortcut (Watch window), 850 Ctrl+F8 keyboard shortcut (Step to Cursor command), 516, 543 Ctrl+F9 keyboard shortcut (Set Next Statement command), 516-517, 543 Ctrl+G keyboard shortcut (Immediate window), 517, 542, 849 Ctrl+L keyboard shortcut (Call Stack window), 521, 543,850 Ctrl+Shift+F2 keyboard shortcut (return to last position), 543 Ctrl+Shift+F8 keyboard shortcut (Step Out command), 515, 543

Ctrl+Shift+F9 keyboard shortcut (clearing break points), 542 Ctrl+W Ctrl+E keyboard shortcut (Error List window), 848 CTS (common data type system), 818 CType function, 859 CTypeTrigger class module, 185-188 CurrentDb property (Access Application object), 726 Cursor property (Application object module), 520 CursorLocation property (ADO Recordset object), 608 cursors changing to hourglass, 546 defined, 608 CursorTypeEnum constant values, list of, 611 Custom Actions Editor, 908 custom document properties, 161-163 adding (time sheet example application), 137 custom errors, raising, 474, 484 custom icon images in Ribbon user interface, 925-927 custom interfaces, 434 defining, 437-438 Implements keyword, 438-440 IntelliSense and, 448-460 plug-in architecture of, 460-461 robustness of, 448 sorting arrays example, 440-443 time sheet example application, 462 custom task panes (CTPs), 998-1006 Custom UI Editor, creating templates, 299 custom wizards. See dynamic UserForms: wizard dialogs custom worksheet functions. See XLLs

customized toolbars, storing and restoring, 147 customizing user interface for dictator applications, 151-156. See also modifying CustomUI Editor, 276 customUI folder (Ribbon UI), 277 customUI XML part, 290-291 cut functionality, handling, 154-156 CVErr values, 933

## D

daActivities object (Web Services time sheet example application), 1075 daClients object (Web Services time sheet example application), 1075 daConsultants object (Web Services time sheet example application), 1075 DAO.Database object (Access object model), 726 daProjects object (Web Services time sheet example application), 1075 data exporting with ADO, 948-952 knowledge of (creative thinking), 555-556 pre-processing for performance optimization, 557 separating from applications with XML, 254-256 volume of, effect on performance, 558-560 XML data files from financial model example, 268 importing/exporting, 255-256, 262-263 data access and storage tier defined, 41 physical design, 617-620 reasons for using, 616-617 data access technologies ADO. See ADO defined, 599 explained, 598

data area for dynamic lists, 77 data arrangement. See data structures data binding controls in UserForms, 386 data consolidation, 672-673 data coordinates, converting among mouse and drawing object coordinates, 702 data entry cells, handling cut, copy, paste functionality, 154-156 data entry forms, worksheets as, 4.5 data handling features. See data structures data input cells, clearing all, 124-125 time sheet example application. 134 data manipulation. See data processing data point markers, images as, 702 data processing, 667 Advanced Filters, 673-678 database functions in, 679 array formulas, 680-683 circular references, 683-686 data consolidation, 672-673 database functions, 678-679 on formulas, 667 PivotCaches, 668 PivotTables, 668-672 data providers, .NET, 865 data retrieval with ADO.NET. 864-870 time sheet example application, 882-883 data stores, worksheets as, 5 data structures, 661-662 Lists, 664 QueryTables, 664-667 structured ranges, 662-663 formulas in, 667 unstructured ranges, 662 data types explicit versus implicit conversions, 568 matching, 568

naming conventions, 29-30 Variant, 54-55 VB.NET, 838-839 in XLLs. 1037 XLOPER, 1044-1050 arrays and, 1048-1049 C++ keywords and, 1061 constants defined in, 1046 error values, 1048 memory management, 1049-1054 numeric data in, 1047 string data in, 1047 xlCoerce function. 1052-1053 xlFree function, 1052 xlGetName function, 1053 data validation, 63, 88-92. See also validation cascading lists for, 90-92 for controls in UserForms. 388-392 time sheet example application, 104 unique entries, enforcing, 89 data validation lists. 590 Data Warehouses, 977 DataAdapter object, 867-870 mapping schema fields to,  $10\bar{7}5$ database connections. See Connection object (ADO) database functions, 678-679 databases. See also external data Access databases adding data, 625-626, 652-656 advantages of, 620 connecting to, 620-622, 648-649 deleting data, 629-630 inserting data, 625-626 modifying data, 626-629 retrieving data, 622-625, 650-652 upsizing to SQL Server, 642-646 adding data to, 596-597 client-server databases, 579 deleting data from, 597-598

duplicate rows in, 580 file-based databases, 579 modifying data in, 597 normalization, 579-587 exceptions to, 586-587 first normal form, 580-581 second normal form. 582-583 third normal form, 584-586 Northwind sample database, 615-616 primary keys, natural versus artificial, 592-594 processing data from. See data processing reasons for using, 578 referential integrity, 587-592 relational databases, 578-579 relationships, 587-592 many-to-many, 590-591 one-to-many, 589-590 one-to-one, 588-589 resources for information. 613-614, 647-648 retrieving data from, 595-596 SQL. See SQL SQL Server databases advantages of, 630 connecting to, 630-631 connection pooling, 632-633 default instances versus named instances, 642 disconnected recordsets, 640-642 error handling connections, 633-635 multiple recordsets, 638-640 parameter refreshing, 637-638 security types, 631 stored prcedures, 635-637 worksheets versus, 577-578 DataEntry application context, 244 DataReader object, 865-867 DataSet object, 867-870 creating from schemas, 1075 DataTable object, 835, 867-870 dates in criteria ranges, 677

DAVERAGE function, 679 DCOM (Distributed Component Object Model), 710 debug builds, 851 DEBUG conditional compilation constant, 851 debug mode, 508-512 conditional compilation constants, 511-512 Stop statement, 510-511 supporting, 149-151 user-defined debug mode, 509-510 Debug toolbar, displaying, 514 Debug.Assert method, 540-541 Debug.ini, 157, 369 Debug.Print statement, 518 debugging. See also error handling assertions, 540-541 break mode, error trapping settings, 507-508 break points, setting/removing,  $5\bar{1}2-513$ Call Stack window, 521-522 debug mode, 508-512 conditional compilation constants, 511-512 Stop statement, 510-511 user-defined debug mode, 509-510 dictator applications, 22 frequency of, 65 Immediate window, 517-520 code execution in, 519-520 Debug.Print statement, 518 variable evaluation in, 519 keyboard shortcuts. list of. 542-543 Locals window, 532-533 message box debugging, 517 Object Browser, 533-537 properties (VB.NET), 947 with Resume statements, 473 run mode versus break mode, 507 Set Next Statement command. 516-517

stepping through code, 513-516 Step Into command, 514-515 Step Out command, 515 Step Over command, 515 Step to Cursor command, 516test harnesses, building, 537-540 VB.NET solutions, 845-853 Breakpoints window, 849-850 Call Stack window, 850 Command window, 848 conditional compilation constants, 851-852 Error List window, 848 Exception Assistant, 846-847 Exceptions dialog, 850-851 Immediate window, 849 keyboard shortcuts, setting, 845 Object Browser, 847-848 Output window, 849 unmanaged code, enabling debugging, 846 Watch/Quick Watch windows, 850 Watch window, 522-532 Context options, 526-527 editing watches, 525-529 modifying lvalue expressions, 524-525 Ouick Watch window. 531-532 setting watches, 522-524 Watch Type options, 527-529 watching arrays, UDTs, classes, 529-531 XLLs, 1060-1061 Decimal data type (VB.NET), 839 declarations for API calls, finding, 333 defined, 6

declarative programming language, worksheet functions as, 6-7 Declarative Referential Integrity (DRI), 644 Declare statement for API calls. 331-332 declaring arguments, 62-63 object variables, 55 variables with conditional compilation constants, 511 including object libraries in, 711-712 VB.NET, 834-836 WithEvents object variable, 177 default instances classes versus, 379-381 SOL Server name, 642 default interfaces, 434 default object properties, calling, 63 default properties for collections, 175-177, 771-772 default values, setting application properties to, 130 defensive coding, 62-65 defined constants in command bar definition table, 201 defined names, 71-78 in advanced filters, 675 in charts auto-expanding charts, 692-694 plotting functions, 696-698 scrolling/zooming in time series, 694 SERIES function, 691-692 setting up links, 691-692 transforming coordinate systems, 694-696 for linking PivotTables to QueryTables, 671 named constants, 72-73 named formulas, 76-77 named ranges, 73-75 naming conventions, 39 scope of, 77-78

time sheet example application, 102-103 defining custom interfaces, 437-438 **DELETE FROM clause** (SOL DELETE statement), 598 DELETE statement (SQL), 597-598 for Access databases, 629-630 deleting command bars. 208-209 database data, 597-598 from Access databases, 629-630 files to Recycle Bin, 360-361 toolbars, 127 dependencies, detected dependency files, 900 dependency checks, 142-143 deployment manifest, 992, 1017 signing, 1022 deployment models for VSTO, 1016 ClickOnce, 1016-1025 derived data defined. 585 normalization and, 587 described format, XML as, 250 Description property (Err object), 466 descriptions for COM add-ins, 789 for function library add-ins, creating, 115-116 design command bar best practices, 198 - 199cross-version applications heavy weight design, 307-319 light weight design, 304-307 data access tier, 617-620 icon design for command bars, 198 Ribbon UI best practices, 278 - 289UI design. See UI design

UserForms best practices, 375-384 wizard dialog best practices, 407-408 design-time versions of ActiveX controls, 760 desktop environment requirements, when to use VSTO, 984 destroying ADO Connection object (time sheet example application), 649 destructors in VB.NET, 941-943 Details window (Object Browser), 535 detected dependency files, 900 developers. See Excel developers development tools, 108 managed COM add-ins, 890-891, 962-963 **VS IDE**, 871 Code Region, 853 Code Snippets Manager, 853-855 Insert File as Text, 855 MZ-Tools, 871 Task List, 855 VSNETCodePrint, 871 XML Editor, 920 VSTO, 1026 development/maintenance stage (applications), 107-108 device contexts, 338 dialog boxes. See UserForms; wizard dialogs dictator applications, 20-23, 141 debugging, 22 processing and analysis in, 156 reports and charts, 157 requirements of, 21-22 Ribbon UI, creating, 291-294 startup and shutdown processes, 142-151 structure of, 141-142 time sheet example application, 157-163 user interface customizations. 151 - 156Dictionary object, 320 performance advantages of, 570

differentiating controls, 216-217 digital certificates, installing, 1018 Digital Signature Wizard, 961 digital signatures, 953, 960-961, 1097-1098 Dim keyword (VB.NET), 834 Direction argument (ADO CreateParameter method), 628 disabling automatic calculation, 571 close button in UserForms, 396 COM add-ins. 787 controls in Ribbon UI, 292 on UserForms, 398-399 drag-and-drop functionality, 154-156 On Error Resume Next statement, 509 screen refresh, 571 toolbar buttons, 192 Toolbar List command bar. 208 disconnected mode (ADO.NET), 865-870 disconnected recordsets, 640-642 discoverable format. XML as, 250 display names for COM add-ins, 788 displaying Debug toolbar, 514 forms (VB6), 751-758 help topic files from VBA, 1092-1094 line numbers in XML Editor, 921 message boxes, ActiveX DLL example, 744-747 Windows Forms, 971-972 Dispose method (destructors), 943 Distributed Component Object Model (DCOM), 710 distributing applications, 1104 updates, 1104-1105 DistributionListItem object (Outlook object model), 736

DLLMain function in XLLs, 1039-1040 DLLs. See also assemblies; XLLs ActiveX DLLs, 742 advantages of using, 758-774 COM add-ins. See COM add-ins compiling, 744, 750 form display example, 751-758 in-process communication, 774 loading icons with resource file. 802-807 one-way communication example, 744-747 projects, creating, 742-744 referencing, 745-746 registering, 744 setting references, 747 two-way communication example, 747-751 LastDLLError property (Err object), 466 in PerfMon utility, 547 resource DLLs, 790 Doc-to-Help, 1085 docking command bars, 205 toolbars, 198 DoCmd object (Access object model), 727 Document Libraries, 976 Document object (Word object model), 729 document-centric project templates, 979-981 document-centric solutions, when to use VSTO, 984 documentation for API calls, finding, 332 documenting changes with code comments, 66 documents (VSTO), 979 Documents collection (Word object model), 729 Documents folder (Windows Vista), 328 dot operator (.), performance and, 571

Double data type, performance and. 573 drag-and-drop functionality between controls, 431 disabling, 154-156 drawing object coordinates converting among data and mouse coordinates, 702 locating chart items within, 704-706 drawing objects, naming conventions. 38 DRI (Declarative Referential Integrity), 644 drop-down pane, ComboBox control as, 427-429 DropButtonClick event, 426 drop-down controls, adding to toolbars, 225 DSOFile.dll, 162 dummy XY series, creating, 701-702 duplicate code, eliminating, 44 duplicate rows in databases, 580 dynamic lists defined. 76 elements of, 77 dynamic tables, creating with conditional formatting, 93-96 dynamic UserForms, 411 event handling, 416-419 scroll regions in, 415 subset UserForms as, 411 table-driven dynamic wizards, 411-415 dynamically modifying worksheet UI, 124-125

#### Е

early binding, 569 late binding versus, 59-61, 714-717 in managed COM add-ins, 898 in .NET Framework, 863 editing. *See* modifying elements (XML), 251 root element, 252 embedded objects, naming conventions, 38

EnableCancelKey property (Application object), 22 EnableEvents property (Application object), 528 enabling circular references, 684 COM add-ins, 787 connection pooling, 632 error handlers, 468 keyboard shortcuts, 823 screentips, 823 unmanaged code debugging, 846 encapsulation, 172 of API calls, 335-337 defined, 44 IntelliSense and, 448-460 of UserForms, 382-384 encrypting passwords, 783 end of file (EOF), 624 End Try statement (structured exception handling), 830 Enterprise Resource Planning (ERP) systems, 977 entry point procedures in complex error handling system, 477 for light weight UI design, 305 in heavy weight UI design, 311, 315 simple error handling in, 475-476 enumeration constants, mapping help topic IDs to, 1092 enumeration members, CCell class module, 167 enumerations, 32 assigning values to, 34 naming conventions example, 34 UserForms and, 383 EnumWindows API call, 363 environment modifications during startup process, 148-151 EOF property (ADO Recordset object), 607, 624 equal sign (=) in criteria ranges, 677

ERP (Enterprise Resource Planning) systems, 977 Err object, 466-467 clearing, 467 raising custom errors, 474 error bars, creating step charts with, 699-701 error conditions, highlighting with conditional formatting, 96-98 error handled command bar builder, 219 error handlers activating, 468 central error handler, 481-488 time sheet example application, 496-506 defined, 467-468 enabling, 468 procedure error handlers, 477-480 scope, 468-469 error handling. See also debugging; exception handling catching errors, 480 in classes and UserForms. 488-489 closing application instances, 718-719 complex error handling system, 476-488 central error handler. 481-488, 496-506 entry point procedures in, 477 procedure error handlers, 477-480 trivial procedures, 480-481 custom errors, raising, 474, 484 demo program, 490-496 Err object, 466-467 clearing, 467 error handlers activating, 468 defined, 467-468 enabling, 468 scope, 468-469 importance of, 465

On Error statements, 469-472 On Error GoTo <Label>, 470 On Error GoTo 0, 472 On Error Resume Next, 470-472 Resume statements, 472-474 debugging with, 473 Resume <Label>, 474 Resume Next, 473 simple error handling, 475-476 single exit point principle, 475 SOL Server database connections, 633-635 trapping errors, 480 unhandled errors versus handled errors, 465 Error List window, 848 error log file, 485 in error handling demo program, 495-496 error numbers, availability of. 474 error trapping settings, 507-508 error values in XLOPER data type, 1048 ErrorExit label, 475 ErrorProvider component, 877 errors, ignoring (time sheet example application), 136 Errors collection (ADO Connection object), 604, 634 ETC (Evil Type Coercion), 55 **EVALUATE** function, 698 evaluating variables/expressions in Immediate window, 519event handling for controls in UserForms, 386-388 for dynamic UserForms, 416-419 event hooks for controls, 232-241, 795 Paste Special toolbar example, 235-241 Tag property and, 233-235 event model for XML Maps, 266-267

event procedures, error handling in. 488-489 events AddinInstance object, 792-794 Initialize event, 792 OnAddInsUpdate event, 794 OnBeginShutdown event, 794 OnConnection event, 792-793 **OnDisconnection event**, 794 OnStartupComplete event, 793 Terminate event, 794 ADO Connection object, 604 ADO Recordset object, 612 application-level event handling (time sheet example application), 190-193 raising, 180-188 trapping, 177-182, 492 workbook events, add-ins and, 784 evidence in VSTO security model, 1017 Evil Type Coercion (ETC), 55 examples. See time sheet example application Excel as application development platform, 4-7 multiple instances of, 781 supported versions, 9-10 Excel 2007 SDK, 1030, 1062 Excel = Microsoft.Office.Interop. Excel namespace, 992 Excel developers categories of, 2-4 defined. 3 Excel Function Wizard, registering UDFs with, 112-114 Excel object library, referencing, 776 Excel object model, 7. See also objects Excel security, 1094-1095 Excel Services, 976 Excel versions maintaining backward compatibility with, 62 targeting for managed COM add-ins, 909

Excel4 function, 1050-1051 Excel9.0lb file, 857 exception handling, 829-833. See also error handling exceptions COM exceptions, 832 defined, 829 nested exceptions, 833 Exceptions dialog, 850-851 Exchange Server, 976 exclamation point character (!), volatile functions, 1038 excluding dependency files, 900 EXE applications (VB6), 775-783 front loaders, 782-783, 808-815 out-of-process communication, 774 Roman numeral conversion example, 775-782 Execute method (ADO Command object), 606-607, 628 Execute method (ADO Connection object), 602-604, 626 ExecuteComplete event, 604 ExecuteOptionEnum constant values, list of, 603 execution point changing, 516-517 defined, 514-515 exit points, single exit point principle, 475 explicit data type conversions, 568 exporting data with ADO, 948-952 time sheet example application, 884-887 XML data files, 256, 262-263 Express Edition (SQL Server), 630 expressions evaluating in Immediate window, 519 lvalue expressions, modifying, 524-525

watching in arrays, UDTs, classes, 529-531 editing watches, 525-529 setting watches, 522-524 extender providers for Windows Forms, 876-879 Extensibility namespace, 893 external data, importing into QueryTables, 664-667 external data retrieval, performance and, 557 ExtractIcon API call, 348 extracting command bars logic to loader add-ins, 308-312

## F

F2 keyboard shortcut (Object Browser), 533, 543, 847 F5 keyboard shortcut (run code), 514, 542 F8 keyboard shortcut (Step Into command), 514-515, 542 F9 keyboard shortcut (setting break points), 513, 542 Face ID setting (command bar definition table), 213-215, 222-228, 236-237 FetchComplete event, 612 FetchProgress event, 612 Fields (in .NET Framework). 941 FIFO (First In First Out) data access method, 845 file formats, selecting, 275 file name box, ComboBox control as. 426-427 file system access in cross-version applications, 320-326 File System Editor, 908 file system-related API calls, 355 deleting files to Recycle Bin, 360-361 folders, browsing for, 361-369 time sheet example application, 369-371 special folders, locating, 357-360 UNC paths, changing to, 356-357

user ID, finding, 355-356 File Types Editor, 908 file-based databases, 579 filename extensions. MIME types and, 1021 files, deleting to Recycle Bin, 360-361 FileSystemObject (FSO) object, 320 methods, 321 FillDocument.dot, 723 filter pane, ComboBox control as, 427-429 Filter property (ADO Recordset object), 608 filters, Advanced Filters, 673-678 database functions in. 679 Finalize method (destructors), 943 finalizers, 861 Finally statement (structured exception handling), 830 Financial Applications Using Excel Add-in Development in C/C++(Dalton), 1062 financial model example, 256-257 preventing results import, 269 XML data file from, 268 XML Maps, 259-267 XSD file, 263-265 creating, 257-259 FindWindow API call, 342 FindWindowEx API call, 343 First in First Out (FIFO) data access method, 845 first normal form, 580-581 floating-point arithmetic, integer arithmetic versus, 570 folders browsing for, 361-369 time sheet example application, 369-371 special folders, locating, 357-360 Folders property (Outlook MAPIFolder object), 736 For...Each loops iterating collections, 570 referencing collections, 176

foreign kevs defined 581 explained, 587-588 form-based help system (time sheet example application), 879 form-based user interfaces, worksheet-based user interfaces versus, 154-156 formatting conditional formatting, 92-98 dynamic tables, creating, 93-94,96 error conditions, highlighting, 96-98 time sheet example application. 105 with styles, 78-83 tables, 85-86 forms (VB6). See also UserForms: Windows Forms displaying, 751-758 as modeless, 756 Ruby Forms, 759 as top-level windows, 756 UserForms versus, 759-769 ActiveX control support, 760 control arrays, 761-769 Forms controls, advantages of. 100 forms packages, 759 Forms toolbar controls, advantages of, 100 formula columns in QueryTables, 670-672 formulas assigning to shapes, 88 data processing on, 667 named formulas, 76-77 in structured ranges, 667 forums for VB.NET information, 871 forward compatibility application instances, 722 object libraries, 713-715

Frame control creating wizard dialogs, 409 as custom drop-down panel, 429 in UserForms, 385 Framework. See .NET Framework Friend keyword (VB.NET), 834 FROM clause (SQL SELECT statement), 595 Access database example, 623 front loaders, 782-783, 808-815 FSO (FileSystemObject) object, 320 methods, 321 fully qualified object variable names. 56 fully qualifying property/method calls, 712-713 fully relative named ranges, 73 function categories for managed automation add-ins, 934 function library add-ins, 110-117. See also UDFs names and descriptions, creating, 115-116 function return value system (error handling), 499 function tables in XLLs, 1035-1039 functional decomposition, 43 functions code comments in, 46 as declarative programming language, 6-7 naming conventions, 35-36 plotting in charts, 696-698 XLL-based. See XLLs function help entry (XLL function table), 1038 function text entry (XLL function table), 1038

#### G

GAC (Global Assembly Cache), 856 garbage collection (GC), 818, 861, 943 gbDEBUG\_MODE constant (central error handler), 484, 509-510 **GDI+** (Graphics Device Interface), 286 general purpose add-ins, 16-18, 117-118 General tab (Add-in Designer), 788-790 Get blocks (VB.NET properties), 946-947 GET.CHART.ITEM XLM function, 704-706 GetCurrentProcessID API call. 343 GetCustomUI function (IRibbonExtensibility interface), 922 GetDC API call, 339 GetDefaultFolder() property (Outlook NameSpace object), 736 GetDesktopWindow API call. 343 GetDeviceCaps API call, 338-339 GetDirectory API call, 368 getEnabled callback for Ribbon UI, 314-316 troubleshooting, 288 GetKeyState API call, 350-351 GetLowerBound method (VB.NET arrays), 841 GetNamespace property (Outlook Application object), 736 GetObject function, 720-721 GetOpenFilename API call, 361 GetSaveAsFilename API call, 361 GetSetting property (ThisWorkbook object), 17 GetStaticData function (Web Services time sheet example application), 1073 GetSystemMetrics API call calling, 335 constants, finding value of, 333 declaration, 332 encapsulating, 336 screen resolution, reading, 337 GetTempPath API call, 358-360

GetType function, hiding, 934-935 GetType method (VB.NET arrays), 844 GetUpperBound method (VB.NET arrays), 841 GetUserName API call, 355-360 GetValue method (VB.NET arrays), 842 GetWindowLong API call, 349 GetWindowThreadProcessID API call, 343 glhandled error constant (central error handler), 484 Global Assembly Cache (GAC), 856 global callback handlers, 286-287 for shared tabs, 281-283 global format, XML as, 250 GlobalMultiUse instancing type, 770-771 gluser cancel constant (central error handler), 484 graphics background graphics, preparing for user interface, 151 - 153displaying on UserForms, 397-398 Graphics Device Interface (GDI+), 286 greater than/less than symbols (<, >) in criteria ranges, 677 gridlines, simulating, 84 GROUP BY clause (SOL SELECT statement), 596 GUID, 714 for Connection class, creating, 935-937 managed COM add-ins registry keys, 899

#### H

handled errors, 465 handles, 334-335 window handles, 340 handling events. See event handling HAVING clause (SQL SELECT statement), 596 headers, worksheet UI setting, 120 heavy weight cross-version UI design, 307-319 help files, 1085-1086. See also HTML Help Workshop creating, steps for, 1086 explained, 1086 form-based help system (time sheet example application), 879 help project files compiling, 1090 creating, 1086 setting initial options, 1087-1088 Index, creating, 1088-1091 Table of Contents, creating, 1088-1091 topic files creating list of, 1089-1090 displaying from VBA. 1092-1094 ID numbers for, 1090-1092 introductory file, creating, 1088 "No Help Available" file, creating, 1088 writing content for, 1091 help project files, 1086. See also help files compiling, 1090 creating, 1086 setting initial options, 1087-1088 help system, Object Browser and, 533 help text, cell comments as, 86-87 HelpContext property (Err object), 466 HelpFile property (Err object), 466 HelpNameSpace property (HelpProvider component), 879

HelpProvider component, 877 help\_topic entry (XLL function table), 1038 hexadecimal format, converting to VBA, 334 hidden columns, worksheet UI setting, 119. See also program columns hidden rows, worksheet UI setting, 119. See also program rows hiding. See also visibility GetType function, 934-935 Ribbon UI, 294-295 UserForms, 381 windows, 823 hierarchical format, XML as, 250 high-order bits, 351 Highlight method (Cell object), 174 highlighting error conditions with conditional formatting, 96-98 hit counts, defined, 850 HKEY CLASSES ROOT\ CLSID\ registry key, 899 HKEY CURRENT ÚSEŘ Software\Microsoft\Office \10.0\Excel\Add-in Manager, 1102 HKEY\_CURRENT\_USER\ Software\Microsoft\Office \10.0\Excel\Options, 1102 HKEY\_CURRENT\_USER\ Software\Microsoft\Office \11.0\Excel\Add-in Manager, 788, 1100 HKEY CURRENT USER\ Software\Microsoft\Office \11.0\Excel\Options, 788, 1101 HKEY CURRENT USER\ Software\Microsoft\Office \Excel\Addins, 900, 992, 1102 HKEY\_CURRENT\_USER\ Software\Microsoft\Office \Excel\AddIns\FirstAddin.

Connect, 905

HKEY LOCAL MACHINE\ SOFTWARE\Microsoft\ Office\Excel\Addins, 1102 hooking events for controls, 232-241, 795 Paste Special toolbar example, 235-241 Tag property and, 233, 235 host applications, 710 host controls, 1006-1008 ListObject, 1013-1016 NamedRange, 1011-1012 host items, 1006-1008 hourglass, changing cursor to. 546 HTML Help Workshop, installing, 1086. See also help files HtmlHelp API function, 1092 hWnd (window handle), 340

### I

IA (Interop Assembly), 856 icon design for command bars. 198 icons. See also bitmaps; resources adding to toolbar buttons, 225 associating with controls, 213-215, 228-232, 236-237, 796, 802-807, 863-864 control custom image management, 284-286 creating bitmaps for, 228-230 custom icons images in Ribbon user interface. 925-927 transparent backgrounds, setting, 214-215 window icons, changing, 348-349 **ICustomTaskPaneConsumer** interface, 999 ID/Tag property combination, hooking events into, 234 identifiers, defined, 31 identifying workbooks with custom document properties, 161-163

IDisposable interface, 943 IDs for controls, determining, 210 hooking events into, 234 IDTExtensibility2 interface, 890-891 event procedures, 893 If...ElseIf...End statement, performance and, 571 **IFERROR** function, 111 example (XLLs), 1057-1060 IgnoreOtherApplications property (Application object), 21 IgnoreRemoteRequests property (Application object), 149 ignoring errors (time sheet example application), 136 IIf() function, performance and. 571 ImageCombo control, 430 ImageList control, 430 images, as data point markers, 702. See also icons Immediate window, 210, 517-520, 849 code execution in, 519-520 Debug.Print statement, 518 variable evaluation in, 519 Implements keyword, 438-440 implicit data type conversions, 568 importing code from text files, 855 external data into QueryTables, 664-667 namespaces, 827-828 PerfMon results, 550 XML data files, 255, 262-263 XML results, preventing, 269 XSD, 255 Imports statement, 858 VB.NET solutions, 828 in-place activation, 980 in-process communication, 774 inclusion lists, 1017 indentation of code, 51 index arrays, 566-567 Index file (in help files), creating, 1088-1091 indexes, unique, 594

INDIRECT() function, 683 infinite loops, 473-474, 510 avoiding, 64-65 initial load behavior of COM add-ins, 789-790 Initialize event AddinInstance object, 792 error handling, 489-492 initializing, 174 ADO Connection object (time sheet example application), 648 applications (time sheet example application), 125-127 Connection object (ADO), 618 object variables, 55 user interface workbooks (time sheet example application), 128-130 variables (VB.NET), 834-836 INNER JOIN statement (SQL), 595 InnerException property (nested exceptions), 833 InprocServer32 key, 899 Insert File as Text, 855 **INSERT INTO clause (SQL** INSERT statement), 596 INSERT statement (SQL), 596-597 for Access databases, 625-626 time sheet example application, 652-656 inserting code snippets, 854 installation COM add-ins for multiple users, 791-792 cross-version applications, 330 digital certificates, 1018 distributing application updates, 1104-1105 distributing applications, 1104 file locations, selecting, 1099-1100 HTML Help Workshop, 1086 manual installation, 1103 Northwind sample database, 615 PerfMon utility DLLs, 547

requirements for add-ins, 1100-1102 for templates, 1100 Setup.xls workbook installation, 1103 VSTO project templates, 982 VSTO solutions, 1025 Web Services Toolkit, 1069 with Windows Installer, 1104 installed applications, determining, 722 installers. See setup projects instances (of applications), 717-722 application availability, determining, 722 closing, 718-719 creating, 717-718 of Excel, starting multiple, 781 multiversion support, 722 of Outlook, starting, 813 referring to existing, 720-721 of Word, starting, 813 instances (of classes) creating (VB.NET), 836-837 types of (ActiveX DLLs), 769-771 instantiation, 174 auto-instantiation, 379 Int32 values, 933 integer arithmetic, floating-point arithmetic versus, 570 Integer data type (VB.NET,) 839 integer division operator  $(\), 570$ intellectual property. See security IntelliSense, 448-460 early bound object variables and. 60 interfaces. See also class modules: objects casting, 447 custom interfaces, 434 defining, 437-438 Implements keyword, 438-440 IntelliSense and, 448-454, 456-460 plug-in architecture of, 460-461 robustness of, 448

sorting arrays example, 440-443 time sheet example application, 462 default interfaces, 434 defined, 433-434 polymorphism, 443-448 intermediate tables, 591 internal comments, 47-49 Internet security zone, VSTO security and, 1019-1022 Interop Assembly (IA), 856 Interop Excel Application object, 1010 accessing in VSTO add-ins. 986-987 interoperability. See automation introductory help file, creating, 1088 invalidation, 287-289 in heavy weight UI design, 316 IPicture objects, 286 IRibbonExtensibility interface, 909, 922 IRibbonUI object, 314-316 IsAddin property (ThisWorkbook object), 17, 115 IsEnabled setting (command bar definition table), 209 IsMenubar setting (command bar definition table), 206 IsNumber function, 167 IsNumeric function, 167 isolation, 889 business logic, 44 managed COM add-ins, 952-953 IStartup interface, 982-985 IsTemporary setting (command bar definition table), 209 Items collection (Outlook object model), 736 iterating Collection object, 570

# J

jigsaw puzzle example (creative thinking), 551-554 joins Access database example, 623 defined, 595 JournalItem object (Outlook object model), 736 jump to instructions, 714

## K

K data type arguments in XLLs, 1039key columns, defined, 580 key presses, testing for, 352-355 key states, checking with API calls, 350-351 time sheet example application, 371-373 KeyAscii argument (KeyPress event), 779 keyboard navigation mode, 284 keyboard shortcuts. See also accelerator keys break points clearing, 542 setting, 513, 542 Breakpoints window, 849-850 Call Stack window, 521, 543.850 Command window, 848 controls, 216 debugging list of, 542-543 setting, 845 enabling, 823 Error List window, 848 Exceptions dialog, 850-851 Immediate window, 517, 542.849 Object Browser, 533, 543, 847 Output window, 849 procedure definition, 543 Quick Watch window, 531, 543 return to last position, 543 run code, 514, 542 Set Next Statement command, 516-517, 543 Step Into command, 514-515, 542 Step Out command, 515, 543 Step Over command, 515, 542 Step to Cursor command, 516, 543 Task List, 855 Watch window, 850

keyboard-related API calls, 349 key presses, testing for, 352-355 key states, checking, 350-351 time sheet example application, 371-373 KeyDown events, 387 KeyPress event, 387, 778-779 keytips, 284 keywords, adding to HTML files, 1091 kill switches, 685 knowledge of data (creative thinking), 555-556 knowledge of tools (creative thinking), 556

### L

label controls, simulating splitter bars with. 405-406 Last In First Out (LIFO) data access method, 844 LastDLLError property (Err object), 466 late binding early binding versus, 59-61, 714-717 in front loaders, 812 in .NET Framework, 863 Launch Condition Editor, 905 launch conditions, creating, 904 layering controls in UserForms, 385 LEN() function, 682 length of strings, checking, 569 length prefixes for strings, 1043 Lewis, Keith, 1063 library procedures, 770 LIFO (Last In First Out) data access method, 844 light weight cross-version UI design, 304-307 limiting criteria ranges, 677 line continuation of code, 51-52 line numbers adding to code, 823 displaying in XML Editor, 921 linking charts to defined names, 691-692 LINQ (.NET Language Integrated Query), 870

list formula for dynamic lists, 77 list of topic files (in help files), creating, 1089-1090 list ranges (advanced filters). 674 listings accessing Excel Application object from ThisAddin module, 987 Accessing the Excel Application object from class module, 987 add what using Command window, 849 adding custom icons to CommandBarButtons. 231-232 adding index keywords to HTML file, 1091 additions to CCells class module for event trapping, 178 - 179AddMoreRows procedure, 133-134 advanced filtering with VBA, 675 alignment and indentation of code, 51 Analyze method of Cell object, 170 AnalyzeActiveCell procedure, 168 AppFunction code, using Excel Application within automation addins, 801-802 ArrayList object, working with, 843-844 assigning event-handler classes to controls created at runtime, 417-418 associating icon resource file to Windows Form, 864 auto-generated attributes in the Connect class, 899 BackgroundWorker code usage, 880-882 base connection string syntax for SQL Server, 630 bCauseAnError function, 492-493

BILLABLE HOUR type structure, 653 BILLABLE HOURS UDT, code using, 529 binary search algorithm, 563-565 BinarySearch method, 843 bInsertTimeEntry function, 653-654 blank lines in code, 50 block scope variable declaration, 835 block scope within Do...Loop, 835 browsing for folder using Office FileDialog, 362 bubble sort for CAuthor class. 436-437 buffer usage, ignoring buffer length variable, 356 building blocks of SEH, 830 building XML to submit to Web Service, 1081-1083 bWordAvailable and **bOutlookAvailable** functions. 811-812 calculating reasonable chart axes scales, 706-708 callback for button in Ribbon class module, 997 callback for getImage attribute, 286 callback function for custom icons images, 927 callback handler in first add-in, 281-282 callback handler in second add-in. 283 callbacks for interaction with Windows file picker dialog, 364-368 callbacks for sheet navigation, 297-298 callbacks to invalidate buttons, 289 CAuthor class, 436 CAuthor class implementing IContactDetails interface, 444-445 CCell class module, 166-167

CCell class module with new methods added, 172 CCells class module, 173 CControlEvents class module. 239-240 CDataAccess class, 617-618 CDataAccess class usage, 619 CDialogHandler ShowVB6Form method. 768 central control routine to handle navigation between forms, 424-425 central error handler, 482-483 central error handler implementing re-throw system, 502-504 Change event of NamedRange1 control, 1011 changes to CCell class module to trap ChangeColor event. 182 changes to CCell class module to trap ChangeColor event of CTypeTrigger, 186changes to CCells class module to assign references to CTypeTrigger to cell objects, 186-188 changes to CCells class module to raise events, 180-181 changing settings at code module level. 823 changing to UNC path, 357 changing width of Name drop-down list, 347-348 checking for installed applications, 722 checking for, starting, and closing Outlook, with error handling, 720-721 checking network group membership, 1095-1096 checking object's interfaces, 447-448 CHelloWorld code module updated to support forms, 754-755

class to handle TextBox's events. 416-419 classic approach, 837 ClassInterface attribute, 930 clear data entry area feature, 124 clearing Most Recently Used file list, 293 closing CTPs, 1003 cmdConvert Click event procedure, 779-780 cmdOK Click event procedure, 753, 811 code region, 853 combining sort and binary search, 565 common callback handler, 287 compare two arrays, 558-559 complete updated CHelloWorld code module, 749 complex error handler, 479 conditionally disabling On Error Resume Next, 509 configuring the Excel environment for dictator applications, 149-151 connecting to SQL Server with integrated security and support for connection pooling, 632 connection string for Access 2003, 621 connection string for Access 2007, 621 connection string for SQL Server with integrated security, 631 connection string for SQL Server with standard security, 631 constructor with arguments, 944 control array demo form specific code, 765-767 control structures, bad example, 48 control structures, good example, 49 controlling Word, 711

converting from mouse coordinates to data and drawing object coordinates, 703-704 copying input flows list to export copy, 266-267 copying worksheets, 320 CProgressBar class implementing IProgressBar interface, 456-459 create new instance and dispose of instance of class, 944 CreateCellsCollection procedure in MEntryPoints module with Terminate method. 184 creating and deleting custom menu. 967-970 creating collection of cell objects, 171 creating ListObject host control and populating with data, 1013-1015 creating new instance of Word, 717-718 creating new SqlConnection, 883 creating structured ranges from ADO recordsets, 663 creating the Report Options panels (table-driven dynamic wizards), 413-415 creating toolbar, 913-914 creating XML and schema files. 887 CTP Load event, 1001-1002 CTP, making available when add-in is loaded. 999-1000 CTypeTrigger class module, 185 custom cleanup code, 995 custom UDF interface **IPEDFunctions**, 936 custom worksheet functions, 1035 DataAdapter and DataSet object usage, 868-869

DataReader object usage, 865-867 DEBUG, using in code, 852 Debug.Assert example, 540 declare and instantiate objects, 836 declare variables and assign values to them, 834 declaring and instantiating Excel objects, 859-860 declaring arrays and initializing later, 841 declaring objects with correct object library, 712 default properties, 63 deleting Access data, 629-630 deleting files to Recycle Bin, 360-361 deleting toolbar, 915 destroying the Connection object. 649 determine which version of Excel is available. 884-886 disabling controls by locking them. 399 disconnected recordsets, creating and using, 641-642 DisplayDLLForm procedure, 757 displaying charts on UserForms, 398 displaying exception descriptions, 832 displaying help file from message box, 1092 displaying help file with HtmlHelp API function, 1093 displaying Windows Form in Excel, 971-972 distinguishing controls using Tag setting, 216 DllMain function, 1040 DSOFile.dll checking for custom document properties, 162 dual variable declarations using conditional compilation constants, 511

early binding example, 59 early versus late binding, 715-716 encapsulating GetSystemMetrics API function and related constants, 336 entire function wrapped in On Error Resume Next, 471 entry point handling in new application structure, 312 EntryPoint subroutine, 493-494 enumerating arrays, 841 enumeration for help topic IDs, 1092 error handling connection attempts, 633-634 error handling demo UserForm, 490-491 example XML file, 251 example XSD file, 252 executing stored procedures as method of Connection object, 636-637 ExitApplication procedure, 135exporting data to Excel worksheet, 948-952 extracting multiple recordsets from ADO Recordset object, 639-640 Fields collection usage, 612 file search function, 324-326 finding Excel main window handle, 344-345 finding size of pixels, 339 finding workbook window handles, 345-346 Form Load event procedure, 777 forTimeDiff named formula, 103 FP struct, 1039 FProgressBar form module implementing IProgressBar interface, 452-455 framework for well-designed classes, 941-943

function table entry for **IFEBBOB** function. 1059-1060 GeneralDemo procedure, 221 generated class to connect to Maths Web Service. 1070-1071 generated code in Connection class, 894 generic bubble-sort, 435 generic BubbleSort procedure for classes that implement ISortableObject, 441 generic sorting procedure usage for collection of CAuthors, 442 Get and Set blocks with different scopes, 947 GET.CHART.ITEM usage to locate a chart item's vertices, 705-706 GetStaticText function, 1076 handle the ellipsis in file name combo, 426-427 HandleDropDown procedure, 225 HandleRegistration function, 1055-1056 HandleTextBox procedure, 225handling controls' events, 387-388 handling cut, copy, and paste for data entry worksheets, 155 - 156"Hello World" add-in using Auto\_Open in standard module, 784 "Hello World" add-in using workbook events in ThisWorkbook module, 784 Hello World and Goodbye World messages, 986 "Hello World" COM add-in, 786-787 hiding and unhiding Ribbon UI, 294 hiding instead of unloading UserForms, 381

hiding typeinfo in function list. 935 hooking command bar control Click event, 916-917 how many 1's are in a binary number?, 557 Icon property procedure, 806 IContactDetails interface class 444 IFERROR function, 1057-1059 IFERROR user-defined function, 111, 800 implementing application contexts, 245-246 implementing COM add-in CommandBar architecture, 795-796 Imports statement, 828, 930 Imports statements required for CommandBar handling, 909 include calls to start and stop monitoring, 549 infinite loops, avoiding, 64 initializing the Connection object, 648-649 inserting data into Access, 625-626 installing add-ins using object model, 1103 instantiating event handler in Auto\_Open procedure, 238 internal comments, bad example, 47 internal comments, good example, 48 IPlugInForm interface class, 461 IProgressBar interface allows choice between form or class, 459-460 IProgressBar interface class, 451 ISortableObject interface class, 438 Item property and NewEnum method from CCells collection, 771 key states, checking, 350-351

late binding example, 59 lCountVisibleWorkbooks procedure, 136 LightWeightUI.xla Auto\_Open procedure, 305 LightWeightUI.xla entry point procedures, 306 line continuation of code, 51 Load event code for Windows Form. 827 loading and unloading VSTO and COM add-ins, 989-990 loading and unloading XLAs, 988-989 loading application data, 650-651 loading custom icons from resource file into command bar button, 807 LoadPETRAS.xla Auto Open procedure, 310-311 LoadPETRAS.xlam MEntryPoints module, 315-316 locating Windows special folder. 358-360 looping arrays, 57 looping recordsets by rows, 624-625 main export to Excel function, 884 main procedure (file system access in cross-version applications), 323-324 Main subroutine code. 875-876 MakeWorksheetSettings procedure, 128-130 making UserForm resizable using CFormResizer class, 404 managing a custom drop-down panel, 427-429 Maths Web Service, using from VBA, 1072 MEntryPoints code to create Cells object collection, 174-175 menu structure setup, 158-161

MenuFileClose routine, checking for Shift+Close, 372 methods of Array object, 842 modifications to OnConnection event procedure, 911 modifications to OnDisconnection event procedure, 912 modifications to support Ribbon customization in Connection class, 922-924 modifying UserForm's window styles, 392-396 module-level comment example, 46 module-level Excel Application object variable and OnConnection/ OnDisconnection events, 930-931 module-level variables in Connection class, 910 mxlApp event procedures, 192-193 namespace alias and Imports statements, 858 naming conventions for function names, 35 navigation code for wizard dialogs, 410-411 .NET approach, 836-837 NewTimeSheet procedure, 190 NextRecordset method, 610 object types, validating, 65 objects created from XSD, usage of, 1076 omitting data type when declaring variables, 823 onAction attribute added to Button control, 998 OnConnection and OnDisconnection events, 965-966 opening connection to Access database, 622 OPER data type, 1049-1050

order of execution when using re-throw system, 504-505 order of execution when using the function return value system, 499-501 PAGE.SETUP usage to set page header, 574 Parameters.Refresh method usage, 637-638 perils of leaving debug mode active, 510 permanent assertion, 541 PETRAS add-in Auto Open procedure, 126-127 PETRAS add-in Auto Open procedure with error handling, 497-498 PETRAS help file topic IDs, 1090PETRAS help file topic list, 1089 PetrasAddin.xla CAppEventHandler WindowActivate event procedure, 317 PetrasAddin.xla InitializeApplication procedure, 311 populating arrays with selected items from list box, 840 populating consultant list from GetStaticData, 1080-1081 populating PowerPoint presentation from Excel data, 733-735 populating Word document entirely from Excel, 723-724 populating Word document using code in Word, 724-725 populating Word template from Excel data, 730-732 PostTimeEntriesToDatabase procedure, 654-656 PostTimeEntriesToNetwork procedure, 131-132 preparing background graphic workbooks, 152-153 prevent importing results XML, 269

preventing user from closing UserForm, 396 preventing validation when Clear Settings button is clicked, 878 procedure to compare two alternatives, 567-568 procedure with automatic PerfMon calls added, 548 procedure with manual PerfMon calls added, 548 procedure with simple error handler, 467 procedure-level comment example, 47 process both arrays within one loop, 559-560 ProExcelDev Maths Web Service, 1067 progress bar UserForm usage, 422 ProgressBar class, 449-450 properties, using, 946 property procedure usage in UserForms, 383-384 providing Excel with namespace, 270-271 QuickSort procedure for onedimensional string arrays, 561-563 read-only property, 947 read-write property, 946 reading and writing variant arrays, 572-573 reading screen resolution, 338 reading the application setting for connection string, 883 reading user's login ID, 355-356 recordset navigation, 609 referencing Cells collection in For...Each loop, 177 referencing collections in For...Each loops, 176 referring to ActiveDocument, 712-713 refreshing QueryTables when opening workbooks, 666-667 register and unregister assemblies for use by COM, 938-939

registering UDFs with Application. MacroOptions, 113 releasing Excel COM objects with a function, 862 removing right-click menu in Excel 2007, 294 ResetAppProperties procedure, 130 restoring Excel settings during shutdown, 145-146 restoring Excel toolbars during shutdown, 147-148 retrieving data from Access, 622-623 retrieving holiday dates from Outlook Calendar. 737-739 revised XML markup for custom icons images, 926 Ribbon XML for PETRAS time sheet application, 313-314 Ribbon XML for PNG image, 285 Ribbon XML for sheet navigation. 297 Ribbon XML in first add-in for shared tab. 280-281 Ribbon XML in second add-in for shared tab, 282-283 Ribbon XML to disable Excel Options and Exit Excel commands, 292 Ribbon XML to hide New, Open, and Save commands, 292 Ribbon XML to invalidate buttons, 288 Ribbon XML to size comboBox controls, 296 RibbonX callback procedure, 307 RibbonX markup for demonstration application, 306-307 RibbonX sample customization, 276 running Access report using Excel data, 727-729

sample Debug.Print statements, 518 scope of error handler, 468-469 SERIES function examples, 691 setting path and name to help file. 879 setting window icons, 348-349 several Catch blocks and Finally block, 831-832 shortcuts, using to insert code snippets, 854 show selected name, 828 ShowControlArraysForm procedure, 768 ShowDLLMessage procedure, 746 ShowHelp procedure, using from form's Help button, 1094showing pop-ups for list boxes. 399 showing splash screen at startup, 420-421 showing UserForm next to active cell, 401-402 ShowMessage method, 744 ShutdownApplication procedure, 135-136 simple error handler example, 476 simple stored procedure, 635 single callback handler for several control objects, 286-287 sortable CAuthor class, 440 sorting and listing mixed classes that implement ISortableObject and IContactDetails, 446-447 SORTSEARCH INDEX userdefined type, usage of, 566-567 SpecifyConsolidationFolder procedure, 370-371 SQL DELETE statement, 598 SQL INSERT statement, 596 SQL SELECT statement, 595 SQL UPDATE statement, 597

standard procedures to include in all modeless forms. 423-424 starting and closing Word, with error handling, 719 startup and shutdown events for worksheet, 1011 startup events in VSTO workbook solutions, 1010 StateDemo procedure, 222 stored procedure that returns multiple recordsets, 638 StoreTimeSheet function, 1077-1078 storing Excel settings in the Registry, 143-145 Sub Main procedure, 814 Sub Main stub procedure, 809 subroutine and function error handlers, 477-479 Terminate method in CCell class module, 183 Terminate method in CCells class module, 183 test harness for ReturnPathAndFilename procedure, 538-539 testing for key press, 353-354 ThisAddin class for HandleCTP example, 1004-1005 ToggleButton Click event code, 1005 trivial procedures don't require error handlers. 481 turning labels into splitter bars, 405-406 txtConvert KeyPress event procedure, 778 Type mismatch error, 434 unloading Windows Forms, 829 updated ClassInterface attribute, 937 updated CreateCellsCollection procedure in MEntryPoints module for event trapping, 179 UpdateShipper parameter query, 626

updating Access data, 627-628 updating defined names and refreshing PivotCaches when OuervTable is refreshed, 671-672 user interface laver determines response, 377 user interface support layer determines response, 378-379 user-defined function in automation add-in. 931-933 UserForm controls, using directly, 382 UserForm's default instance, 380 UserForms as classes, 380 Using keyword to automatically call Dispose method, 945 validating controls, 389-392 Validating event subroutine for several controls, 877-878 variables, interfaces, and classes, 434 Variant arrays, 55 version checking, 142 viewing code in text editors, 176 when to use On Error Resume Next. 470-471 Workbook SheetBeforeRight Click event handler, 227 WriteDLLMessage procedure, 750 WriteToTextFile and ReadFromTextFile procedures, 537-538 writing selected data to active worksheet, 1002 writing settings to the user interface worksheets, 122-123 xlAddInManagerInfo function, 1042-1043 xlAutoClose function, 1042 xlAutoOpen function, 1041 XLL function table, 1036-1037 XLOPER containing an array, 1048

XLOPER data type, 1045-1046 XML data file from NPV model. 268 XML data file produced from model, 262 XML for Ribbon user interface. 919-920 XML output from GetStaticData function, 1074XML passed to StoreTimeSheet function, 1074-1075 XSD file for model. 264-265 XSD file for NPVModelData element. 258 ListObject controls, 1013-1016 ListRange setting (command bar definition table), 218 Lists, 255, 664 cascading lists for data validation, 90-92 converting ranges to, 664 dynamic lists defined. 76 elements of, 77 Lists setting (command bar definition table), 218 ListView control, 430 load behavior of COM add-ins, 789-790 Load event (Windows Forms), 826 loader add-ins creating for Ribbon UI, 312-318 extracting command bars logic to, 308-312 loading bitmaps from resource files, 806-807 COM add-ins, 989-990 VSTO add-ins, 993-994 XLAs, 987-989 Local folder (Windows Vista), 329 localization with resource DLLs, 790 LocalLow folder (Windows Vista), 329

Locals window, 532-533 locating user interface workbooks (time sheet example application), 137 locking controls on UserForms, 398-399 LockTypeEnum constant values, list of, 611 logical tiers of application, separating, 41-42, 616-617 Longre, Laurent, 1057-1062 looping recordsets, 624 loops array bounds, avoiding hard coding, 57 counters in Next statements, 57 infinite, 473-474, 510 avoiding, 64-65 nested, effect on performance, 558-559 optimizing, 560 performance and, 557 running in Immediate window, 520 low-order bits, 351 lvalue expressions, modifying, 524-525

#### М

macro security, 1097-1098 macro-free file format, 319-320 macro-optimization, 556-567 binary searches, 563-565 combining sorts and binary searches, 565 order of execution, effect of. 558-560 pre-processing data, 557 QuickSort procedure, 560-563 SORTSEARCH INDEX UDT, 566-567 tightening loops, 560 macrofun.exe file, 698 macrofun.hlp file, 574 MacroOptions method (Application object), 112 macros associating with shapes, 88 XLM functions, 698 XML macros, hiding Ribbon UI using, 294-295

macro type entry (XLL function table), 1038 MailItem object (Outlook object model), 736 managed automation add-ins creating, 928-933 limitations of, 933-940 managed code, 820 managed COM add-ins, 820, 889 blogs for information, 962 building user interface, 908-927 command bar handling, 909-918 Ribbon user interface handling, 918-927 creating, 891-908 auto-generated references, 897-899 Connection class module, 893-897 project file, creating, 891 registry settings, 899-900 setup projects, 900-908 development tools, 962-963 selecting, 890-891 shimming, 952-961 COM Shim Wizard, 954-961 isolation, 952-953 security, 953-954 time sheet example application, 963-972 VSTO add-ins versus, 984 VSTO project templates versus, 982 managed UDFs, 1006 managed VSTO add-ins, 979 ManagedXLL, 1063 Manifest registry entry, 992 manual installation, 1103 manually registering/unregistering COM add-ins, 940 many-to-many relationships, 590-591 MAPI data store, 736 MAPIFolder object (Outlook object model), 736

mapping numeric IDs to enumeration constants, 1092to help topic files, 1090 schema fields to DataAdapters, 1075 XSD files, 259-267 margin indicator bar, 513 Mask setting (command bar definition table), 228 masks, creating bitmaps for, 229-230 matching data types, 568 MCommandbars code module (time sheet example application), 158 member processing for collections, 175-177, 771-772 member variables, defined, 33 Members list (Object Browser), 535 memory leaks, 335 avoiding, 182-184 memory management in .NET Framework, 860-861 XLOPER data type, 1049-1054 MEntryPoints class module instantiating collections, 174 Terminate method, 184 time sheet example application, 138, 158 trapping events, 179 menu structure for time sheet example application, 158 menus. See also command bars adding to Worksheet Menu Bar, 220-223 combining modeless UserForms with, 423-425, 460-461 customizing in dictator applications, 156 defining, 206 pop-up menus in UserForms, 399-400 sublevels, 198

message boxes debugging, 517 displaying (ActiveX DLL example), 744-747 title bar text, 747 messages, sending between windows, 346-348 method calls, fully qualifying, 712-713 methods, 169-170 adding to CCell class module, 172 to class modules (VB6), 744 of Collection object, 170 defined. 834 MGlobals class module creating collections, 171 time sheet example application, 138, 158 micro-optimization, 567-574 comparing alternatives for, 567-568 in Excel. 571-574 in VBA code, 568-571 Microsoft ActiveX Data Objects 2.X Library, referencing, 618 Microsoft Excel 11.0 Object Library, 898 Microsoft HTML Help Workshop. See HTML Help Workshop Microsoft Jet 4.0 OLE DB Provider, 600, 620 Microsoft Office 12 Access Database Engine OLE DB Provider, 600, 621 Microsoft Office 2003 Web Services Toolkit. See Web Services Toolkit Microsoft Office Compatibility Pack for Word, Excel, and PowerPoint 2007 File Formats package, 275 Microsoft Office Soap Type Library. See Soap type library Microsoft OLE DB Provider for ODBC, 601 Microsoft OLE DB Provider for SOL Server, 600, 630

Microsoft Outlook Programming (Mosher), 739 Microsoft Scripting Runtime, file system access with. 320-326 Microsoft Virtual PC, 863 Microsoft Visual Basic for Applications Extensibility 5.3 object library, 899 Microsoft Visual Studio Tools for the Office System Power Tools, 1026 Microsoft VSTO portal, 1026 Microsoft XML, 290 Microsoft.Office.Tools namespace, 999 Microsoft.Office.Tools.Common. v9.0 assembly, 992 Microsoft.Office.Tools.Excel namespace, 992, 1006 Microsoft.Office.Tools.Excel. Controls namespace, 1008 Microsoft.Office.Tools.Excel.v9.0 assembly, 992 Microsoft.Office.Tools.v9.0 assembly, 992 Microsoft.VisualStudio.Tools. Applications.Runtime namespace, 1009 Microsoft.VisualStudio.Tools. Applications.Runtime. v9.0 assembly, 992 MID() function, 683 MIME types, 1021 modal UserForms, 419 mode-view-controller (MVC), 1009 modeless, forms (VB6) as, 756 modeless UserForms, 420 combining with menu items, 423-425, 460-461 as progress bars, 421-422 time sheet example application, 431 as splash screens, 420-421 modifying database data, 597 in Access databases, 626-629 styles, 82

toolbar, adding style dropdown. 82-83 worksheet UI dynamically, 124-125 module directives, 52-53 module scope in VB.NET. 833-834 Module setting (Watch Context options), 526-527 Module Variables entry (Locals window), 533 module-level comments, 46 modules. See class modules MOpenClose code module (time sheet example application), 138, 158 MOSS (Office SharePoint Server), 976 Most Recently Used (MRU) file list, 292-293 mouse, setting break points with, 513 mouse coordinates, converting among data and drawing object coordinates, 702 MoveFirst method (ADO Recordset object), 609-610 MoveLast method (ADO Recordset object), 609-610 MoveNext method (ADO Recordset object), 609-610 MovePrevious method (ADO Recordset object). 609-610 MRU (Most Recently Used) file list, 292-293 mscomctl.ocx file, 430 mscoree.dll, 896-899, 952 MSDN Library, 332 searching, 346 MSDN Web site, 739, 871 msFILE ERROR LOG constant (central error handler), 485 MSForms, 759 MSGraph object library, 733 msoBarBottom enumeration member, 205

msoBarFloating enumeration member 205 msoBarLeft enumeration member. 205 msoBarNoChangeDock enumeration member, 207 msoBarNoChangeVisible enumeration member, 207 msoBarNoCustomize enumeration member. 208 msoBarNoHorizontalDock enumeration member. 208 msoBarNoMove enumeration member. 208 msoBarNoProtection enumeration member, 208 msoBarNoResize enumeration member. 208 msoBarNoVerticalDock enumeration member, 208 msoBarPopup enumeration member, 205 msoBarRight enumeration member, 206 msoBarTop enumeration member. 206 msoButtonAutomatic enumeration member, 212 msoButtonCaption enumeration member, 212 msoButtonDown enumeration member, 217 msoButtonIcon enumeration member, 212 msoButtonIconAndCaption enumeration member, 212 msoButtonIconAndCaptionBelow enumeration member, 212 msoButtonIconAndWrapCaption enumeration member, 212 msoButtonIconAndWrapCaption Below enumeration member. 212 msoButtonMixed enumeration member, 217 msoButtonUp enumeration member, 217 msoButtonWrapCaption enumeration member, 212

msoComboLabel enumeration member, 213 msoComboNormal enumeration member, 213 msoControlButton enumeration member, 211 msoControlComboBox enumeration member, 211 msoControlDropDown enumeration member, 211 msoControlEdit enumeration member, 211 msoControlPopup enumeration member, 211 MSQuery, 665 msSILENT\_ERROR constant (central error handler), 484 mssoap30.dll, 1068 MStandardCode code module (time sheet example application), 138, 158 MSystemCode code module (time sheet example application), 138, 158 multi-application COM add-ins. 798 MultiPage control creating wizard dialogs, 409-411 Windows Common Controls and, 430 multiple axes (charts), 690 multiple document interface (time sheet example application), 194 multiple error handlers, as active, 468 multiple instances of Excel, starting, 781 multiple Office versions, VSTO and, 983 multiple recordsets, 638-640 multiple users, installing COM add-ins for, 791-792 multithreading (time sheet example application), 879-882 MultiUse instancing type, 770 multiuser needs, reasons for using databases, 578

MUtilities code module (time sheet example application), 138 MVC (mode-view-controller), 1009 MWorkspace code module (time sheet example application), 158 MZTools, 542, 871

#### Ν

N() function, 681 Name argument (ADO CreateParameter method), 628 named constants, 72-73 named formulas, 76-77 named instances, SOL Server name, 642 named ranges, 73-75 NamedRange control, 1007-1012 names for function library addins, creating, 115-116 namespace aliases, 858 NameSpace object (Outlook object model), 736 namespaces, 818 importing, 827-828 for shared tabs, 280 in XML, 253, 270-271 naming controls in UserForms, 384 naming conventions, 27-40 for defined names, 39 for embedded objects, 38 for Excel UI elements, 37-39 exceptions to, 39-40 fully qualified object variable names, 56 for modules, classes, UserForms, 36 for procedures, 35-36 sample of, 28-34 for shapes, 37-38 for UDFs, 112 for Visual Basic Projects, 37 for worksheets, chart sheets, 37 native VSTO templates, 979

NativeWindow class, 971 natural keys, 592-594 nested exceptions, 833 nested loops, effect on performance, 558-559 .NET data providers, 865 .NET Framework, 817-819, 975. See also ADO.NET; VB.NET; VS.NET; VSTO automation and, 855-863 early binding/late binding, 863 Excel object usage, 857-862 PIA (Primary Interop Assembly), 856-857 client version, 819 managed COM add-ins development tools, 962-963 shimming, 952-961 time sheet example application. 963-972 resources for information, 870-871 time sheet example application, 872-887 versions of, 818-819 .NET Language Integrated Query (LINQ), 870 network group membership, checking, 1095-1096 network-related API calls. See file system-related API calls New keyword, 717 newsgroups, 1062 Next statements, loop counters in, 57 NextRecordset method (ADO Recordset object), 610 "No Help Available" help file, creating, 1088 non-basic code entry in Call Stack window, 522 non-key columns defined, 580 usage of, 585 normalization, 579-587 exceptions to, 586-587 first normal form, 580-581 second normal form, 582-583 third normal form, 584-586

Northwind sample database, 615-616 NoteItem object (Outlook object model), 736 Nothing keyword (VB.NET), 836 null-terminated strings, 1036, 1047 Num Lock key, checking state of, 350-351 Number property (Err object), 466 availability of error numbers, 474 number sequences, generating, 682 numbered lines adding to code, 823 displaying in XML Editor, 921 numeric data in XLOPER data type, 1047 numeric IDs, mapping to enumeration constants, 1092to help topic files, 1090 NUM REGISTER ARGS constant (XLL function table), 1036

## 0

Object Browser, 533-537, 847-848 Object data type (VB.NET), 835, 839 object libraries Access object model, 726-729 Application object, 726 DAO.Database object, 726 DoCmd object, 727 example application, 727-729 Application object, 726 forward compatibility, 713-715 fully qualifying property/method calls, 712-713 including in variable declarations, 711-712 MSGraph object model, 733

Outlook object model, 736-739 Application object, 736 example application, 737-739 Items collection, 736 MAPIFolder object, 736 NameSpace object, 736 PowerPoint object model, 732-735 Application object, 732 charts in, 733 example application, 733-735 Presentation object, 732 Shape object, 732 Slide object, 732 referencing, 710-711 setting references in ActiveX DLLs, 747 Word object model, 729-732 Application object, 729 Bookmark object, 729 Document object, 729 example application, 730-732 Range object, 729 Object Library box (Object Browser), 534 Object Linking and Embedding (OLE), 710 object models ADO, 599 Excel, 7 referencing, 776 XML Maps, 266-267 object oriented C++ wrapper for Excel C API, 1063 object references casting, 859 removing, 182-184 object types, validating, 65 object variables declaring and initializing, 55 early binding versus late binding, 59-61 fully qualified names, 56 performance advantages of, 571

object-oriented programming. See OOP objects. See also class modules; interfaces code reuse and, 435-437 collections, creating, 170-177, 771-772 creating, 166-168 class modules as template for, 168-170 reasons for. 165 default properties, calling, 63 events application-level event handling, 190-193 raising, 180-188 trapping, 177-182 initializing, 174 instances creating, 836-837 VB.NET, 836-837 instantiating, 174 interfaces and, 433-434 in .NET solutions, 857-862 ObjectStateEnum constants, values for. 601 ODBC, 599 Office 2003 PIAs, 904 Office 2007 Compatibility Pack, 163 Office 2007 cross-version applications. See cross-version applications Office 2007 CustomUI Editor, 276 Office = Microsoft.Office.Core namespace, 992 Office Application Clients, 976 Office applications class names for CreateObject function, 718 controlling. See controlling applications object libraries. See object libraries registering, 710 resources for information, 739 Office button, 292 Office Developer Center, 739

Office Development with Visual Studio blog, 1026 Office Fluent User Interface Developer Portal, 301 Office Forms Service, 976 Office Open XML (OOXML),  $2\overline{7}3-277$ Office PerformancePoint Server, 976 Office product suite. See Office Application clients Office server-side programming, 981 Office Servers, 976 Office SharePoint Server, 976 Office System, 976-977 Office versions, running multiple with VSTO, 983 OFFSET function, 693-696 OLE (Object Linking and Embedding), 710 **OLE DB**, 599 OLE DB providers, specifying, 600-601 for Access databases, 620 OLE in-place activation, 980 On Error Goto <Label> statement, 467-470 On Error GoTo 0 statement, 472 On Error Resume Next statement, 470-472, 489 disabling, 509 On Error statements, 469-472 On Error GoTo <Label>, 470 On Error GoTo 0, 472 On Error Resume Next. 470-472 onAction attribute (Ribbon controls), 304 onAction callback for Ribbon UI, 314, 316 OnAction setting (command bar definition table), 209 OnAddInsUpdate event (AddinInstance object), 794 OnBeginShutdown event (AddinInstance object), 794

OnConnection event (AddinInstance object), 792-793 OnConnection event procedure IDTExtensibility2 interface, 893 managed COM add-ins, 910 OnDisconnection event (AddinInstance object), 794 OnDisconnection event procedure IDTExtensibility2 interface, 893 managed COM add-ins, 912 one-to-many relationships, 589-590 one-to-one relationships, 588-589 one-way communication example (ActiveX DLLs), 744-747 onLoad callback for Ribbon UI, 314-316 OnStartupComplete event (AddinInstance object), 793 OOP (object-oriented programming) ActiveX DLL support for, 769-772 VB.NET support for, 820 VBA and, 5 OOXML (Office Open XML), 273-277 Open method (ADO Connection object), 602Open method (ADO Recordset object), 610-612, 624 Open XML, 273-277, 1009 Open XML Package Editor, 1027 OpenCurrentDatabase method (Access Application object), 726 opening applications (time sheet example application), 125-127 user interface workbooks (time sheet example application), 128-130

OPENx entries (registry keys), 788 OpenXMLDeveloper.org site, 301 OPER data type, 1049-1050 operational requirements, reasons for using databases, 578 operations, defined, 6 operRes parameter (Excel4 function), 1050 optimization. See also performance macro-optimization, 556-567 binary searches, 563-565 combining sorts and binary searches, 565 order of execution, effect of, 558-560 pre-processing data, 557 QuickSort procedure, 560-563 SORTSEARCH INDEX UDT, 566-567 tightening loops, 560 micro-optimization, 567-574 comparing alternatives for, 567-568 in Excel, 571-574 in VBA code, 568-571 Option Base 1 statement, 53 Option Compare Binary, Option Compare Text versus, 569 Option Compare setting (VB.NET development settings), 822 Option Compare Text statement, 53 **Option Compare Binary** versus, 569 **Option Explicit setting** (VB.NET development settings), 822 Option Explicit statement, 52 Option Infer setting (VB.NET development settings), 822 Option Private Module directive, 52, 115

Option Strict setting (VB.NET development settings), 822 OR operations in criteria ranges, 676 ORDER BY clause (SQL SELECT statement), 596 order of 1 (procedure processing time), 558 order of execution, effect on performance, 558-560 order of N (procedure processing time), 558 order of N<sup>2</sup> (procedure processing time), 558 organization of applications (time sheet example application), 138 organization of data. See data structures out-of-process communication, 774 Outlook referring to instances of, 720-721 starting instances of, 813 Outlook object library, 736-739 Application object, 736 example application, 737-739 Items collection, 736 MAPIFolder object, 736 NameSpace object, 736 Output window, 849

#### P

packaging applications, 1099 add-in installation requirements, 1100-1102 installation location, selecting, 1099-1100 installation with Windows Installer, 1104 manual installation, 1103 Setup.xls workbook installation, 1103 template installation requirements, 1100 PAGE.SETUP XLM function, 574

PageSetup object, performance and, 574 parameter refreshing (SQL Server), 637-638 Parameter setting (command bar definition table). 217 ParameterDirectionEnum constant values, list of, 606 Parameters collection (ADO Command object), 607, 628, 637 parameters for Excel4 function, 1050parent windows, changing, 756 Part items (in Open XML), 275 Pascal strings, 1036, 1047 passing data with user-defined types, 620 strings to API calls, 356 passwords Excel security, 1094-1095 securing, 783 paste functionality, handling, 154-156 Paste Special toolbar example, 235-241, 797 pasting controls, 762 Path property (auto-generated references), 898 paths, changing to UNC paths, 356-357 PeekMessage API call, 352-354 PerfMon utility, 546-551 PerfMonitor.dll, 547 PerfMonOffice.dll, 547 PerfMonVB6.dll, 547 performance. See also optimization cross-process calls, 723-725 early bound object variables, 60 improving by creative thinking, 551-556 asking questions, 556 breaking the rules, 554-555 data, knowledge of, 555-556 jigsaw puzzle example,

551 - 554

"think outside the box" example, 552-554 tools, knowledge of, 556 macro-optimization, 556-567 binary searches, 563-565 combining sorts and binary searches, 565 order of execution, effect of, 558-560 pre-processing data, 557 QuickSort procedure, 560-563 SORTSEARCH INDEX UDT, 566-567 tightening loops, 560 micro-optimization, 567-574 comparing alternatives for, 567-568 in Excel. 571-574 in VBA code, 568-571 PerfMon utility, 546-551 target response times, 545 tricks for illusion of, 546 permanent assertions, 541 Personal Information Exchange (.pfx) files, 955 PETRAS. See time sheet example application **PETRAS Report Activities** Consultants.xlt, 874 PETRAS Report Activities.xlt, 874 PETRAS Report Consultants.xlt, 874 PETRAS Report Summary.xlt, 874 PETRAS Report Tool.NET (time sheet example application), 817, 872-887 converting to managed COM add-in, 963-972 PETRAS.asmx, 1073 PetrasAddin.xla, 157, 369 PetrasConsolidation.xlt, 157, 369 PetrasIcon.ico, 369 PetrasReporting.xla, 157, 369 PetrasTemplate.xls, 157 PetrasTemplate.xlt, 369 .pfx files, 955

physical design of data access tier. 617-620 PIA (Primary Interop Assembly), 856-857 Office 2003 PIAs, 904 Picture setting (command bar definition table), 228 pictures. See graphics PIDLs, 368 **PivotCaches** calculated fields/items. 670-672 for multiple PivotTables, 668 PivotTables, 668-672 pixel size, determining, 338-340 pixels, converting to points, 338-340 Planatech XLL+, 1062 Platform SDK, 333 plotting functions in charts, 696-698 plug-in architecture of custom interfaces, 460-461 .png files, 285, 925 points converting to pixels, 338-340 defined, 338 polar coordinates, converting to x,y coordinates, 694-696 polymorphism, 443-448 pop-up menus in UserForms, 399-400 PopulateWord.xls, 723 populating bookmarks, 729 Position setting (command bar definition table). 205-206, 226 positional information for chart items, determining, 704-706 positioning controls in UserForms, 385 UserForms next to cells, 400-402 PostItem object (Outlook object model), 736 power users, defined, 3 Powerful PowerPoint for Educators (Marcovitz), 739 PowerPoint, starting/closing instances of, 721

PowerPoint object library, 732-735 Application object, 732 charts in, 733 example application, 733-735 Presentation object, 732 Shape object, 732 Slide object, 732 pre-processing data for performance optimization, 557 precedence tree, defined, 6 prefixes data types, 29-30 defined names, 39 drawing objects, 38 embedded objects, 38 preparing background graphics for user interface, 151-153 prerequisites comparing versions, 897 for setup projects, 902-904 presentation layer, worksheets as, 4-5Presentation object (PowerPoint object model), 732 Presentations collection, 721, 732 pressed keys, testing for, 352-355 preventing importing XML results, 269 primary axes (charts), 690 Primary Interop Assembly (PIA), 856-857 Office 2003 PIAs, 904 primary keys defined. 580 natural versus artificial, 592-594 Printer object (VB6), 773 Private instancing type, 769 Private keyword (VB.NET), 833 Pro SQL Server 2005 Database Design and Optimization (Davidson, Kline, Windisch), 613 procedural programming best practices, 43-45 arguments, limiting, 45 business logic isolation, 44

duplicate code, eliminating, 44 encapsulation, 44 functional decomposition, 43 modules, organizing code in, 43 size limits on procedures, 44 procedure entry (XLL function table), 1037 procedure error handlers, 477-480 Procedure setting (Watch Context options), 527 procedure-level comments, 46-47 procedures. See also functions; subroutines adding PerfMon utility calls to, 548-549 arguments declaring, 62-63 validating, 63 naming conventions, 35-36 order of execution, effect on performance optimization, 558-560 property procedures, 168-169 trivial procedures, 480-481 wrapping in On Error Resume Next statement, 471 processing data. See data processing processing in dictator applications, 156 Professional ADO 2.5 Programming (Sussman et al.), 613 professional Excel developers, defined. 4 Professional Excel Development Web site, 12 Professional Excel Timesheet Reporting and Analysis System. See time sheet example application Professional SQL Server 2005 Programming (Vieira), 648 ProgId limitations of, 938 managed COM add-ins registry keys, 900

program columns defined. 70-71 time sheet example application, 102 program execution, canceling, 484-485, 491-495 program listings. See listings program rows defined, 70-71 time sheet example application, 102 programming languages declarative, worksheet functions as. 6-7 in VS.NET. 819 Programming Microsoft Visual Basic .NET Version 2003 (Balena), 870 progress bars, 421-422 custom interface example, 449-460 time sheet example application, 431, 462 when to display, 546 project protection, Stop statements and, 510-511 project templates (VSTO), 977, 979-983 application-centric, 979 document-centric, 979-981 installing and running, 982 managed COM add-ins versus, 982 selecting, 981 projects. See also Visual Basic Projects ActiveX DLL projects, creating, 742, 744 managed COM add-ins, creating, 891 versions of, saving, 66 XLLs, creating, 1030-1034 PromptingLevel subkey, 1018 properties default collections properties, 175-177, 771-772 default object properties, calling, 63 testing before setting, 573 VB.NET classes, 946-947

property calls, fully gualifying, 712-713 Property Get procedures, 169 Property Let procedures, 169 property procedures, 168-169 Property Set procedures, 169 Protected Friend keyword (VB.NET), 834 Protected keyword (VB.NET), 834 protected projects, Stop statement and, 510-511 protection (worksheet UI setting), 119 Protection setting (command bar definition table), 207-209 providers (OLE DB), 599 specifying, 600-601 for Access databases, 620 Public keyword (VB.NET), 833 Public profile (Windows Vista), 329 public variables, 58-59 PublicNotCreatable instancing type, 769 publishing VSTO workbooks, 1022-1024 Web Services, 1068 pxlInput argument (xlCoerce function), 1053

## Q

O&A forums for VB.NET information, 871 QAT (Quick Access Toolbar), 292 Qualified ID, 281 queries. See SQL QueryClose event (UserForms), 396 QueryTables, 664-667 calculated fields/items, 670-672 question mark character (?), variable evaluation in Immediate window, 519 questioning assumptions (creative thinking), 556 questions, resources for information, 11-12 Quick Access Toolbar (QAT), 292 Quick Watch window, 531-532, 850 QuickSort procedure, 560-563 quiet mode for UAC (User Account Control), 328

### R

Raise method (Err object), 474 Raise property (Err object), 466 raising custom errors, 474, 484 events, 180-188 RAM, determining current usage, 183 Range object CopyFromRecordset method, 624 Word object model, 729 ranges in advanced filters, 674 array formulas and, 680-683 converting to Lists, 664 data consolidation, 672-673 named ranges, 73-75 reading/writing, 572-573 structured ranges, 662-663 formulas in, 667 unstructured ranges, 662 RCW (Runtime Callable Wrapper), 860 **RDBMS** (relational database management systems), 977 re-throw system (error handling), 501 Recent documents list, clearing, 292-293 recompiling. See compiling Recordset object (ADO), 607-612 BOF property, 607 Close method, 609 CursorLocation property, 608 disconnected recordsets, 640 EOF property, 607, 624 events, 612 Fields collection, 612 Filter property, 608 Move methods, 609-610 multiple recordsets, 639 NextRecordset method, 610 Open method, 610, 612, 624 Sort property, 608

recordsets disconnected recordsets. 640-642 looping, 624 multiple recordsets, 638-640 Recycle Bin, deleting files to, 360-361 redimensioning arrays, 841 Reference Name property (auto-generated references), 897 references auto-generated references for managed COM add-ins, 897-899 to existing application instances, 720-721 setting in ActiveX DLLs, 747 in VSTO add-ins, 991-992 referencing ActiveDocument (Word), 712 ActiveX DLLs, 745-746 collections in For...Each loops, 176 Excel object library, 776 Microsoft ActiveX Data Objects 2.X Library, 618 object libraries, 710-711 sheets by CodeNames, 65 referential integrity, 587-592 DRI (Declarative Referential Integrity), 644 refreshing advanced filters, 675 parameters (SQL Server), 637-638 QueryTables, 665 screen, disabling, 571 regasm.exe, 900, 940 regions, 853 registering ActiveX DLLs, 744 COM add-ins, 790 manually, 940 COM shim DLL files, 959 custom worksheet functions, 1054-1057 Office applications, 710 UDFs with Excel Function Wizard, 112-114

Registry Editor, 905 User/Machine Hive registry section, 958 registry keys Add-in Designer, 788-790, 1102 Add-in Manager, 1100 managed automation add-ins. 929 managed COM add-in setup projects, 905-906 managed COM add-ins, 899-900 VSTO add-ins, 992-993 VSTO security, 1018 regsvr32 command, 960 regsvr32.exe, 791 related windows, finding with API calls, 343-346 relational database management systems (RDBMS), 977 relational databases, 578-579. See also databases Relationship items (in Open XML), 275 relationships, 587-592 in criteria ranges, 678 many-to-many, 590-591 one-to-many, 589-590 one-to-one, 588-589 in XML, 250 relative named ranges defined, 73 types of, 73 release builds, 851 RemoveRange method (VB.NET arrays), 844 removing break points, 512-513 function registrations, 1054-1057 object references, 182-184 right-click menus, 294 reports. See also PETRAS Report Tool.NET (time sheet example application) in dictator applications, 157

time sheet example application, 157-160, 162-163 central error handler for, 499-506 database handling, 656-659 multiple document interface, 194 progress bars, adding, 431 Shift key, checking state of, 371-373 table-driven command bars. 243-247 requirements for add-ins, 783 desktop environment requirements, when to use **VSTO**, 984 of dictator applications, 21-22 for installation of add-ins, 1100-1102 of templates, 1100 resizing UserForms, 403-404 resolutions, screen adapting UserForms to, 402-403 reading, 337-338 resource DLLs, 790 resource files, 773 adding bitmaps to, 804-806 adding to projects, 802-804 loading bitmaps from, 806-807 resources for information. 11-12 databases, 613-614, 647-648 managed COM add-ins, 962 .NET Framework, 870-871 Office applications, 739 VSTO, 1026 XLLs. 1062-1063 resources in VB.NET solutions, 863-864 response times, targets for, 545 restoring toolbar customizations, 147 user settings, 143-148 Results application context, 244 results of PerfMon utility, importing, 550 results presentation. See charts; reports

Resume <Label> statement, 474 single exit point, implementing, 475 Besume Next statement, 473 Resume statements, 472-474 debugging with, 473 Resume <Label>, 474 Resume Next, 473 retrieving data with ADO.NET, 864-870 from data access tier, 620 time sheet example application, 882-883 database data, 595-596 from Access databases, 622-625, 650-652 reusing code, 435-437 reusing variables, avoiding, 54 RHS variable name, 445 Ribbon designer tool, 890 Ribbon IDs Tool window, 1027 Ribbon UI, 273, 909 best practices, 278-289 Add-Ins tab, 279 control custom image management, 284-286 global callback handlers. 286-287 invalidation, 287-289 keytips, 284 shared tabs, 279-284 work processes support, 278-279 combining with command bars, 304 heavy weight design, 307-308, 310-319 light weight design, 304-307 creating for dictator applications, 291-294 loader add-in for, 312-318 in managed COM add-ins, 918-927 customUI folder, 277 hiding, 294-295 sheet navigation in, 296-298 sizing comboBox controls, 295-296

table-driven customization, 289-291 template creation, 299 websites for information, 300 Ribbon Visual Designer, 995-998 toggle buttons for custom task panes (CTPs), 1003 RibbonX. 273-274 for light weight UI design, 306 RibbonX: Customizing the Office 2007 Ribbon (Martin et al), 300 right-click command bar example, 226-228 right-click menus, removing, 294 Roaming folder (Windows Vista), 329 roaming user profiles, 329 RoboHelp, 1085 robustness of custom interfaces, 448 Roman numeral conversion example, 775-780, 782 root element (XML), 252 row headers, worksheet UI setting, 120 ROW() function, 683 row-relative named ranges, 73 rows adding to user interface workbooks (time sheet example application), 133-134 duplicate rows in databases, 580 hidden rows (worksheet UI setting), 119 program rows defined, 70-71 time sheet example application, 102 Ruby Forms, 759 rules, breaking (creative thinking), 554-555 Run function (Application object), 109 run mode, break mode versus, 507 running VSTO add-ins, 993-995

Runtime Callable Wrapper (RCW), 860 runtime errors. *See also* error handling Err object, 466-467 types of, 465 runtime stage (applications), 109 runtime versions of ActiveX controls, 760

#### S

Sams Teach Yourself SQL in 10 Minutes (Forta), 614 satellite DLLs, 790 SaveFileDialog component, 836.877 SaveSetting property (ThisWorkbook object), 17 saving debugging output files, 849 project versions, 66 user interface workbooks (time sheet example application), 131-133 schema validation for Ribbon user interface, 920 schemas, creating DataSets from, 1075. See also XSD scope defined names, 77-78 error handlers, 468-469 properties (VB.NET), 947 variables, 58-59 VB.NET, 833-834 watch expressions, 526-527 scope specifiers in naming conventions, 29 Screen object (VB6), 774 screen refresh, disabling, 571 screen resolution adapting UserForms to, 402-403 reading, 337-338 screen-related API calls, 337 pixel size, determining, 338-340 screen resolution, reading, 337-338 screentips, enabling, 823

ScreenUpdating property (Application object), 571 scroll area (worksheet UI setting), 119 Scroll Lock key, checking state of. 350-351 scroll regions in dynamic UserForms, 415 scrolling in time series, 694 SDK, 333. See also Excel 2007 SDK Search combo box (Object Browser), 535 searching arravs binary searches, 563-565 **VB.NET. 842** MSDN Library, 332, 346 second normal form, 582-583 secondary axes (charts), 690 security code protection in VB6, 758 COM add-ins, 798 digital signatures, 1097-1098 encrypting passwords, 783 Excel, 1094-1095 macro security, 1097-1098 managed COM add-ins, 953-954 network groups, checking membership, 1095-1096 Public profile, 329 SQL Server databases, 631 standard user accounts, 328-329 User Account Control (UAC). 326-328 VB6 EXE front loaders as, 783 VSTO, 1016-1019 Internet security zone, 1019-1020, 1022 SEH (structured exception handling), 818, 829-833 Select Case statement error handling and, 480 performance and, 571 SELECT clause (SQL SELECT statement), 595

SELECT statement (SOL), 595-596 for Access databases, 622-625 time sheet example application, 650, 652 selecting application architectures, 13, 24 - 25file formats, 275 installation location, 1099-1100 managed automation add-ins in Add-in Manager, 938-940 VSTO project templates, 981 Selection property, performance and, 573 selections object type of, validating, 65 performance and, 571-572 self-automated workbooks, 15-16 sending messages between windows. 346-348 SendMessage API call, 346, 352 separating data and application with XML, 254, 256 separator bars, 198 creating, 215 SERIES function, 691-692 server-side programming for Office, 981 server-side VSTO solutions. 1008-1009 ServerDocument class, 981, 1009 Set blocks (VB.NET properties), 946-947 SET clause (SQL UPDATE statement), 597 Set Next Statement command, 516-517 Set Transparent Color control, 214 SetCurDir API call, 357 SetIcon API call, 348 settings management (worksheet UI), table-driven approach to, 118-124 settings, storing and restoring, 143-148

setup projects creating in COM Shim Wizard, 956, 958 for managed COM add-ins. 900-908 setup solutions, 893 Setup.xls installation workbook, 1103 SetWindowLong API call, 349 Shape object (PowerPoint object model), 732 shapes, 87-88 naming conventions, 37-38 Shared Add-in Template, 889-891 creating automation add-ins. 928 Shared Add-in Wizard, 891, 893 Connection class module. 893-897 creating automation add-ins, 928 shared tabs for add-ins. 279-284 SHBrowseForFolder API call. 363-368 sheet navigation in Ribbon UI. 296-298 sheet visibility (worksheet UI setting), 120 sheets. See chart sheets: worksheets SHFileOperation API call, 360-361 SHGetFolderPath API call, 358, 360 Shift key, checking state of, 350-351 time sheet example application, 371-373 Shift+F2 keyboard shortcut (procedure definition), 543 Shift+F8 keyboard shortcut (Step Over command), 515.542 Shift+F9 keyboard shortcut (Quick Watch window), 531.543 shimming managed COM addins, 952-961 COM Shim Wizard, 954-961 isolation, 952-953 security, 953-954

shims, 889 Short data type (VB.NET), 839 shortcut keys. See accelerator keys: keyboard shortcuts Shortcut Text setting (command bar definition table). 216 shortcut text entry (XLL function table), 1038 Show Hidden Members setting (Object Browser), 535 ShowWindowsInTaskBar property (Application object), 21 shutdown code, On Error Resume Next statement in. 472 shutdown process for dictator applications, 142-151 restoring user settings, 143-148 shutdown stage (applications), 110 Sign Tool, 960 signatures, 953, 960-961, 1097-1098 signing deployment manifest,  $10\bar{2}2$ silent errors, 484 simple error handling, 475-476 simplicity in UserForms design, 375-376 simulating splitter bars in UserForms, 405-406 single exit point principle, 475 Size argument (ADO CreateParameter method), 628 sizing comboBox controls in Ribbon UI, 295-296 Slide object (PowerPoint object model), 732 Snippet Editor, 855 snippets, 853-855 .snk files, 955 Soap type library, 1068 Solution Explorer, 825 solutions (VB.NET), 823 adding classes to, 941 creating, 824-829 debugging, 845-853 Breakpoints window, 849-850 Call Stack window, 850

Command window, 848 conditional compilation constants, 851-852 Error List window, 848 Exception Assistant, 846-847 Exceptions dialog, 850-851 Immediate window, 849 keyboard shortcuts, setting, 845 Object Browser, 847-848 Output window, 849 unmanaged code, enabling debugging, 846 Watch/Quick Watch windows, 850 resources in. 863-864 time sheet example application, 873-874, 876 Sort property (ADO Recordset object), 608 sorting arrays combining with binary searches, 565 examples code reuse, 435-437 custom interfaces, 440-443 QuickSort procedure, 560-563 SORTSEARCH INDEX UDT, 566-567 Source property (Err object), 467 special folders, locating, 357-360 splash screens, 420-421 splitter bars, simulating in UserForms, 405-406 spreadsheets. See worksheets Spy++ utility, 340 SQL (structured query language), 594 **DELETE statement**, 597-598 for Access databases. 629-630 INSERT statement, 596-597 for Access databases, 625-626, 652-656 SELECT statement, 595-596 for Access databases. 622-625, 650-652 **UPDATE** statement, 597 for Access databases, 626-629
SOL Native Client, 601 SOL Server databases advantages of, 630 connecting to, 630-631 connection pooling, 632-633 default instances versus named instances, 642 disconnected recordsets, 640-642 error handling connections, 633-635 multiple recordsets, 638-640 Northwind sample database, installing, 615 parameter refreshing, 637-638 security types, 631 stored procedures, 635-637 upsizing Access databases to, 642-646 Stack class (VB.NET), 844 standard format, XML as, 250 standard security for SOL Server databases, 631 standard user accounts, 328-329 starting add-ins, 784 multiple instances of Excel, 781 Outlook instances, 813 PowerPoint instances, 721 Word instances, 813 XLLs, 1040-1041 starting point for dynamic lists, 77 for relative named ranges, 73 startup process for dictator applications, 142-151 environment modifications. 148 - 151storing user settings, 143-148 version and dependency checks, 142-143 startup stage (applications), 108-109 State property (ADO Connection object), 601 State setting (command bar definition table). 217-218, 222 states, checking key states with API calls, 350-351, 371-373

StaticData.XSD, 1073 step charts, creating, 699-701 Step Into command, 514-515 Step Out command, 515 Step Over command, 515 Step to Cursor command, 516 stepping through code, 513-516 Step Into command, 514-515 Step Out command, 515 Step Over command, 515 Step to Cursor command, 516 Stop statement, 510-511 stored procedures (SQL Server), 635-637 StoreTimeSheet function (Web Services time sheet example application), 1073 storing toolbar customizations, 147 user settings, 143-148 strict type checking early bound object variables, 60 string versions (string-handling functions), 569 string-handling functions, variant versus string versions, 569 strings C-strings, 1036 checking length of, 569 length prefixes, 1043 Option Compare Text, avoiding, 569 Pascal strings, 1036 passing ByRef versus ByVal, 569 passing to API calls, 356 string-handling functions, variant versus string versions, 569in VB.NET, 839 in XLOPER data type, 1047 Strong Name Key (.snk) files, 955 strong names, 856 creating, 954-955 explained, 954 strong typing, 822 strongly typed format, XML as, 250 structure of dictator applications, 141-142

structured exception handling (SEH), 818, 829-833 structured format, XML as, 249 structured query language. See SOL structured ranges, 662-663 formulas in, 667 structures, API call usage, 352-355 styles, 78-83 adding drop-down to toolbar, 82-83 creating custom, 79-81 modifying, 82 time sheet example application, 103 window styles changing, 349 modifying for UserForms, 392-396 Sub New (constructors), 943 subroutines code comments in, 46 naming conventions, 35-36 subset UserForms as dvnamic, 411 sum of digits calculation, 682 SUM() function, 683 SUMIF function, 680 supported versions of Excel, 9-10 supporting debug mode, 149-151 XML, 269 switching. See casting System.EnterpriseServices namespace, 855 System.IO namespace, 922 System.Reflection namespace, 921 System.Runtime.InteropServices namespace, 855, 893 System.Windows.Forms namespace, 986, 1008

# Т

T-SQL, 635 tab order for controls in UserForms, 386 setting, 826 Table of Contents file (in help files), creating, 1088, 1091 table-driven command bar builder, 199-200 table-driven command bars. 199-219 associating icons with controls, 228-232, 796 command bar definition table, 200-219 custom menu with submenus example, 220-223 custom right-click command bar example, 226-228 custom toolbar example, 223-226 event hooks, 232-241, 795 table-driven command bar builder, 199-200 time sheet example application, 241-247 table-driven dynamic wizards, 411-415 table-driven methodology defined. 119 to worksheet UI settings management, 118-124 table-driven Ribbon UI customization, 289-291 TableDefs collection, 726 tables dynamic tables, creating with conditional formatting, 93-94.96 formatting, 85-86 Tag property, resizing UserForms, 403 Tag setting (command bar definition table), 216-217, 233-235 tags (XML), 252 target applications, 710 target response times, 545 targeting Excel versions for managed COM add-ins, 909 Task List, 855 task panes, custom task panes (CTPs), 998-1006 TaskItem object (Outlook object model), 736 technical support, resources for information, 11-12

template workbooks for application-specific add-ins, 18 creating (time sheet example application), 189-190 templates class modules as, 168-170 creating in Custom UI Editor, 299 installation requirements, 1100 native VSTO templates, 979 project templates (VSTO), 977-983 application-centric, 979 document-centric, 979-981 installing and running, 982 managed COM add-ins versus, 982 selecting, 981 VSTO templates. See workbooks (VSTO) Terminate event AddinInstance object, 794 error handling, 489 On Error Resume Next statement in, 472 Terminate method, 182-184 test harnesses building, 537-540 defined. 64 testing for key presses, 352-355 properties before setting, 573 text boxes ComboBox control as, 426 performance expectations for, 546 text editors, collections, default properties and member processing, 176-177 text files, importing code from, 855 Thawte, 1097 "think outside the box" example (creative thinking), 552-554 third normal form, 584-586 ThisWorkbook object events, 784 GetSetting property, 17

IsAddin property, 17, 115 SaveSetting property, 17 threading with COM add-ins. 798-799 multithreading (time sheet example application), 879-882 Throw statement (structured exception handling), 833 time series, scrolling/zooming in. 694 time sheet example application, 8-9, 100-101 adding data to Access database, 652-656 application organization, 138 application-specific add-ins, 125-137 borders, 104 cell comments, 104 central error handler for. 496-506 conditional formatting, 105 connecting to Access databases. 648-649 custom interfaces, 462 data validation. 104 database handling changes in reporting application, 656-657.659 defined names, 102-103 event handling class module, 190-193 folders, browsing for, 369, 371 heavy weight cross-version UI design, 307-308, 310-319 hidden rows/columns, 102 menu structure, 158 multiple document interface, 194 PETRAS Report Tool.NET, 817, 872-887 converting to managed COM add-in, 963-972 progress bars, adding, 431 reporting application for, 157 - 163retrieving data from Access database, 650, 652 Shift key, checking state of, 371-373

styles, 103 table-driven command bars. 241-247 template workbooks, creating, 189-190 Web Services, 1072-1083 Timer calls, 568 TimeSheet.XSD, 1073 timestamping digital signatures, 1098timestamps, 961 title bar text in message boxes, 747 TlbImp.exe, 857 toolbar buttons, disabling, 192 Toolbar List command bar, disabling, 208 toolbars building in managed COM add-ins, 909-918 time sheet example application. 127 custom toolbar example, 223-226 customizing in dictator applications, 156 storing and restoring customizations, 147 Debug toolbar, displaying, 514 deleting, 127 docking, 198 Paste Special toolbar example, 235-241, 797 style drop-down, adding, 82-83 tools, knowledge of (creative thinking), 556 ToolTip component, 877 Tooltip setting (command bar definition table), 216 top-level windows, 342 forms (VB6) as, 756 topic files (in help files) creating list of, 1089-1090 displaying from VBA, 1092-1094 ID numbers for, 1090 in enumerations, 1092 mapping, 1090

introductory file, creating, 1088 "No Help Available" file, creating, 1088 topics (help files), 1086 ToString method (exception handling), 832 total rows in Lists, 664 Transact SQL, 635 transferring VB6 applications to **VB.NET. 820** TranslateMessage API call, 354 transparency in image files, 925 transparent backgrounds for icons, setting, 214-215 trapping errors, 480 settings for, 507-508 trapping events, 177-182, 492 TreeView control, 430 trigger classes, creating, 185-188 TrimToSize method (VB.NET arrays), 844 trivial procedures, 480-481 troubleshooting getEnabled callback. 288 Trust Center in Office, 1017 Trusted Publishers certificate store, 1018 Trusted Root Certification Authority certificate store, 1018 TrustManager registry key, 1018 Try statement (structured exception handling), 830 TweakUAC, 328 twips, defined, 338 two-way communication example (ActiveX DLLs), 747-751 Type argument (ADO CreateParameter method), 628 type library, 717. See also object libraries Type mismatch errors, 433 Type property (auto-generated references), 897 TypeName() function, 447 TypeOf function, 447

type\_text entry (XLL function table), 1037-1038

### U

UAC (User Account Control). 326-328 UDFs (user-defined functions). 110-117. See also function library add-ins category numbers for, 113 critical details, 116-117 disadvantages of, 117 example of, 110-112 managed UDFs, 1006 naming conventions, 112 registering with Excel Function Wizard, 112-114 UDTs (user-defined types) naming conventions example, 33 passing data with, 620 watching, 529-531 UI (user interface). See also UI design for cross-version applications, 304 heavy weight design, 307-308, 310-319 light weight design, 304-307 customizing for dictator applications, 151-156 for managed COM add-ins, building, 908-927 Ribbon UI, 273 best practices, 278-289 creating for dictator applications, 291-294 creating loader add-in for, 312-318 customUI folder, 277 hiding, 294-295 sheet navigation in, 296-298 sizing comboBox controls, 295-296 table-driven customization. 289-291 template creation, 299 websites for information, 300 UserForms. See UserForms

UI design borders, 84 time sheet example application. 104 cell comments, 86-87 time sheet example application, 104 conditional formatting, 92-94, 96-98 dynamic tables, creating, 93-94.96 error conditions, highlighting, 96-98 time sheet example application. 105 controls, 98-100 data validation. 88-92 cascading lists for, 90-92 time sheet example application, 104 unique entries, enforcing, 89 defined names, 71-78 named constants, 72-73 named formulas, 76-77 named ranges, 73-75 scope of, 77-78 time sheet example application, 102-103 dynamically modifying, 124-125 principles of, 69-70 program rows/columns, 70-71 time sheet example application, 102 settings management, table-driven approach to, 118-124 shapes, 87-88 styles, 78, 80-83 adding drop-down to toolbar, 82-83 creating custom, 79-81 modifying, 82 time sheet example application, 103 table formatting, 85-86 UIS (user interface support) laver, 377 UNC paths, changing to, 356-357

unhandled errors, 465 UnHighlight method (Cell object), 174 Unicode versus ANSI in API calls, 342-343 unique entries, enforcing with data validation, 89 unique indexes, 594 unloading COM add-ins, 989-990 XLAs, 987-989 unmanaged code, 820 enabling debugging, 846 unmanaged COM add-ins, 889. See also COM add-ins unregistering COM add-ins manually, 940 COM shim DLL files, 960 unstructured ranges, 662 UPDATE clause (SQL UPDATE statement), 597 UPDATE statement (SOL), 597 for Access databases, 626-629 updates distributing, 1104-1105 for VSTO workbooks. 1023-1024 updating charts automatically, 692-694 code comments, 49 upsizing Access databases to SQL Server, 642-646 Upsizing Wizard (Access), 642, 644-646 User Account Control (UAC), 326-328 user controls, 999 user ID, finding, 355-356 user interface. See UI user interface design. See UI design User Interface Editor, 908 user interface support (UIS) layer, 377 user interface workbooks (time sheet example application) adding rows to, 133-134 clearing data entry cells, 134 locating, 137

opening and initializing, 128-130 saving, 131-133 user name setting, changing, 87 user selections. See selections user settings, storing and restoring, 143-148 user-defined debug mode, 509-510 user-defined functions. See UDFs user-defined types. See UDTs user-interface tier, defined, 41 User/Machine Hive registry section. 958 user32.dll file, 332 user32.exe file, 332 UserForms add-ins and, 17 close button, disabling, 396 controls accelerator keys, 386 data binding, 386 data validation, 388-392 event handling, 386-388 layering, 385 locking versus disabling, 398-399 naming, 384 positioning, 385 tab order, 386 design best practices, 375-384 business logic, separating from, 376-379 classes versus default instances, 379-381 properties and methods, exposing, 382-384 simplicity, 375-376 dynamic UserForms, 411 event handling, 416-419 scroll regions in, 415 subset UserForms as, 411 table-driven dynamic wizards, 411-415 encapsulation, 382-384 enumeration and, 383 error handling in, 488-489

forms (VB6) versus, 759-762, 764-769 ActiveX control support, 760 control arrays, 761-769 graphics, displaying, 397-398 hiding, 381 modal, 419 modeless, 420 combining with menu items, 423-425, 460-461 as progress bars, 421-422, 431 as splash screens, 420-421 naming conventions, 36 pop-up menus in, 399-400 positioning next to cells, 400-402 resizing, 403-404 screen resolutions, adapting to, 402-403 splitter bars, simulating, 405-406 window styles, modifying, 392-396 wizard dialogs, 407 creating, 409, 411 design best practices, 407-408 UserForms-based user interfaces, worksheet-based user interfaces versus. 154-156 users canceling program execution, 484-485, 491, 494-495 defined, 2 Users folder (Windows Vista), 328 Using keyword, 945 utility add-ins. See general add-ins utility modules, defined, 121

### V

Validating event, 877 validation, 16-18, 117-118 of arguments, 63 data validation lists, 590

of object types, 65 schema validation for Ribbon user interface, 920 XML, 250 with XSD file, 252-254 VALUE() function, 683 VALUES clause (SOL INSERT statement), 596 variables auto-completing names of, 31 avoiding reusing, 54 best practices, 54-61 declaring with conditional compilation constants, 511 including object libraries in, 711-712 VB.NET, 834-836 evaluating in Immediate window, 519 initializing (VB.NET), 834-836 interfaces and, 434 member variables, defined, 33 naming conventions example, 33 object variables declaring and initializing, 55 early binding versus late binding, 59-61 fully qualified names, 56 performance advantages of. 571 passing as Double data type, 573 RHS (Right Hand Side), 445 scope, 58-59 watching in arrays, UDTs, classes, 529-531 editing watches, 525-529 setting watches, 522, 524 variant arrays, performance and, 572-573 Variant data type, 54-55 variant versions (string-handling functions), 569 VB.NET (Visual Basic.NET). 817-820 arrays, 839-845 backward compatibility, 820

BvVal or BvRef argument passing, 838 classes, 940-947 adding to solutions, 941 creating well-designed, 941-945 properties, 946-947 COM communications and. 817. See also automation, .NET Framework and data types, 838-839 exception handling, 829-833 exporting data with ADO, 948-952 managed automation add-ins creating, 928-933 limitations of, 933-940 managed COM add-ins building user interface, 908-927 creating, 891, 893-908 object instances, creating, 836-837 Q&A forums, 871 resources for information, 870-871 scope, 833-834 Shared Add-in template, 889 time sheet example application, 872-874, 876-887 transferring VB6 applications to. 820 variables, declaring/initializing, 834-836 VB6 versus, 817 versions of, 820 Visual Studio IDE (VS IDE), 821-823 Web Services, creating, 1066-1068 wizards, 838 VB.NET solutions, 823 creating, 824-829 debugging, 845-846, 848-853 Breakpoints window, 849-850 Call Stack window, 850 Command window, 848 conditional compilation constants, 851-852

Error List window, 848 Exception Assistant, 846-847 Exceptions dialog, 850-851 Immediate window, 849 keyboard shortcuts. setting, 845 Object Browser, 847-848 Output window, 849 unmanaged code, enabling debugging, 846 Watch/Quick Watch windows, 850 resources in, 863-864 time sheet example application, 873-874, 876 VB6 (Visual Basic 6), 5, 741 ActiveX DLLs, 742 advantages of using, 758-774 COM add-ins. See COM add-ins compiling, 744, 750 form display example, 751-758 in-process communication,  $\bar{7}74$ loading icons with resource file. 802-807 one-way communication example, 744-747 projects, creating, 742-744 referencing, 745-746 registering, 744 setting references, 747 two-way communication example, 747-751 collections, default properties and member processing, 175-176, 771-772 COM add-ins, 783-787 Add-in Designer, 788-790 AddinInstance object events, 792-794 advantages of using, 798-799 automation add-ins, 799-802 checking for installation, 788 command bar architecture, 795-796

command bar event hooks. 795 converting Excel add-ins to. 797 custom toolbar faces, 796 enabling/disabling, 787 Hello World example, 783-787 installing for multiple users, 791-792 as multi-application, 798 registering, 790 security, 798 separate threading, 798-799 EXE applications, 775-783 front loaders, 782-783, 808-815 out-of-process communication, 774 Roman numeral conversion example, 775-780, 782 forms. See forms (VB6) obtaining, 741 transferring applications to **VB.NET. 820** VB.NET versus, 817 VBA versus, 5 VB6 Resource Editor, 802 VBA (Visual Basic for Applications), 5 OOP (object-oriented programming) and, 5 uses of, 5-6 VB6 versus, 5 in VSTO workbooks, 1019 VBA developers, defined, 3 VBA programming best practices. 52-65 defensive coding, 62-65 module directives, 52-53 variables and constants, 54-61 VBE Tools Control Nudger toolbar, 385 vbObjectError constant, 474 VeriSign, 1097 version checks, 142-143 version control, 65-67 Version property (Application object), 142

Version property (auto-generated references), 897 versions. See also cross-version applications of applications (Add-in Designer), 789 of Excel, support for, 9-10 of projects, saving, 66 of .NET Framework, 818-819 of VB.NET, 820 vertical partitioning, 588 viewing value of constants, 58 Virtual PC, 62 visibility. See also hiding sheet visibility (worksheet UI setting), 120 in VB.NET. 833-834 Visible setting (command bar definition table), 206, 223 visible workbooks, counting (time sheet example application), 136 Vista cross-version applications. See cross-version applications Public profile, 329 standard user accounts, 328-329 User Account Control (UAC), 326-328 Visual Basic 2008 Programmer's Reference (Stephens), 871 Visual Basic 6. See VB6 Visual Basic Development Settings (in Visual Studio IDE). 821 Visual Basic for Applications. See VBA Visual Basic Projects, naming conventions, 37 Visual Basic.NET. See VB.NET Visual Studio, creating XLL projects, 1030-1032, 1034 Visual Studio IDE. See VS IDE Visual Studio Tools for Office. See VSTO Visual Studio Tools for Office (Carter and Lippert), 1026 Visual Studio.NET. See VS.NET

VMWare, 62 volatile functions, 1038 Volatile method (Application object), 117 volume of data, effect on performance, 558-560 VS IDE (Visual Studio IDE), 821-823 debugging in, 845-853 Breakpoints window, 849-850 Call Stack window, 850 Command window, 848 conditional compilation constants, 851-852 Error List window, 848 Exception Assistant, 846-847 Exceptions dialog, 850-851 Immediate window, 849 keyboard shortcuts, setting, 845 Object Browser, 847-848 Output window, 849 unmanaged code, enabling debugging, 846 Watch/Quick Watch windows, 850 development tools, 871 Code Region, 853 Code Snippets Manager, 853-855 Insert File as Text, 855 MZ-Tools, 871 Task List, 855 VSNETCodePrint, 871 XML Editor, 920 VS.NET (Visual Studio.NET). 817 programming languages in, 819 VSNETCodePrint, 871 VSTO (Visual Studio Tools for Office), 290, 890-891, 975 context within Office System, 976-979 deployment, 1016 ClickOnce deployment model, 1016-1025 development tools, 1026 documents, 979

managed VSTO add-ins, 979 multiple Office versions and, 983 native templates, 979 project templates, 977-983 application-centric, 979 document-centric, 979-981 installing and running, 982 managed COM add-ins versus, 982 selecting, 981 resources for information. 1026 security, 1016-1019 Internet security zone, 1019-1022 versions of, 975 when to use, 983-985 workbooks, 1006 creating, 1009-1011 host controls, 1006-1008 ListObject controls, 1013-1016 NamedRange controls, 1011-1012 server-side solutions. 1008-1009 Windows Forms controls, 1008 VSTO add-ins, 985 creating, 985-995 loading/unloading COM add-ins, 989-990 loading/unloading XLAs, 987-989 referenced assemblies, 991-992 registry entries, 992-993 custom task panes (CTPs), 998-1006 managed COM add-ins versus, 984 Ribbon Visual Designer, 995-998 running, 993-995 VSTO automation add-ins, 1006 VSTO Developer Cleaner, 1027 VSTO loader, 993 VSTO portal, 1026 VSTO Troubleshooter, 1027

VSTOEE.DLL, 982 VSTOLoader.DLL, 982 vTable, 714-716

#### W

Watch Expression setting (Watch Type options), 527 Watch Type options (Watch window), 527-529 Watch window, 522-532, 850 Context options, 526-527 editing watches, 525-529 modifying lvalue expressions, 524-525 Quick Watch window, 531-532 setting watches, 522, 524 Watch Type options, 527-529 watching arrays, UDTs, classes, 529-531 Web Services advantages of using, 1065 connecting to, 1068-1069, 1071 creating with VB.NET, 1066-1068 defined, 1065 publishing, 1068 time sheet example application, 1072-1083 for update distribution, 1105 wrapper functions in, 1071-1072 Web Services Toolkit, 1068 installing, 1069 Web Services connections. 1068-1069, 1071 Web sites resources for information, 11 - 12Ribbon UI information, 300 well-designed classes (VB.NET), creating, 941-945 WF (Windows Workflow Foundation), 976 WHERE clause SQL DELETE statement, 598 SQL SELECT statement, 595 Access database example, 624 SQL UPDATE statement, 597

white space in code, 50-52 Whitechapel, Andrew, 962 Width setting (command bar definition table). 206-207 wildcard characters in criteria ranges, 677 win32api.txt file, 333 window classes, 341 window handles, 340 window styles for UserForms, modifying, 392-396 window-related API calls, 340 messages, sending, 346-348 related windows, finding, 343-346 window classes, 341 window icons, changing, 348-349 window styles, changing, 349 windows, finding, 342-343 windows changing icons for, 348-349 changing styles for, 349 finding with API calls, 342-343 finding related with API calls, 343-346 hiding, 823 parent windows, changing, 756 sending messages between, 346-348 Windows API, exceptions to naming conventions, 39 Windows API calls. See API calls Windows Common Controls, 430-431 Windows Forms, 825. See also custom task panes (CTPs) adding ActiveX controls to. 826 closing, 828 controls, 1008 displaying, 971-972 extender providers, 876-879 Load event, 826 Windows Installer, 1104 deployment model, 982, 993 Windows integrated security for SQL Server databases, 631 Windows Script Networking object library, 1095

Windows SharePoint Services, 976 Windows versions needed for .NET Framework, 819 Windows Vista cross-version applications. See cross-version applications Public profile, 329 standard user accounts. 328-329 User Account Control (UAC). 326-328 Windows Workflow Foundation (WF), 976 Windows XP styles, 876 With blocks, performance advantages of, 571 WithEvents assignments, 234 WithEvents object variable, declaring, 177 wizard dialogs, 407 creating, 409, 411 design best practices, 407-408 table-driven dynamic wizards, 411-415 wizards in VB.NET. 838 wksBackDrop worksheet (time sheet example application), 158 WMWare, 863 wndproc message-handling procedure, 346 Word, starting instances of, 813 Word MVP Web site, 740 Word object library, 729-732 ActiveDocument. referencing, 712 Application object, 729 Bookmark object, 729 Document object, 729 example application, 730-732 Range object, 729 referencing, 710 WordArt, displaying on UserForms, 397-398 work processes, support for, 278 - 279workbook events, add-ins and, 784 workbook-level defined names, 77-78

workbooks add-ins as. 17 identifying with custom document properties, 161-163 installation workbooks, 1103 self-automated, 15-16 template workbooks for application-specific addins, 18 creating, 189-190 user interface workbooks. See user interface workbooks visible workbooks. counting, 136 workbooks (VSTO), 1006 creating, 1009-1011 host controls, 1006, 1008 ListObject controls, 1013-1016 NamedRange controls, 1011-1012 server-side solutions. 1008-1009 Windows Forms controls. 1008 worksheet functions, XLL-based. See XLLs Worksheet Menu Bar, adding custom menu with submenus, 220-221, 223 worksheet-based user interfaces. form-based user interfaces versus, 154-156 worksheet-level defined names, 77-78 worksheets adding to VSTO workbooks. 1010-1011 as data entry forms, 4-5 as data stores, 5 databases versus, 577-578 functions as declarative programming language, 6-7 naming conventions, 37 referencing, 65 sheet navigation in Ribbon UI, 296-298 UI design borders, 84, 104 cell comments, 86-87, 104 conditional formatting, 92-98, 105

controls, 98-100 data validation, 88-92, 104 defined names, 71-78, 102-103 dynamically modifying, 124-125 principles of, 69-70 program rows/columns, 70-71.102 settings management, 118-124 shapes, 87-88 styles, 78, 80-83, 103 table formatting, 85-86 Worksheets property, performance and, 573 wrapper functions in Web Services, 1071-1072 wrapping procedures in On Error Resume Next statement. 471 writing help file contents, 1091

# Х

x,y coordinates, converting polar coordinates to, 694, 696 XL-Dennis blog, 962 xlAddInManagerInfo function (XLLs), 1042-1043 XLAs, loading/unloading, 987-989 xlAutoAdd function (XLLs), 1044 xlAutoClose function (XLLs), 1041-1042 xlAutoFree function (XLLs). 1044 xlAutoOpen function (XLLs), 1040-1041 xlAutoRegister function (XLLs), 1043 xlAutoRemove function (XLLs), 1044 .xlb files. 147 xlcall.h file, 1030, 1045 xlcall32.lib file, 1030 xlCoerce function, 1052-1053 xlerrDiv0 constant (XLOPER error value), 1048 xlerrNA constant (XLOPER error value), 1048

xlerrName constant (XLOPER error value), 1048 xlerrNull constant (XLOPER error value), 1048 xlerrNum constant (XLOPER error value), 1048 xlerrRef constant (XLOPER error value), 1048 xlerrValue constant (XLOPER error value), 1048 xlfn parameter (Excel4 function), 1050xlFree function, 1052 xlGetName function, 1053 XLL+. 1062 XLLs advantages of using, 1029 C API functions called in, 1052-1053 COM automation and, 1061 debugging, 1060-1061 defined, 1029-1030 Excel4 function. 1050-1051 IFERROR function example, 1057-1060 K data type arguments, 1039 projects, creating, 1030-1034 registering functions in, 1054-1057 resources for information. 1062-1063 structure of. 1034, 1036-1044 callback functions, 1040-1044 DLLMain function, 1039-1040 function table, 1035-1039 XLOPER data type, 1044-1050 C++ keywords and, 1061 XLM functions, 698 XLM macros hiding Ribbon UI using, 294-295 registering UDFs with, 114 xlmacro.exe, 698 XLOPER data type, 1044-1050 arrays and, 1048-1049 C++ keywords and, 1061 constants defined in, 1046

error values, 1048 memory management, 1049-1054 numeric data in. 1047 string data in, 1047 xlCoerce function, 1052-1053 xlFree function, 1052 xlGetName function, 1053 xlretAbort constant (Excel4 function return value), 1051 xlretFailed constant (Excel4 function return value), 1051xlretInvCount constant (Excel4 function return value). 1051xlretInvXlfn constant (Excel4 function return value), 1051 xlretInvXloper constant (Excel4 function return value). 1051xlretStackOvfl constant (Excel4 function return value). 1051xlretSuccess constant (Excel4 function return value). 1051xlretUncalced constant (Excel4 function return value), 1051.xls files. 275 .xlsx files, 319-320 xlType argument (xlCoerce function), 1053 xltypeBigData constant (XLOP-ER data type), 1047 xltypeBool constant (XLOPER data type), 1046 xltypeErr constant (XLOPER data type), 1046 xltypeFlow constant (XLOPER data type), 1047 xltypeInt constant (XLOPER data type), 1047 xltypeMissing constant (XLOP-ER data type), 1047 xltypeMulti constant (XLOPER data type), 1047 xltypeNil constant (XLOPER data type), 1047

xltvpeNum constant (XLOPER data type), 1046 xltypeRef constant (XLOPER data type), 1046 xltypeSRef constant (XLOPER data type), 1047 xltypeStr constant (XLOPER data type), 1046 XML, 1065 attributes, 252 data files, importing/exporting, 262-263 elements, 251 root element, 252 example file, 251-252 example XSD file, 252-254 explained, 249-251 exporting data files, 256 financial model example, 256-257 preventing results import, 269 XML data file from, 268 XML Maps, 259-267 XSD file, 263-265 XSD, creating, 257-259 importing data files, 255 namespaces, 253, 270-271 for shared tabs, 280 Open XML, 273-277 for separating applications and data, 254, 256 support for, 269 tags, 252 XPaths, 267 XML data files from financial model example, 268 XML data islands, 981 XML Editor, 920 XML file formats, Open XML, 1009 XML in Office Developer Portal, 300 XML Maps, 259-267 object and event model, 266-267 XML markup, 1067 XML parsers, 290 XML parts, customUI, 290-291

XML Schema Definition files. See XSD XML Source Task Pane, 255 XMLDataOuery method, 267 XMLMappedRange control, 1007 XMLMapOuery method, 267 XPaths, 267 XSD (XML Schema Definition files), 250, 290 creating for financial model example, 257-259 example XSD file, 252-254 financial model example, 263-265 importing, 255 Xtreme VB Talk, 871

## Z

z-order, changing, 385 ZIP archives components of, 275 defined, 274 zooming in time series, 694